# **Series HSV-180D AC Servo Drive**

# **User's Manual**

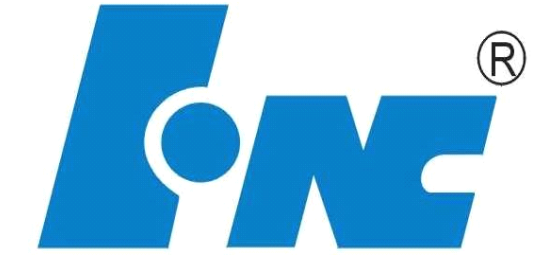

V2.0 2010.11

Wuhan Huazhong Numerical Control Co., LTD

Wuhan China

## Contents

| 1. Safety Precautions                                                     | 5      |
|---------------------------------------------------------------------------|--------|
| 1.1 Symbols of Safety Precautions                                         | 5      |
| 1.2 Meaning of Safety Precaution Symbols                                  | 6      |
| 1.3 Explanation of Safety Precaution Symbols                              | 6      |
| 1.4 Safety Regulations                                                    | 7      |
| 2. Overview                                                               | 12     |
| 2.1 Introduction                                                          | 12     |
| 2.2 Introduction to Control Modes                                         | 13     |
| 3. Order Information                                                      | 14     |
| 3.1 Specifications of Series HSV-180D Servo Drives                        | 14     |
| 3.1.1 Specifications of Series HSV-180D Servo Drives                      | 14     |
| 3.1.2 Types of Servo Drive                                                | 14     |
| 3.1.3 Technical Specification                                             | 15     |
| 3.2 Installation Dimension                                                | 16     |
| 3.3 Specification of Servo Motor                                          | 17     |
| 3.3.1 Introduction to Series AGK6 AC Permanent Magnet Servo Motor         | 17     |
| 3.3.2 Features of Series GM7 AC Servo Servo Motor                         | 18     |
| 3.3.3 Technical Specification of Series GK6 AC Permanent Magnet Servo Me  | otor18 |
| 3.3.4 Technical Specification of Series GK6 AC Permanent Magnet Servo Me  | otor20 |
| 3.3.5 Installation Dimension of Series GK6 Servo Motor                    | 24     |
| 3.3.6 Order Information                                                   | 27     |
| 3.4 Specification of External Braking Resistor                            | 28     |
| 3.5 Circuit Breaker, Contactor, Input AC Reactor, and Cable Specification | 30     |
| 4. Installation                                                           | 32     |
| 4.1 Products Check                                                        | 32     |
| 4.2 Installation Environment                                              | 33     |
| 4.2.1 Environment Temperature                                             | 33     |
| 4.2.2 Humidity                                                            | 33     |
| 4.2.3 Altitude                                                            | 33     |
| 4.2.4 Vibration and Impulsion                                             | 33     |
| 4.2.5 Water                                                               | 33     |
| 4.2.6 Air Pollution                                                       | 33     |
| 4.3 Installation of HSV-180D Servo Drive                                  | 33     |
| 4.3.1 Installation Method                                                 | 34     |
| 4.4 Installation of Servo Motor                                           | 37     |
| 4.4.1 Installation Environment                                            |        |
| 4.4.2 Installation Method                                                 | 38     |
| 5. Wiring                                                                 | 39     |
| 5.1 Signals and Functions                                                 | 39     |
| 5.1.1 Terminal Configuration                                              | 39     |
| 5.1.2 XT1 Power Input Terminal                                            | 42     |
| 5.1.3 XT2 Heavy Current Input Terminal                                    | 43     |

| 5.1.4 XS1 RS232 Serial Interface                                          | 43    |
|---------------------------------------------------------------------------|-------|
| 5.1.5 XS4 Command Input/output Interface                                  | 44    |
| 5.1.6 XS3 ENCODER1 Servo Motor Optical-electrical Encoder Input Interface | e48   |
| 5.1.7 XS2 ENCODER2 Table Position Feedback Input Interface                | 49    |
| 5.1.8 XS5 I/O Input/output Terminal                                       | 50    |
| 5.2 Interface Circuit                                                     | 50    |
| 5.2.1 Switch-value Input Interface                                        | 50    |
| 5.2.2 Switch-value Output Interface                                       | 51    |
| 5.2.3 Pulse Command Input Interface                                       | 53    |
| 5.2.4 Servo Motor Optical-electrical Encoder Input Interface              | 54    |
| 5.2.5 Servo Motor Optical-electrical Encoder Output Interface             | 55    |
| 5.2.6 Worktable Position Feedback Input Interface                         | 56    |
| 5.2.7 Worktable Position Feedback Output Interface                        | 57    |
| 5.2.8 Analog Command Input Interface                                      | 58    |
| 5.2.9 Z-phase Pulse Open Collector Output Interface                       | 61    |
| 5.3 Wiring                                                                | 61    |
| 5.4 Standard Wiring                                                       | 63    |
| 5.4.1 Standard Wiring for Position Control Mode (Pulse Interface)         | 63    |
| 5.4.2 Standard Wiring for External Speed Control Mode (analog interface)  | 65    |
| 5.4.3 Standard Wiring for Closed-loop Control Mode (pulse interface)      | 67    |
| 5.4.4 Connection of External Braking Resistor                             | 69    |
| 6. Operation and Display                                                  | 71    |
| 6.1 Overview                                                              | 71    |
| 6.2 Operation in the Display Mode                                         | 72    |
| 6.3 Operation in the Movement Parameter Mode                              | 75    |
| 6.4 Operation in the Auxiliary Mode                                       | 76    |
| 6.5 Operations in the Control Parameter Mode                              | 78    |
| 6.6 Operation in the Alarm History Display Mode Operation                 | 79    |
| 6.7 Movement Parameter Setting and Saving                                 | 80    |
| 6.8 Control Parameter Setting and Saving                                  | 81    |
| 7. Parameter Setting                                                      | 83    |
| 7.1 Function Menu                                                         | 83    |
| 7.2 Movement Parameter Mode                                               | 84    |
| 7.2.1 Parameters Related to Servo Motor                                   | 86    |
| 7.2.2 Parameters Related to Position Control                              | 88    |
| 7.2.3 Parameters Related to Speed/Torque Control Mode                     | 92    |
| 7.3 Control Parameter Mode                                                | 97    |
| 8. Operation and Modification                                             | 99    |
| 8.1 Power Connection                                                      | 99    |
| 8.2 Checking Before Running                                               | 102   |
| 8.3 Trial Operation                                                       | 102   |
| 8.3.1 JOG Running Mode                                                    | . 102 |
| 8.3.2 Internal Speed Running Mode                                         | 103   |
| 8.3.3 Position Running Mode                                               | . 104 |

| 8.3.4 External Speed Running Mode (Analog interface) |  |
|------------------------------------------------------|--|
| 8.3.5 Torque Running Mode (Analog Interface)         |  |
| 8.3.6 Closed-loop Running Mode (Pulse Interface)     |  |
| 8.4 Running Modification                             |  |
| 9. Fault Troubleshooting                             |  |
| 9.1 Protection and Fault Identification              |  |
|                                                      |  |

# **1. Safety Precautions**

Thank you very much for buying series HSV-180D AC servo drive. HSV-180D AC servo drive and servo motor are applicable to the general industrial environment, but not to the strong vibrating environment. Pay attention to the followings:

- It is inapplicable to medical equipment which is related to life safety.
- The servo drive is not water proof. It needs to avoid moisture and direct sunlight.
- Do not perform any change the servo drive and drive motor.

Before installation and wiring, read through this manual. Before operation, understand the safety information, safety precautions and operating instruction of this equipment.

## **1.1 Symbols of Safety Precautions**

The symbols of safety precautions are displayed on the front panel of the servo drive.

Figure 1-1 Symbols of safety precaution for HSV-180D-025, 035, 050, 075 servo drives

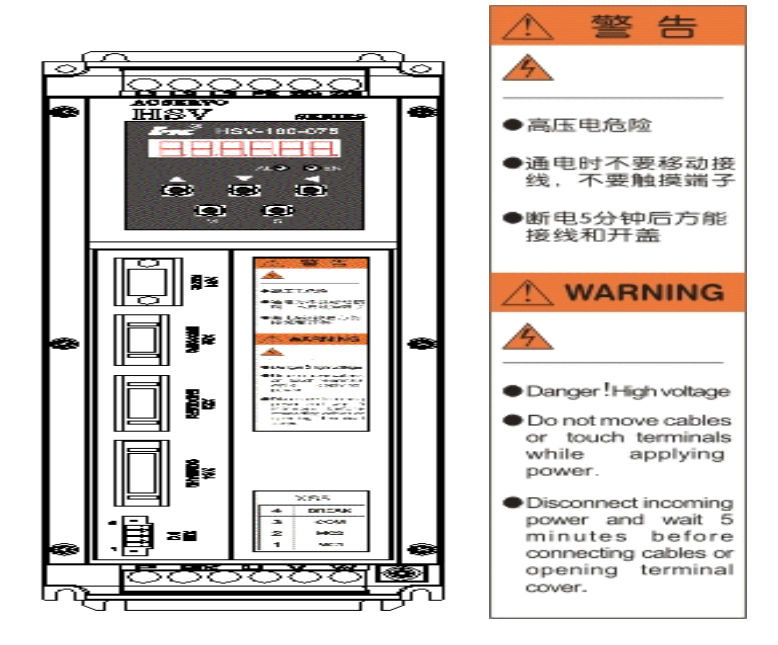

Wuhan Huazhong Numerical Control Co., Ltd

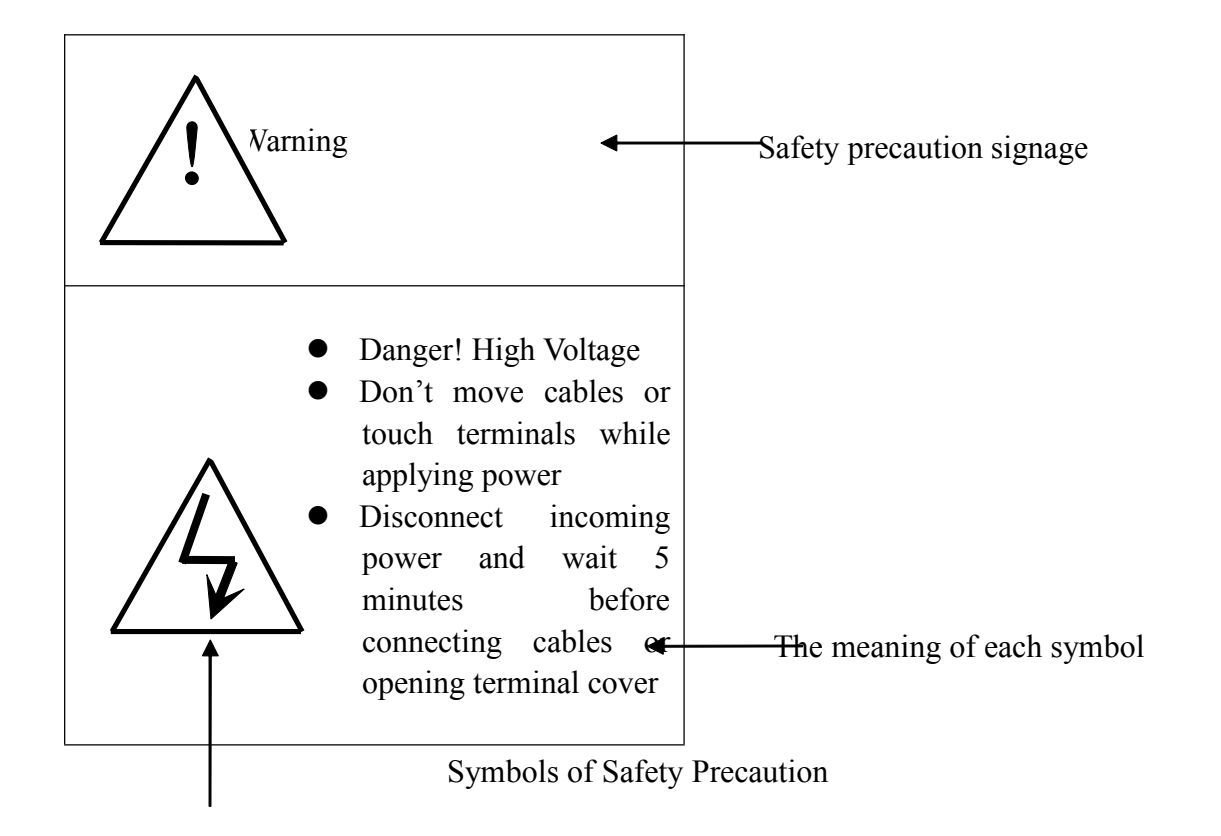

# **1.2 Meaning of Safety Precaution Symbols**

## **1.3 Explanation of Safety Precaution Symbols**

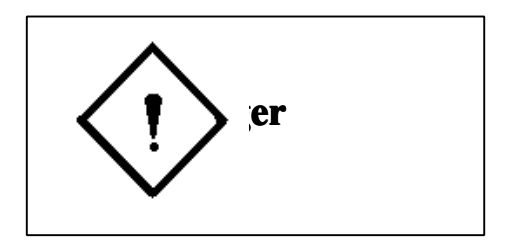

It indicates a potentially hazardous situation which, if not avoided, will result in death.

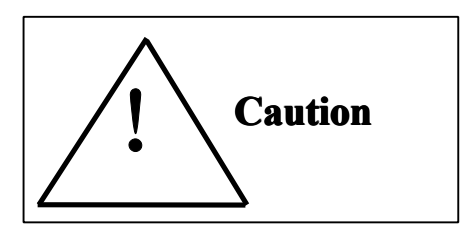

It indicates a potentially hazardous situation which, if not avoided, will result in minor or moderate injury or death and damage to the machine.

## **1.4 Safety Regulations**

#### **Products Confirmation**

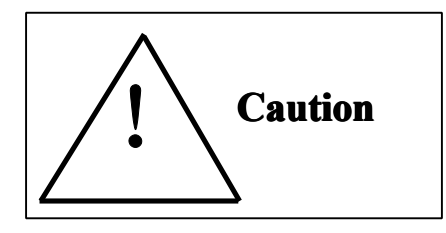

Do not install damaged drives.

Failure to follow this instruction could result in injury.

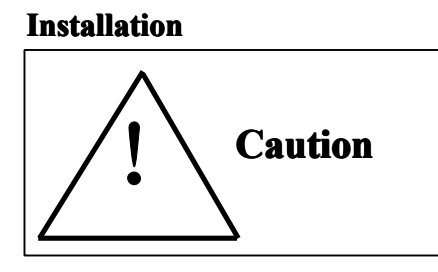

• Hold the bottom of the machine.

If you hold only the panel, the main engine may fall off, which may result in injury.

- Fit to noncombustible panels such as metal panels. Failure to follow this instruction could result in fire hazard.
- If necessary, set a cooling fan and keep the inlet air at 45 degree Celsius or less.

Overheating may result in fire and other hazards.

• Do not block the inlet and outlet. Avoid foreign matter entering into the internal part of the machine.

It may cause aging of internal components, which could result in malfunction or fire hazard.

• During installation, make sure a specified interval between servo drive and control cabinet or other machines.

Failure to follow this instruction could result in fire hazard or malfunction.

## Wiring

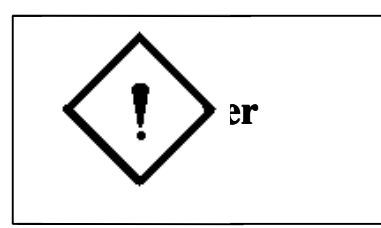

- Before wiring, confirm whether the power is off.
   Failure to follow this instruction could result in electric shock and fire hazard.
- Only electrical engineer can do the wiring.
   Failure to follow this instruction could result in electric shock and fire hazard.
- Make sure the ground terminal grounded.
   Failure to follow this instruction could result in electric shock and fire hazard.
- After the wiring of the emergency stop circuit, check whether the wiring is effective.

Failure to follow this instruction could result in injury. (Users shall be responsible for the wiring.)

• Do not touch the output terminal directly nor connect external shield to the output wire of a servo drive. Avoid short circuit of output wires.

Failure to follow this instruction could result in electric shock and short circuit.

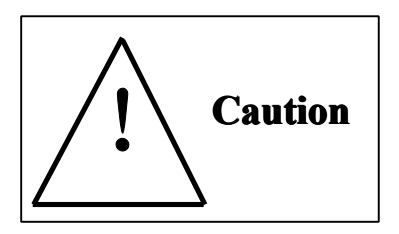

• Confirm whether the power voltage of the main AC circuit is subject to the rated voltage of the servo drive.

Failure to follow this instruction could result in injury and fire hazard.

• Do not make withstand test for the servo drive.

Failure to follow this instruction could result in damage to components such Wuhan Huazhong Numerical Control Co., Ltd as semi-conductor.

• Do not connect power cable to the output U, V, and W terminals to avoid damage of servo drive internal parts.

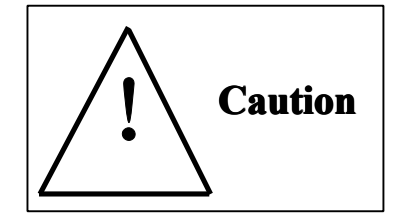

- Do not connect capacitance and LC or LR noise filter to the output circuit to avoid damage of servo drive.
- Do not connect electromagnetic switch and electromagnetic contactor to the U, V, and W output circuit. When the servo drives run with load, surging current could activate over-current protection of the servo drive.

**Testing and Commissioning** 

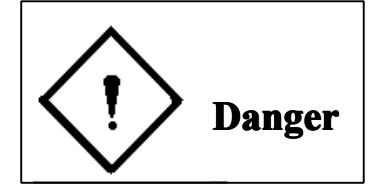

• Do not remove or modify anything when the external wirings are made; otherwise, the power is on.

Failure to follow this instruction could result in electric shock.

- Do not approach to the machine on the trial-operations, after resetting of servo drive (Take physical safety into consideration when perform electrical and mechanical design).
- Arrange an external emergency stop device.

Failure to follow this instruction could result in injury.

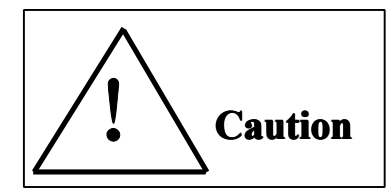

• Before operating, reconfirm some information such as the use range of the motor and machines.

Failure to follow this instruction could result in injury.

• Do not touch the machine while operating or just cut off the power, because the radiator, brake resistor motor etc. may be at high temperature.

Failure to follow this instruction could result in burn.

- If necessary, arrange external brake. Do not touch the machine. Failure to follow this instruction could result in injury.
- Do not check signal while operating to avoid damage to the equipment.

#### Troubleshooting

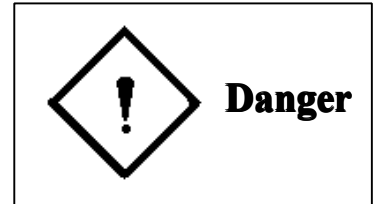

- Do not remove wiring within 5 minutes nor touch terminals after power-off of a servo drive, because the high voltage will last for a while.
   Failure to follow this instruction could result in electric shock.
- Operations (such as wiring, installation, operation, remove and maintenance) must be performed by the specified professional personnel.

Failure to follow this instruction could result in electric shock and damage to the servo drive.

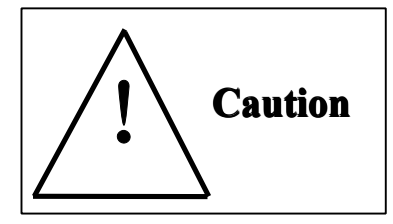

• The control circuit board adopts the CMOS IC. During maintaining, do not touch it directly with your fingers, because electrostatic induction could damage the control circuit board.

#### **System Configuration**

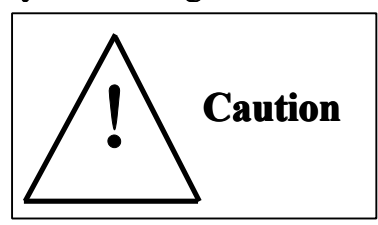

- The rated torque of the servo motor must be larger than continuous effective load torque. Otherwise, the servo motor could be damaged by long-time overload operation.
- The ratio of load inertia and servo motor inertia must be less than the recommended value.
- Make sure that the motor is properly matching the servo drive.
   Failure to follow this instruction could result in damage of the equipment.

#### Others

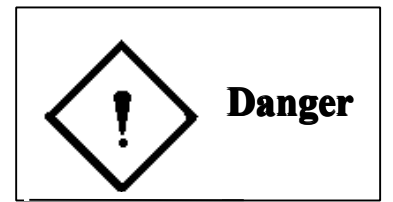

• Do not make alterations independently.

Failure to follow this instruction could result in electric shock and injury.

# 2. Overview

Series HSV-180D AC servo drive is a new generation of full digital AC servo drive developed by Wuhan Huazhong Numerical Control Co., Ltd. This product features high performance, compact structure, easy-to-use operation, and high reliability.

## 2.1 Introduction

Series HSV-180D AC servo motor drive adopts the latest technologies such as special motion control digital signal processor (DSP), large-scale field programmable logic arrays (FPLA) and intelligent power module (IPM) to achieve the closed-loop servo control. It has various specifications such as 25 A, 35 A, 50 A, 75 A and different ranges of power options. Users can configure various types of servo drive motor and AC servo motor to form AC servo drive systems with high reliability and performance.

#### **Characteristics of Series HSV-180D Servo Drives**

#### 1. Easy and flexible operation

By modifying the parameter, you can modify the control methods of the servo drive and the interior parameters so as to meet the requirements for different environment and conditions, and can be compatible with various types of servo motors.

## 2. Full display of status

Series HSV-180D servo drives provide a series of status display, which enables users to view related status parameters of the servo drive during commissioning and operation. In addition, it provides a range of troubleshooting information.

#### 3. Various interfaces and flexible control methods

Series HSV-18D servo drives can provide various interfaces and flexible control methods as follows:

• Pulse input interface

- Analog input interface
- Feedback interface of servo motor optical -electrical encoder
- Feedback interface of servo motor optical -electrical encoder
- Serial communication interface
- Programmable I/O interface

## 2.2 Introduction to Control Modes

Series HSV-180D servo drives provide five control modes:

## • Position control mode (pulse interface)

In this mode, HSV-180D servo drive can set to external position control mode by setting internal parameters. It can receive three types of external pulse command such as orthogonal pulse command, pulse + direction command, and positive and negative pulse command.

## • External speed control mode (analog interface)

In this mode, HSV-180D servo drive can set to external speed control mode by setting internal parameters. It can receives external analog command with amplitude varies from -10 V to 10 V or from 0 V to 10 V.

## • Torque control mode (analog interface)

In this mode, HSV-180D servo drive can set to torque control mode by setting internal parameters. It can receives external analog command with amplitude varies from -10 V to 10 V or from 0 V to 10 V.

## • JOG mode

In this mode, HSV-180D servo drive can run based on the key setting (instead of external instruction). This mode is provided for users to test whether the servo drive system is correctly installed and connected.

## • Internal speed control mode

In this mode, HSV-180D servo drive can run at a present speed in the system without external instruction. This mode is provided for users to test whether the servo drive system is correctly installed and connected.

# 3. Order Information

## 3.1 Specifications of Series HSV-180D Servo Drives

## 3.1.1 Specifications of Series HSV-180D Servo Drives

Figure 3-1 Description for specification of servo drive

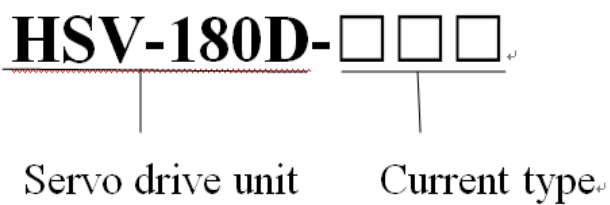

025, 035, 050, 075

## 3.1.2 Types of Servo Drive

Table 3-1 describes the types of HSV-180D servo drives.

Table 3-1 Types of series of HSV-180D servo drives

| Trme         | Continuous  | Short-time Peak | Maximum Power of |
|--------------|-------------|-----------------|------------------|
| Туре         | Current (A) | Current (A)     | Motor (KW)       |
| HSV-180D-025 | 7.5         | 15              | 2.2 KW           |
| HSV-180D-035 | 10.5        | 21              | 3.7 KW           |
| HSV-180D-050 | 15          | 30              | 5.5 KW           |
| HSV-180D-075 | 21.5        | 43              | 7.5 KW           |

## 3.1.3 Technical Specification

Table 3-2 describes the technical specification of HSV-180D servo drive.

Table 3-2 Technical specification of HSV-180D servo drive

| Item                      |                                                                                                 | Description                                                       |
|---------------------------|-------------------------------------------------------------------------------------------------|-------------------------------------------------------------------|
| Main circuit power supply |                                                                                                 | Three-phase AC 380 V<br>-15% to +10%<br>50/60 Hz                  |
| Control mode              | <ol> <li>Position</li> <li>Externa</li> <li>Torque</li> <li>JOG co</li> <li>Internal</li> </ol> | n control<br>l speed control<br>control<br>ntrol<br>speed control |

|                     | Speed       |                                                          |                                              |  |  |  |  |
|---------------------|-------------|----------------------------------------------------------|----------------------------------------------|--|--|--|--|
| frequency           |             | 300 Hz or more                                           |                                              |  |  |  |  |
|                     | response    |                                                          |                                              |  |  |  |  |
|                     | Speed       | $  < \pm 0.1$ (Loa                                       | d 0% to 100%); $< \pm 0.02$ (Power supply:   |  |  |  |  |
|                     | fluctuation | -15% to $+10%$ ) (the value corresponding to the rated   |                                              |  |  |  |  |
| Character           | rate        | speed)                                                   |                                              |  |  |  |  |
|                     | Speed       |                                                          |                                              |  |  |  |  |
|                     | regulation  | 1:6000                                                   | 1:6000                                       |  |  |  |  |
|                     | ratio       |                                                          |                                              |  |  |  |  |
|                     | Pulse       | < 500 kHz                                                |                                              |  |  |  |  |
|                     | frequency   |                                                          |                                              |  |  |  |  |
|                     |             | Servo enable                                             |                                              |  |  |  |  |
|                     |             | Alarm clear                                              |                                              |  |  |  |  |
| Controlingut        |             | Error clear                                              | also inhobited                               |  |  |  |  |
| Control input       | L           | COmmand p                                                | uise innaoited                               |  |  |  |  |
|                     |             | CCW drive in                                             | abited                                       |  |  |  |  |
|                     |             | Zero speed l                                             | acked                                        |  |  |  |  |
|                     |             | Servo alread                                             |                                              |  |  |  |  |
| Control outpu       | ut          | Servo alarm                                              | y<br>output                                  |  |  |  |  |
| Control outpo       | ut          | Orientation f                                            | inished output /speed get output             |  |  |  |  |
|                     |             |                                                          | Two-nhase A/B positive nulse                 |  |  |  |  |
|                     |             |                                                          | Pulse + direction                            |  |  |  |  |
| Position control    |             | input mode                                               | CCW pulse/CW pulse                           |  |  |  |  |
|                     |             | Electrical                                               |                                              |  |  |  |  |
|                     |             | gear                                                     | 1 to 32767/1 to 32767                        |  |  |  |  |
|                     |             | Feedback                                                 | Optical-electrical encoder line number       |  |  |  |  |
|                     |             | pulse 1024 p/r, 2000 p/r, 2500 p/r, 6000 p/r             |                                              |  |  |  |  |
| Acceleration        | and         | Parameter setting: 1 to 32000 ms(0 to 2000 r/min or 2000 |                                              |  |  |  |  |
| deceleration        |             | to 0 r/min)                                              | to 0 r/min)                                  |  |  |  |  |
|                     |             | Speed                                                    |                                              |  |  |  |  |
|                     |             | Current position                                         |                                              |  |  |  |  |
|                     |             | Command pulse accumulation                               |                                              |  |  |  |  |
|                     |             | Position error                                           |                                              |  |  |  |  |
| Monitoring f        | unction     | Motor torque                                             | 2                                            |  |  |  |  |
|                     |             | Motor currer                                             | Motor current                                |  |  |  |  |
|                     |             | Rotor positio                                            | on,                                          |  |  |  |  |
|                     |             | Running stat                                             | Running state                                |  |  |  |  |
|                     |             | Input and ou                                             | tput signal state                            |  |  |  |  |
|                     |             | Over speed                                               |                                              |  |  |  |  |
| Protection function |             | Overvoltage and under voltage of main power              |                                              |  |  |  |  |
|                     |             | Over current                                             |                                              |  |  |  |  |
|                     |             | Overheat                                                 |                                              |  |  |  |  |
|                     |             | Overneat<br>Position error                               |                                              |  |  |  |  |
|                     |             | Siv I ED dia                                             | ital tubes two light amitting diadas (LED)   |  |  |  |  |
| Operation           |             | SIX LED dig                                              | nai tubes, two light-enfitting tibues (LED), |  |  |  |  |
|                     |             |                                                          |                                              |  |  |  |  |
| I and in out        |             | (HSV-180D-025, 035, 050, 075)                            |                                              |  |  |  |  |
| Load inertia        |             | Five times less than the motor inertia                   |                                              |  |  |  |  |

## **3.2 Installation Dimension**

The following figures show the installation dimension of series HSV-180D servo drives.

Figure 3-2 Installation dimension of HSV-180D-025, 035, 050, 075 (without auxiliary devices, unit: mm)

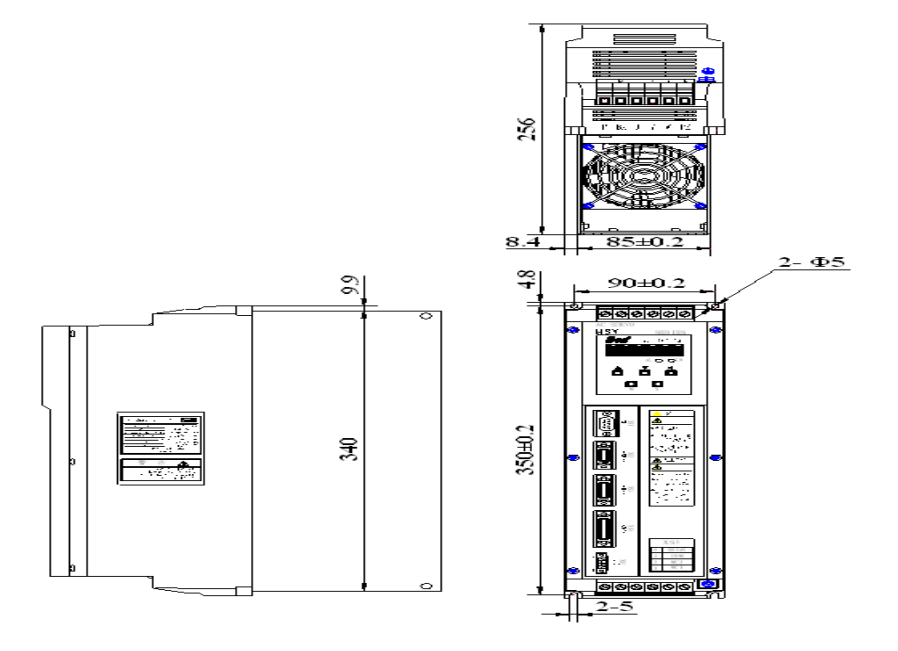

Figure 3-3 Installation dimension of HSV-180D-025, 035, 050, 075 (without auxiliary devices, unit: mm)

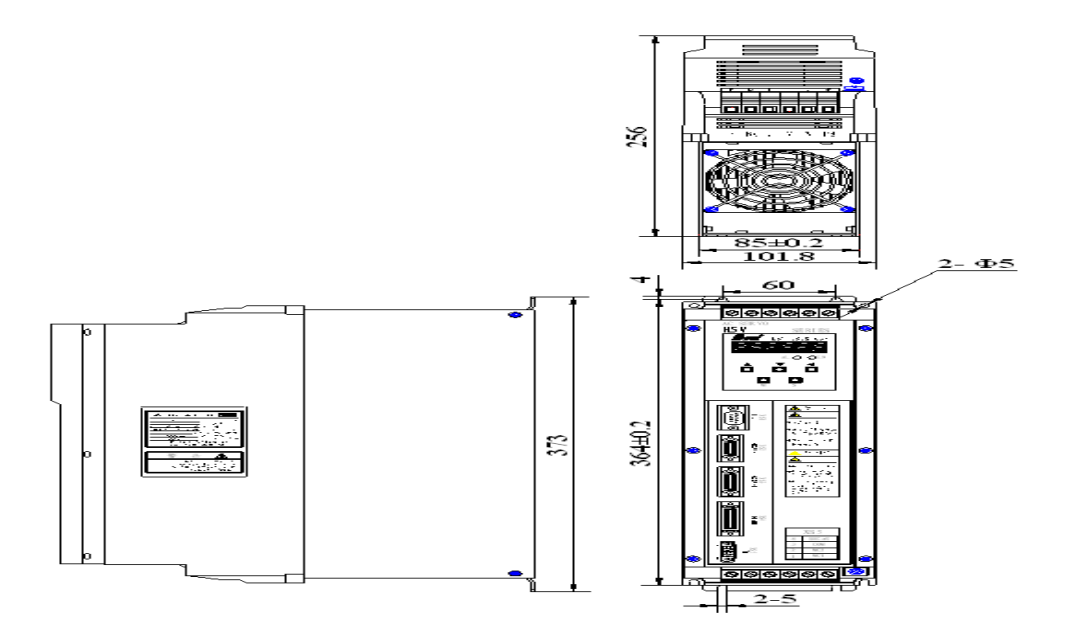

## 3.3 Specification of Servo Motor

## 3.3.1 Introduction to Series AGK6 AC Permanent Magnet Servo Motor

GK6 series of AC servo motors and servo drives can be widely used in various fields such as machine tools, textile, printing, and building materials.

GK6 AC servo motor uses self-cooling motor, and its protection class reaches IP64-IP67. GK6 AC servo motor is a three-phase AC permanent magnet synchronous motor that uses high-performance rare earth permanent magnetic materials to form air gap magnetic field. Pulse width modulation (PWM) inverter is used to control operation to achieve good torque performance and wide speed range. A temperature sensor is installed in the stator windings of the servo motor, which is used for overheat protection. GK6 series of AC servo motors consist of stator, rotor, and high-precision feedback devices (such as optical encoder and resolver).

## 3.3.2 Features of Series GM7 AC Servo Servo Motor

- Torque: 1.1 Nm to 70 Nm
- Sine wave AC servo motor
- Rated speed: 1200, 1500, 2000, and 3000 rpm
- Compact architecture and high power density

- Optical-electrical encoder: 2500 lines
- Small rotor inertia and rapid response
- Power-off brake power supply: DC 24 V
- Super high coercivity rare earth permanent magnet
- Overheat protection capability
- Strong anti-demagnetization capability
- Various frame installation size
- Full-closed design

Figure 3-4 GK6 series AC permanent magnet servo motor

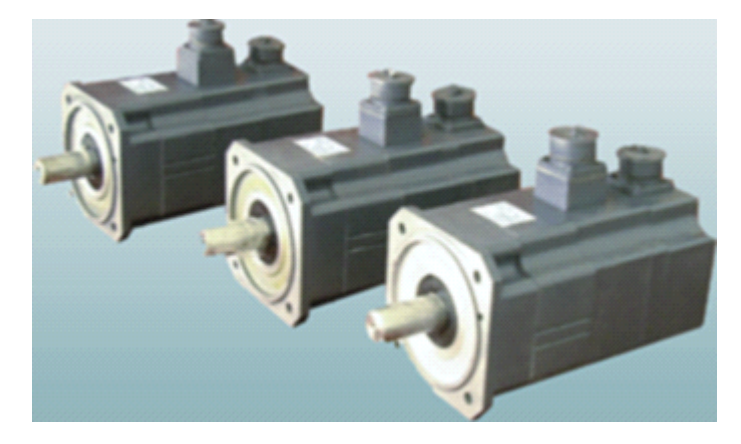

## 3.3.3 Technical Specification of Series GK6 AC Permanent Magnet Servo Motor

Table 3-3 describes the technical specification of series GK6 AC permanent magnet

servo motor.

| MotorType         | AC Servo Motor (Permanent Magnet Synchronous Motor)                            |
|-------------------|--------------------------------------------------------------------------------|
| Magnetic material | • Super high coercivity rare earth permanent magnetic material.                |
| Insulation level  | • Class <b>F</b> insulation level                                              |
|                   | When the environmental temperature is +40 degree Celsius, the rotor            |
|                   | winding temperature can reach 100 K ( $\triangle T = 100$ K). Class H or Class |
|                   | C insulation level is optional, in which case the rotor winding                |
|                   | temperature can reach 125 K or 145 K respectively.                             |
| Feedback system   | • Standard: square-wave optic-electrical encoder (with U, V, and W             |
|                   | signal)                                                                        |
|                   | Options:                                                                       |

Table 3-3 Technical specification of series GK6 AC permanent magnet servo motor

|                    | a. Resolver, used in the environment with big vibration and impacts          |
|--------------------|------------------------------------------------------------------------------|
|                    | b. Sine and cosine optic-electrical encoder, which resolution can            |
|                    | reach 220                                                                    |
| Temperature        | c. Absolute encoder                                                          |
| protection         | • Positive temperature coefficient (PTC) thermistor                          |
| -                  | When the temperature is 20°, the resistance cannot greater than 250 $\Omega$ |
|                    | $(R \le 250 \Omega).$                                                        |
|                    | Option: Heat-sensitive switch                                                |
| Installation mode  | •MB5                                                                         |
|                    | Options: IMV1, IMV3, and IMB35 IMB5                                          |
| Protection level   | •IP64                                                                        |
|                    | Options: IP 65 and IP67                                                      |
| Cooling            | Natural cooling                                                              |
| External paint     | •Flat grey paint                                                             |
|                    | Options: customized paint                                                    |
| Bearing            | •Double row deep groove ball bearing                                         |
| Radial shaft seal  | •Drive shaft seal                                                            |
| Shaft              | •Standard:                                                                   |
|                    | Type a: Plain shaft, no keys                                                 |
|                    | Option:                                                                      |
|                    | Type b: Shaft with keyway, keys, or customized shaft                         |
| Vibration level    | ●N                                                                           |
|                    | Options: R and S                                                             |
| Rotation precision | ●N                                                                           |
|                    | Option: R and S                                                              |
|                    | $GK603 \le 55 \text{ dB}(A)$                                                 |
| Noise              | $GK604 \le 55 \text{ dB}(A)$                                                 |
|                    | $GK605 \le 60 \text{ dB} (A)$                                                |
|                    | $GK606 \le 65 \text{ dB}(A)$                                                 |
|                    | $GK607 \le 65 \text{ dB}(A)$                                                 |
|                    | $GK608 \le 70 \text{ dB} (A)$                                                |
|                    | $GK610 \le 70 \text{ dB}(A)$                                                 |
|                    | $GK613 \le 70 \text{ dB}(A)$                                                 |
|                    | $GK618 \le 76 \text{ dB} (A)$                                                |
| Connection         | •Socket connector (GK603-GK610)                                              |
|                    | Option: Outlet box (GK603-GK610)                                             |
|                    | •Outlet box (GK613 or a later version)                                       |
|                    | Option: Socket connector                                                     |
| Options            | •Maintenance-free high-reliability permanent magnet safe brake (made         |
|                    | in Germany)                                                                  |
|                    | •High-precision planetary gear reducer or other reducers                     |

## 3.3.4 Technical Specification of Series GK6 AC Permanent Magnet Servo

#### Motor

1. Natural cooling

Adhere to the following principles when choosing servo drives:

- Generally, the maximum current or rated current of the servo drive must be equal or greater than 2.
- For the situation that requires great dynamic response characteristics, the maximum current or rated current must be equal or greater than 3.

The following tables describe the technical specification of series GK6 AC permanent magnet servo motor

| Туре                                 | Rated<br>Speed<br>r/min | Static<br>Torque<br>M0<br>Nm | Phase<br>Current<br>I0<br>A | Rotational<br>Inertia<br>10 <sup>-4</sup> Kgm <sup>2</sup> | Weight<br>Kg | Adaptive<br>Motor<br>/Overload<br>Ratio      |
|--------------------------------------|-------------------------|------------------------------|-----------------------------|------------------------------------------------------------|--------------|----------------------------------------------|
| GK6040-6A<br>C61<br>GK6040-6A<br>F61 | 2000<br>3000            | 1.6                          | 0.9<br>1.4                  | 1.87                                                       | 3.7          | HSV-180D-25<br>/16.6<br>HSV-180D-25<br>/10.7 |
| GK6041-6A<br>C61<br>GK6041-6A<br>F61 | 2000<br>3000            | 2.5                          | 1.4<br>2.2                  | 2.67                                                       | 4.3          | HSV-180D-25<br>/10.7<br>HSV-180D-25<br>/6.8  |
| GK6042-6A<br>C61<br>GK6042-6A<br>F61 | 2000<br>3000            | 3.2                          | 1.9<br>2.8                  | 3.47                                                       | 5.0          | HSV-180D-25<br>/7.8<br>HSV-180D-25<br>/5.3   |
| GK6060-6A<br>C61<br>GK6060-6A<br>F61 | 2000<br>3000            | 3                            | 1.5<br>2.3                  | 4.4                                                        | 8.5          | HSV-180D-25<br>/10<br>HSV-180D-25<br>/6.5    |
| GK6061-6A<br>C61<br>GK6061-6A<br>F61 | 2000<br>3000            | 6                            | 3.0<br>4.5                  | 8.7                                                        | 10.6         | HSV-180D-25<br>/5<br>HSV-180D-25<br>/3.3     |
| GK6062-6A<br>C61<br>GK6062-6A<br>F61 | 2000<br>3000            | 7.5                          | 3.8<br>5.7                  | 12.9                                                       | 12.8         | HSV-180D-25<br>/3.9<br>HSV-180D-35<br>/3.6   |
| GK6063-6A                            | 2000                    | 11                           | 5.6                         | 17                                                         | 14.5         | HSV-180D-25                                  |

Table 3-4 Technical specification of series GK6 AC permanent magnet servo motor

| C61       | 3000 |     | 8.3  |      |      | /2.6        |             |
|-----------|------|-----|------|------|------|-------------|-------------|
| GK6063-6A |      |     |      |      |      | HSV-180D-35 |             |
| F61       |      |     |      |      |      | /2.5        |             |
| GK6064-6A |      |     |      |      |      | HSV-180D-25 |             |
| C61       | 2000 | 15  | 2.2  | 67   | 0    | /6.8        |             |
| GK6064-6A | 3000 | 4.3 | 3.2  | 0.7  | 9    | HSV-180D-25 |             |
| F61       |      |     |      |      |      | /4.6        |             |
| GK6070-6A |      |     |      |      |      | HSV-180D-25 |             |
| C61       | 2000 | 2   | 1.5  | 1 1  | 0.5  | /10         |             |
| GK6070-6A | 3000 | 3   | 2.3  | 4.4  | 8.3  | HSV-180D-25 |             |
| F61       |      |     |      |      |      | /6.5        |             |
| GK6071-6A |      |     |      |      |      | HSV-180D-25 |             |
| C61       | 2000 | 6   | 3.0  | 07   | 10.6 | /5          |             |
| GK6071-6A | 3000 | 0   | 4.5  | 8.7  | 10.0 | HSV-180D-25 |             |
| F61       |      |     |      |      |      | /3.3        |             |
| GK6072-6A |      |     |      |      |      | HSV-180D-25 |             |
| C61       | 2000 | 75  | 3.8  | 12.0 | 12.0 | /3.9        |             |
| GK6072-6A | 3000 | 1.5 | 5.7  | 12.9 | 12.8 | HSV-180D-35 |             |
| F61       |      |     |      |      |      | /3.6        |             |
| GK6073-6A |      |     |      |      |      | HSV-180D-25 |             |
| C61       | 2000 | 11  | 5.6  | 17   | 14.5 | /2.6        |             |
| GK6073-6A | 3000 | 11  | 11   | 8.3  | 17   | 14.3        | HSV-180D-35 |
| F61       |      |     |      |      |      | /2.5        |             |
| GK6074-6A |      |     |      |      |      | HSV-180D-25 |             |
| C61       | 2000 | 15  | 2.2  | 67   | 0    | /6.8        |             |
| GK6074-6A | 3000 | 4.5 | 3.2  | 0.7  | 9    | HSV-180D-25 |             |
| F61       |      |     |      |      |      | /4.6        |             |
| GK6080-6A |      |     |      |      |      | HSV-180D-35 |             |
| C61       | 2000 | 16  | 6.8  | 26.7 | 16.5 | /3          |             |
| GK6080-6A | 3000 | 10  | 10.2 | 20.7 | 10.5 | HSV-180D-50 |             |
| F61       |      |     |      |      |      | /2.9        |             |
| GK6081-6A |      |     |      |      |      | HSV-180D-25 |             |
| A61       | 1200 |     | (1   |      |      | /2.5        |             |
| GK6081-6A | 2000 | 21  | 0.1  | 25 7 | 10.5 | HSV-180D-50 |             |
| C61       | 2000 | 21  | 10   | 55.7 | 19.5 | /3          |             |
| GK6081-6A | 3000 |     | 15   |      |      | HSV-180D-75 |             |
| F61       |      |     |      |      |      | /2.8        |             |
| GK6083-6A |      |     |      |      |      | HSV-180D-35 |             |
| A61       | 1200 | 77  | 8.1  | 116  | 22.5 | /2.5        |             |
| GK6083-6A | 2000 | 21  | 13.3 | 44.0 | 22.3 | HSV-180D-75 |             |
| C61       |      |     |      |      |      | /3.2        |             |
| GK6085-6A | 1200 | 22  | 9.9  | 52.5 | 25.5 | HSV-180D-50 |             |
| A61       | 2000 | 55  | 16.5 | 33.3 | 23.3 | /3          |             |

| GK6085-6A |           |                    |       |                       |             | HSV-180D-75 |
|-----------|-----------|--------------------|-------|-----------------------|-------------|-------------|
| C61       |           |                    |       |                       |             | /2.6        |
| GK6087-6A | 1000      |                    |       |                       |             | HSV-180D-50 |
| A61       | 1200      | 37                 | 11.1  | 62.4                  | 28.5        | /2./        |
| GK6087-6A | 2000      |                    | 18.5  |                       |             | HSV-180D-75 |
| C61       |           |                    |       |                       |             | /2.3        |
| GK6089-6A | 1200      | 42                 | 12.6  | 71.3                  | 31.5        | HSV-180D-50 |
| A61       |           |                    |       |                       |             | /2.4        |
| GK6100-8A |           |                    |       |                       |             | HSV-180D-25 |
| A61       |           |                    |       |                       |             | /3.1        |
| GK6100-8A | 1200      |                    | 4.7   |                       |             | HSV-180D-25 |
| B61       | 1500      | 18                 | 5.9   | 57.2                  | 21          | /2.5        |
| GK6100-8A | 2000      | 10                 | 7.8   | <i>c</i> , . <u>_</u> |             | HSV-180D-35 |
| C61       | 3000      |                    | 11.7  |                       |             | /2.7        |
| GK6100-8A |           |                    |       |                       |             | HSV-180D-50 |
| F61       |           |                    |       |                       |             | /2.5        |
| GK6101-8A |           |                    |       |                       |             | HSV-180D-35 |
| A61       |           | 27                 |       |                       |             | /3          |
| GK6101-8A | 1200      |                    | 7.0   |                       |             | HSV-180D-35 |
| B61       | 1500 27   |                    | 8.8   | 89.5                  | 26          | /2.4        |
| GK6101-8A | 2000      |                    | 11.7  | 09.5                  | 20          | HSV-180D-50 |
| C61       | 3000      |                    | 17.5  |                       |             | /2.5        |
| GK6101-8A |           |                    |       |                       |             | HSV-180D-75 |
| F61       |           |                    |       |                       |             | /2.4        |
| GK6103-8A |           |                    |       |                       |             | HSV-180D-50 |
| A61       | 1200      |                    | 0.4   |                       |             | /3.1        |
| GK6103-8A | 1200      | 26                 | 9.4   | 121.5                 | 20          | HSV-180D-50 |
| B61       | 2000      | 50                 | 11.0  | 121.3                 | 50          | /2.5        |
| GK6103-8A |           |                    | 13.7  |                       |             | HSV-180D-75 |
| C61       |           |                    |       |                       |             | /2.7        |
| GK6105-8A |           |                    |       |                       |             | HSV-180D-50 |
| A61       | 1200 11.7 | 152.5              |       | /2.5                  |             |             |
| GK6105-8A | 1500      | 1500 45 14.5 153.5 | 153.5 | 34                    | HSV-180D-75 |             |
| B61       |           |                    |       |                       |             | /2.9        |
| GK6107-8A |           |                    |       |                       |             | HSV-180D-75 |
| A61       | 1200      | <i></i>            | 14.3  | 105.5                 | 20          | /3          |
| GK6107-8A | 1500      | 55                 | 17.9  | 185.5                 | 38          | HSV-180D-75 |
| B61       |           |                    |       |                       |             | /2.4        |
| GK6109-8A | 1200      | 70                 | 10.5  | 222.5                 | 4.5         | HSV-180D-75 |
| A61       | 1200      | /0                 | 18.5  | 255.5                 | 45          | /2.3        |

## 2. Forced cooling

| Туре | Rated | Static | Phase | Rotational | Weight | Adaptive |
|------|-------|--------|-------|------------|--------|----------|
|      |       |        |       |            |        |          |

|                  | Speed        | Torque   | Current   | Inertia   | Kg  | Motor               |
|------------------|--------------|----------|-----------|-----------|-----|---------------------|
|                  | r/min        | MU<br>Nm | 10<br>A   | 10 * Kgm² |     | /Overload<br>Ratio  |
| GK6130-88<br>W61 |              |          |           |           |     | HSV-180D-3<br>5/2.8 |
| GK6130-8SV<br>61 | 500<br>750   | 75       | 7.5       |           | 53  | HSV-180D-5<br>0/2.7 |
| GK6130-8SE<br>61 | 1000<br>1200 | 15       | 15<br>18  | 101       |     | HSV-180D-7<br>5/2.8 |
| GK6130-8SA<br>61 |              |          |           |           |     | HSV-180D-7<br>5/2.4 |
| GK6131-8S<br>W61 | 500          |          | 0         |           |     | HSV-180D-5<br>0/3.3 |
| GK6131-8SV<br>61 | 750<br>1000  | 90       | 14        | 509       | 60  | HSV-180D-7<br>0/3   |
| GK6131-8SE<br>61 | 1000         |          | 10        |           |     | HSV-180D-7<br>5/2.4 |
| GK6132-8S<br>W61 | 500          | 120      | 12        | 664       | 70  | HSV-180D-5<br>0/2.5 |
| GK6132-8SV<br>61 | 750          | 120      | 18        | 004       | 19  | HSV-180D-7<br>5/2.4 |
| GK6133-8S<br>W61 | 500          | 150      | 50 15 819 |           | 98  | HSV-180D-7<br>5/2.8 |
| GK6135-8S<br>W61 | 500          | 180      | 18        | 975       | 117 | HSV-180D-7<br>5/2.4 |

## **Interface Definition of GK6 Servo Motor**

Power socket-4 pin plastic butt joint

| Pin No. | 1      | 2 | 3 | 4 |
|---------|--------|---|---|---|
| Signal  | Ground | U | V | W |

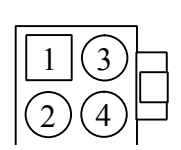

Looking from the socket

#### Power socket—4 pin aviation socket 4

| Pin No. | 1      | 2 | 3 | 4 |
|---------|--------|---|---|---|
| Signal  | Ground | U | V | W |

## Power socket—6 pin aviation socket 6

| Pin No. | 1      | 1 2 3 4 |   | 4 | Left-   | Right- |
|---------|--------|---------|---|---|---------|--------|
| Signal  | Ground | U       | V | W | Brake + | Brake- |

## Power socket—7 pin aviation socket (with brake)

| <b>Pin NO.</b> 1 2 3 4 5 6 7 |  | Pin NO. | 1 | 2 | 3 | 4 | 5 | 6 | 7 |
|------------------------------|--|---------|---|---|---|---|---|---|---|
|------------------------------|--|---------|---|---|---|---|---|---|---|

| Signal | Groun | U | V | W | None | Brake + | Brake- |
|--------|-------|---|---|---|------|---------|--------|
|        | d     |   |   |   |      |         |        |

Encoder socket—3-Row DB15 connector

| Pin    | 1 | 2 | 3 | 4 | 5 | 6  | 7  | 8  | 9 | 10 | 1 | 12 | 13   | 14 | 15   |
|--------|---|---|---|---|---|----|----|----|---|----|---|----|------|----|------|
| No.    |   |   |   |   |   |    |    |    |   |    | 1 |    |      |    |      |
| Signal | А | В | C | U | V | A- | B- | C- | U | V- | W | W- | +5 V | 0  | None |
|        |   |   |   |   |   |    |    |    | - |    |   |    |      | V  |      |

Encoder socket—17 pin aviation socket

| Pin No. | 1      | 2 | 3  | 4 | 5 | 6 | 7 | 8 | 9  | 10 | 11 | 12 | 13  | 14   | 15   | 16 | 17 |
|---------|--------|---|----|---|---|---|---|---|----|----|----|----|-----|------|------|----|----|
| Signal  | Ground | А | A- | В | В | U | U | v | V- | W  | W  | +5 | 0 V | None | None | Ζ  | Z- |
|         |        |   |    |   | - |   | - |   |    |    | -  | V  |     |      |      |    |    |

### 3.3.5 Installation Dimension of Series GK6 Servo Motor

This section describes the installation dimension of series GK6 AC permanent magnet

servo motors

Figure 3-5 Dimension and size of series GK6 AC permanent magnet servo motors

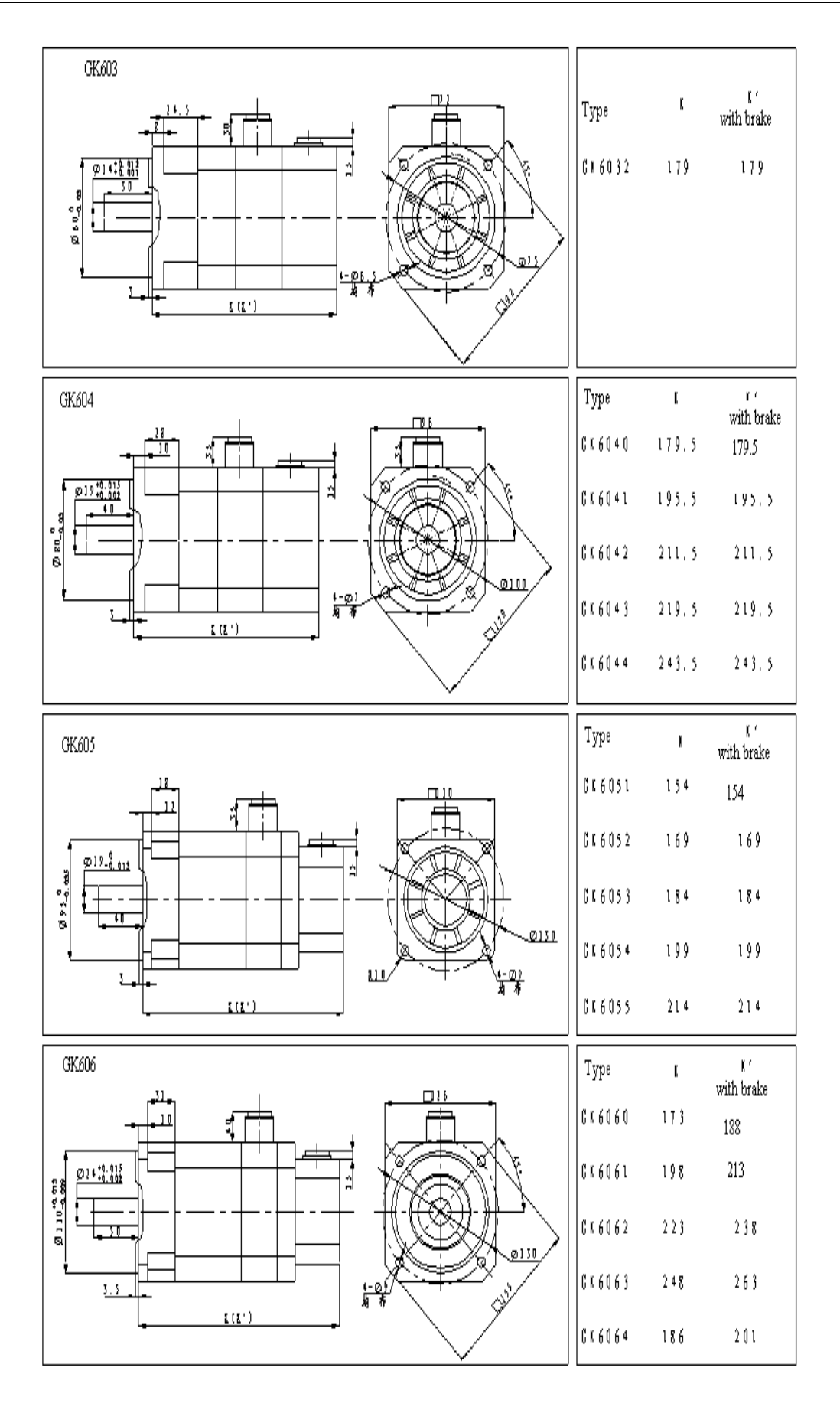

Wuhan Huazhong Numerical Control Co., Ltd

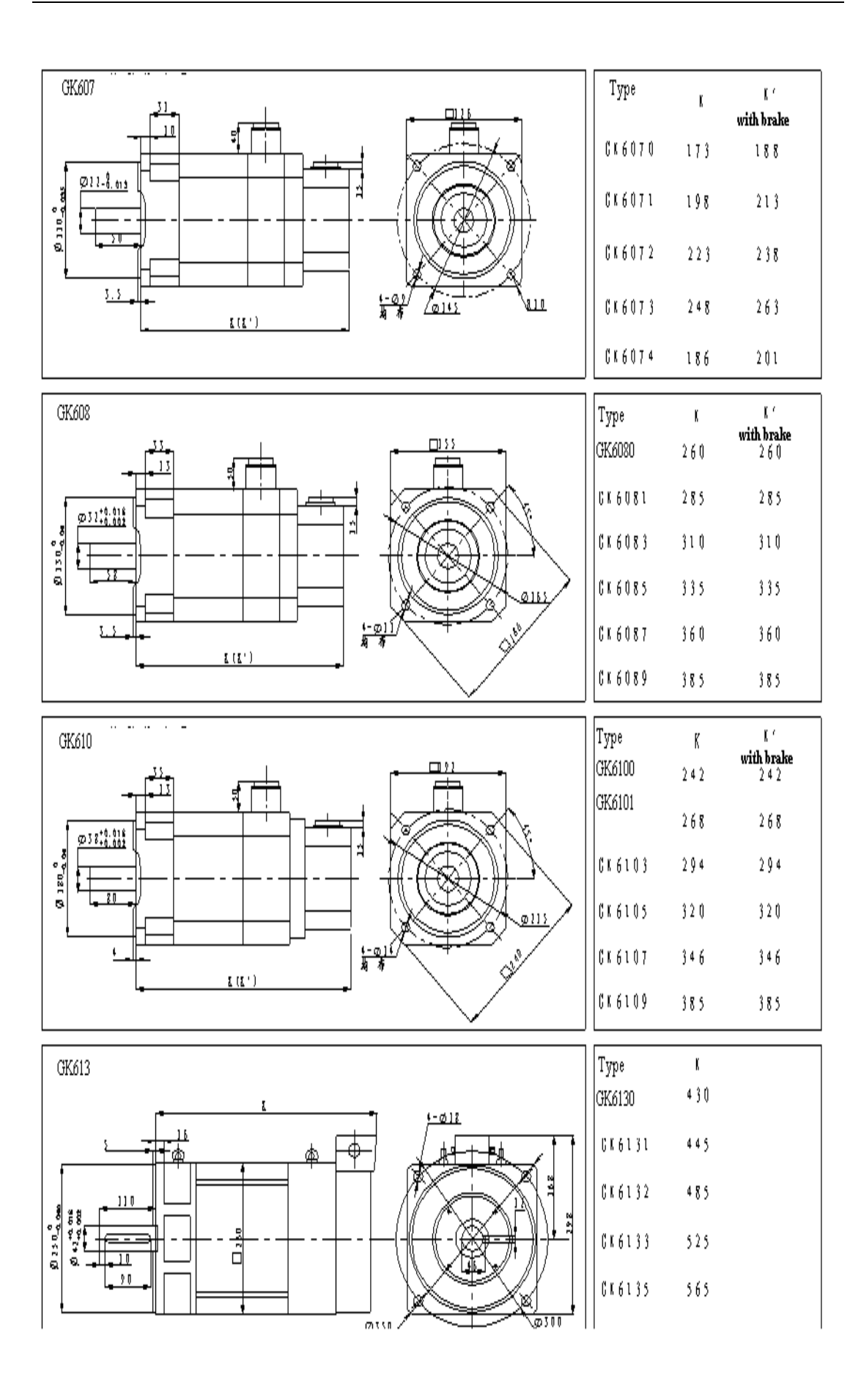

## Recommended shaft keyway

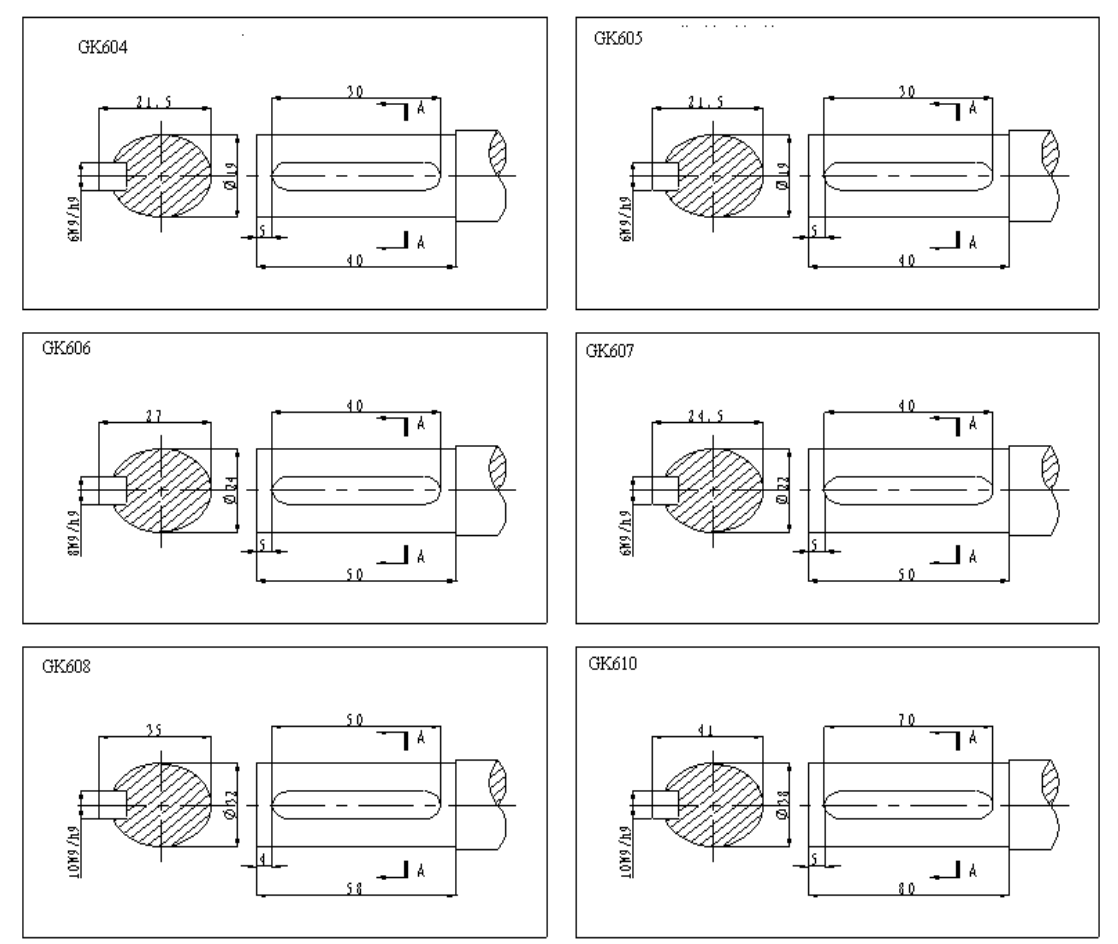

Recommended C-type center hole

| Туре            | GK603 | GK604 | GK605 | GK606 | GK607 | GK608 | GK610 | GK613 | GK618 |
|-----------------|-------|-------|-------|-------|-------|-------|-------|-------|-------|
| Center<br>Hole  | M5    | M6    | M6    | M8    | M8    | M10   | M12   | M16   | M24   |
| Thread<br>Depth | 12    | 12    | 12    | 14    | 14    | 18    | 22    | 26    | 34    |

## 3.3.6 Order Information

The following figure shows the order information of series GK6 AC servo motor

| Кб | 06       | 1           | _        | б       | Ą      | Ç      | 3                                                       | 1 —          | FΙ       | ŖΥ                | 1 Z                       | Special des<br>                   | scription             |                                     |             |
|----|----------|-------------|----------|---------|--------|--------|---------------------------------------------------------|--------------|----------|-------------------|---------------------------|-----------------------------------|-----------------------|-------------------------------------|-------------|
|    |          |             |          |         |        |        |                                                         |              |          |                   | YNon-st<br>number is      | andard shaft ex<br>the sequence i | xtension a<br>number. | nd installation dimension. The      | e following |
|    |          |             |          |         |        |        |                                                         |              |          |                   | bb type                   | shaft extension                   | ı, with star          | ndard keys                          |             |
|    |          |             |          |         |        |        |                                                         |              |          | Brak              | er                        | B: with b:                        | raker                 | E: without braker                   |             |
|    |          |             |          |         |        |        |                                                         |              | Fe<br>Ap | edback<br>paratus | E: 2000 p/r<br>N: 2048 p/ | F: 2500 p/r<br>positive cons      | R: a pa<br>ine encod  | ir of positive rotary encoder<br>er |             |
|    |          |             |          |         |        |        |                                                         | Inst         | allation | modes             | 1:1 MB5 2                 | : 1MV1-3: 1 M                     | IV3 4:1MI             | B3 6: 1MB35                         |             |
|    |          |             |          |         |        |        |                                                         | Adaptive     | DC bus   | sbar vol          | tage 2:210                | 7 3:300 7 6:                      | 600 V                 |                                     |             |
|    |          |             |          |         |        |        | Rated speed: A: 1200 r/min B: 1500 r/min C : 2000 r/min |              |          | F: 3000 r/min     |                           |                                   |                       |                                     |             |
|    |          |             |          |         |        | Collin | gm                                                      | odes A:na    | itural c | ooling            | B: for                    | ed cooling                        |                       |                                     |             |
|    |          |             |          | P       | otarit | y qua  | ntity                                                   | 74:4 polari  | ties 6   | : 6 pola          | ities 8:8p                | plarities                         |                       |                                     |             |
|    |          |             | Servo n  | notor s | pecifi | cation | 100                                                     | des          |          |                   |                           |                                   |                       |                                     |             |
|    | Ce       | ے<br>ntal ł | neight ( | the int | egerr  | numbe  | er of                                                   | central heig | ht divi  | de 10             |                           |                                   |                       |                                     |             |
|    | <u> </u> |             |          |         |        |        |                                                         |              |          |                   |                           | -                                 |                       |                                     |             |
| S  | eries GK | 36 A G      | ; servo  | motor   |        |        |                                                         |              |          |                   |                           |                                   |                       |                                     |             |

## 3.4 Specification of External Braking Resistor

The braking voltage of HSV-180D servo drive is DC 700 V. For the maximum braking current, see Table 3-6.

A 70  $\Omega$ /500 W braking resistor has been built in HSV-180D-025, 035, 050, 075,

and a maximum of ten times overload is allowed (continuing for one second). An external braking resistor is required when the drive unit's load or inertia is big. The braking time is shorter when the load or inertia is bigger, and the resistance value is smaller and its power is bigger. However, the maximum braking current cannot exceed the drive's maximum braking current. Generally, the total braking power of the braking resistor is 10% to 20% of the rated motor power. Connect **P** and **BK** terminals of the servo drive with the external braking resistor if an external braking resistor is used. In this case, the internal resistor and the external braking resistor.

Figure 3.7 Standard wiring diagram of the external braking resistor

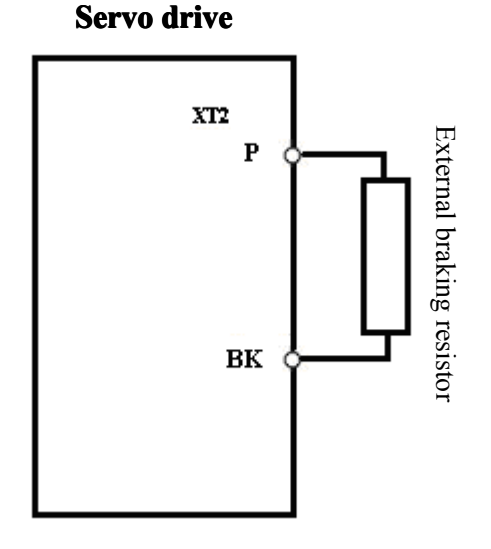

Table 3-6 Recommended value of the external braking resistor of HSV-180D servo drive

| Specification | Maximum<br>Braking<br>Current (A) | External Braking Resistor (Recommended Value) |
|---------------|-----------------------------------|-----------------------------------------------|
| HSV-180D-025  | 15                                | Use build-in braking resistor only            |
| HSV-180D-035  | 20                                | Resistance: 68 $\Omega$ power: $\geq$ 500 W   |
| USV 190D 050  | 25                                | Resistance: 68 $\Omega$ power: $\geq$ 600 W   |
| HSV-180D-050  | 2.5                               | Resistance: 56 $\Omega$ power: $\geq$ 1000 W  |
| USV 190D 075  | 40                                | Resistance: 30 $\Omega$ power: $\geq$ 1200 W  |
| ПЗV-180D-073  | 40                                | Resistance: 27 $\Omega$ power: $\geq$ 1500 W  |

# 3.5 Circuit Breaker, Contactor, Input AC Reactor, and Cable Specification

Circuit breaker must be installed between the three-phrase AC power supply and power input terminals L1, L2, L3 on XT1 to cut off the power when the servo drive is over current or short-circuited.

In order to cut off the input power immediately when the servo drive break down, an electromagnetic contactor can be installed on the input side of the servo drive to switch on or off the main circuit power. However, you cannot frequently switch on and off the main circuit power in a short period of time through contactor (less than twice per minute).

In order to protect the rectifier components from damage caused by the high-current's impacting to the input power circuit, the power input side needs to connect to an input AC reactor and increase its power factor. It can effectively eliminate the influence of high harmonics, prevent other equipments from damage caused by the voltage wave changes, and eliminate the unbalanced input current caused by phase voltage unbalanced.

In order to reduce the interference to other equipments and improve the anti-jamming capability of the servo drive, you can connect the power input with an input filter. For the wiring, see figure 3-8.

Figure 3.8 Standard wiring diagrams of circuit breaker, contactor, input AC reactor, and input filter

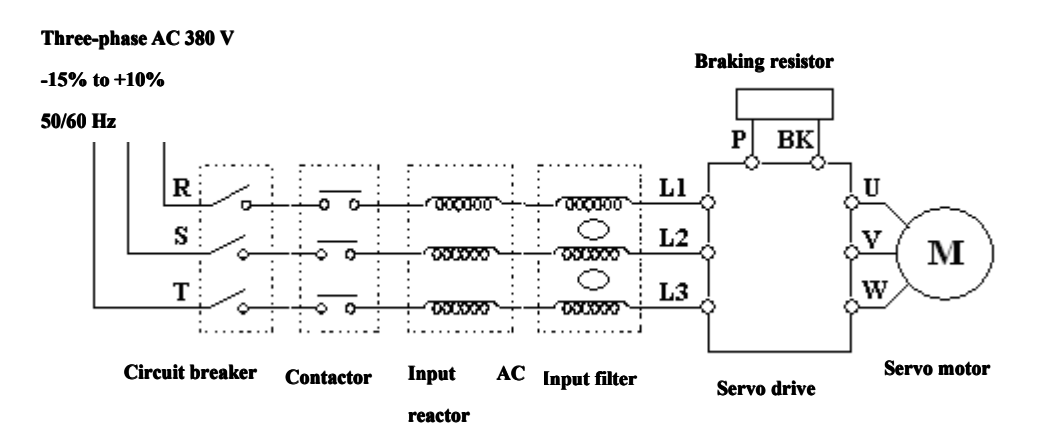

Wuhan Huazhong Numerical Control Co., Ltd

| Servo Motor Type | Power of      | Circuit Contactor Input AC Reactor |     | Main           |                    |                                     |
|------------------|---------------|------------------------------------|-----|----------------|--------------------|-------------------------------------|
|                  | Motor<br>(KW) | Breaker<br>(A)                     | (A) | Current<br>(A) | Inductance<br>(mH) | Circuit<br>Cable (mm <sup>2</sup> ) |
| HSV-180D-025     | 2.2 KW        | 16                                 | 10  | 7              | 2.0                | 2.5                                 |
| USV 190D 025     | 3.0 KW        | 25                                 | 16  | 10             | 1.4                | 4                                   |
| HSV-180D-035     | 3.7 KW        | 25                                 | 16  | 15             | 0.93               | 4                                   |
| HSV-180D-050     | 5.5 KW        | 32                                 | 25  | 15             | 0.93               | 4                                   |
| HSV-180D-075     | 7.5 KW        | 40                                 | 32  | 20             | 0.7                | 4                                   |

Table 3-7 Recommended value of circuit breaker, contactor, input AC reactor, and cable

# 4. Installation

## **4.1 Products Check**

After receiving products, users must check the information shown in Table 4-1. Table 4-1 Information required to be checked after receiving products

| Item                  | Reference                                         |  |  |  |  |
|-----------------------|---------------------------------------------------|--|--|--|--|
| Whether the product   | Check the product appearance to make sure that    |  |  |  |  |
| is damaged            | the product is not damaged during transportation. |  |  |  |  |
| Whether the product   | Check and make sure the type of the servo drive   |  |  |  |  |
| type is in accordance | and motor is in accordance with that ordered.     |  |  |  |  |
| with that ordered     |                                                   |  |  |  |  |
| Whether the           | Check the packing list and make sure that the     |  |  |  |  |
| accessories are       | encorrect time and quantity is correct            |  |  |  |  |
| complete              | accessory type and quantity is correct.           |  |  |  |  |
| Whether the motor     | Check and make sure that the motor shaft can be   |  |  |  |  |
| shaft can be easily   |                                                   |  |  |  |  |
| turned by hand        | easily turned by hand, except motors with brakes. |  |  |  |  |

If there is any problem, contact directly with the supplier or our company.

#### Caution

- Do not install the servo system which is damaged or whose parts are incomplete.
- The servo drive must be used with compatible servo motors.
- Do not touch the servo motor shaft directly. Otherwise, it can cause corrosive.

## 4.2 Installation Environment

## **4.2.1 Environment Temperature**

The working environment temperature is between 0 degree Celsius and 40 degree Celsius. If the temperature is over 40 degree Celsius, de-rating is required.

## 4.2.2 Humidity

The relative humidity of air must be equal or less than 90%, and there must be no condensation.

## 4.2.3 Altitude

The servo drive must be installed below 1000 m altitude. If the altitude is over 1000 m, de-rating is required.

## 4.2.4 Vibration and Impulsion

The servo drive is not load bearing and anti-collision. During installation and working, it must be free from oscillation and impact, and you must take measures to control the oscillation (below 0.5 G,  $4.9 \text{ m/S}^2$ ).

## 4.2.5 Water

The servo drive cannot be installed in the water spray or condensation location.

## 4.2.6 Air Pollution

The servo drive must be free from air pollution. It must be installed in the electric cabinet which is resistant to corrosive and flammable gas, to prevent conductive object, mental dust, oil mist and liquid from entering to the interior of the equipment.

## 4.3 Installation of HSV-180D Servo Drive

|   | Caution                                                              |
|---|----------------------------------------------------------------------|
|   |                                                                      |
| • | The servo drive must be installed in the electric cabinet with fine  |
|   | protective function.                                                 |
| • | The servo drive must be installed in accordance with the specified   |
|   | direction and interval to ensure enough cooling.                     |
| • | The servo drive cannot be installed near combustibles that may cause |
|   | fire hazard.                                                         |

#### 4.3.1 Installation Method

#### 1. Installation methods

There are three types of wall installation: directly installed without auxiliary devices, with auxiliary devices, and external heat sink installation. For their installation diagrams, see Figure 4.-1, Figure 4-2, and Figure 4-3. You can use any of the three methods, and install the servo drive vertically.

#### 2. Installation Interval

For the installation interval of single servo drive, see Figure 4-4 and Figure 4-5. For the installation interval of multiple servo drives, see Figure 4-6.

During installation, leave enough intervals to ensure good heat emission.

### 3. Cooling

In the electric cabinet, there must be air blew through the radiator to prevent the ambient temperature of the servo drive from overheating.

Figure 4-1 Wall installation of HSV-180D-025, 035, 050, 075 servo drive (without auxiliary devices)

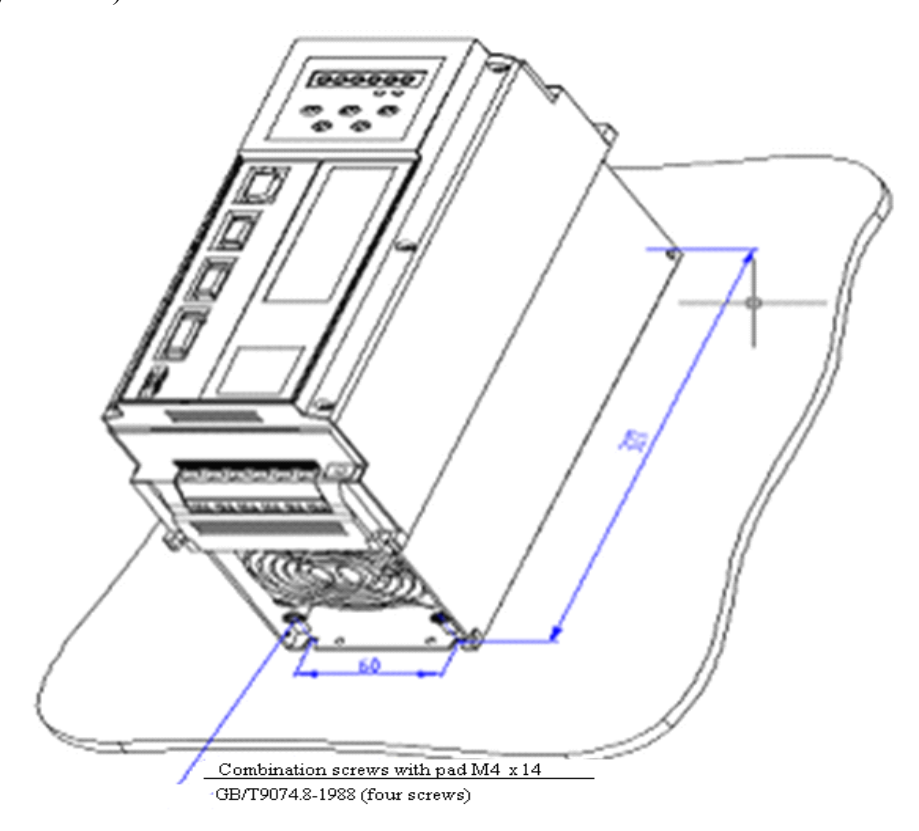

Figure 4-2 Wall installation of HSV-180D-025, 035, 050, 075 servo drive (with

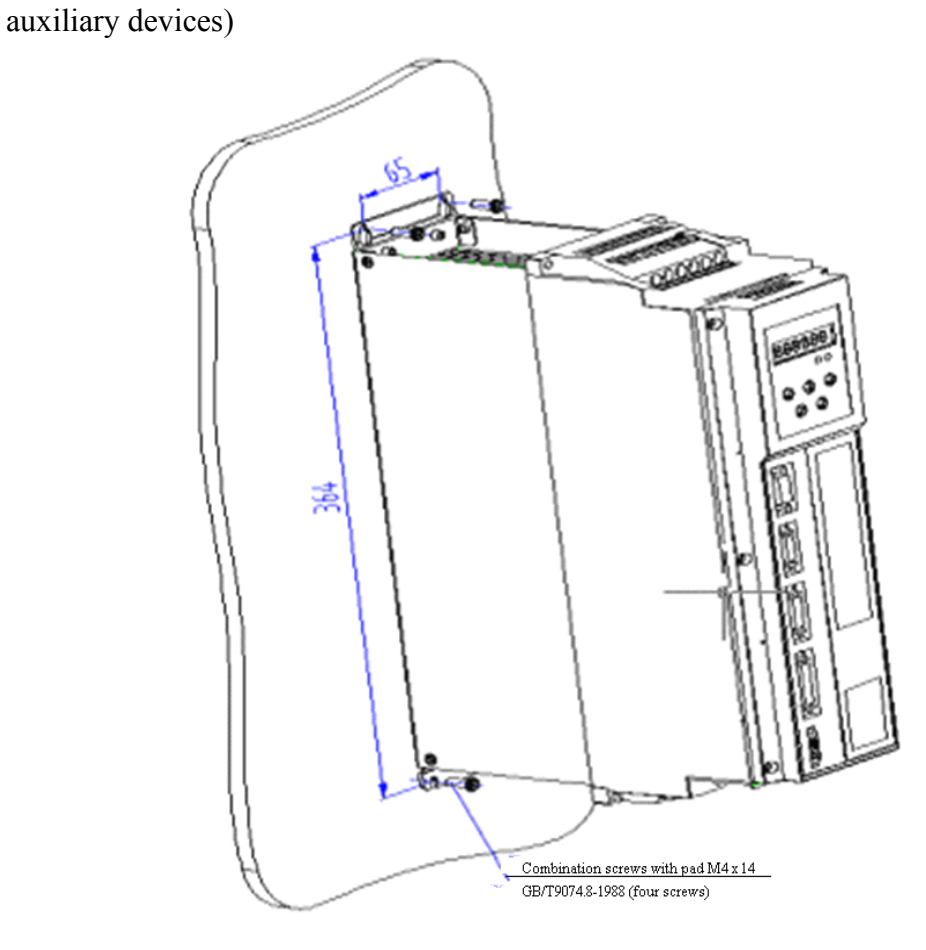

Figure 4-3 Installation diagram of HSV-180D-025, 035, 050, 075 (with external heat sink)

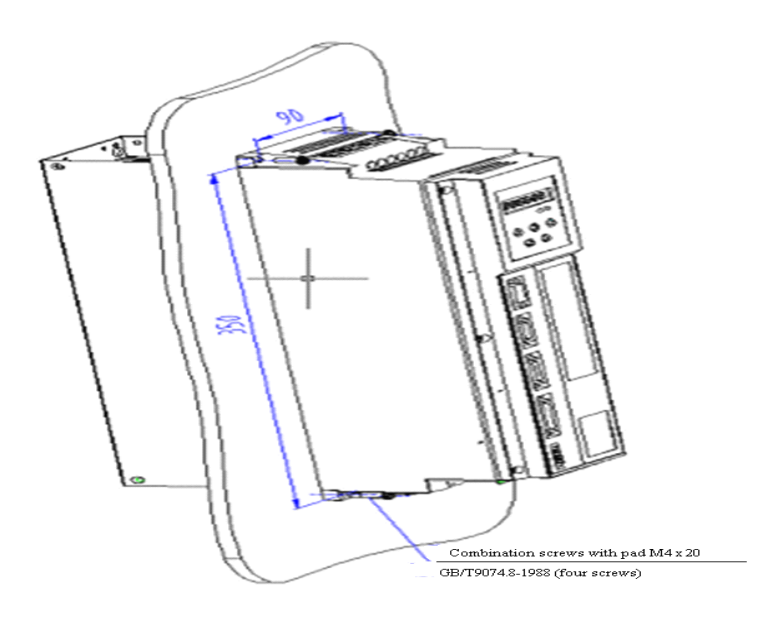

Figure 4-4 Installation interval of HSV-180D-025, 035, 050, 075 servo drives (wall installation)

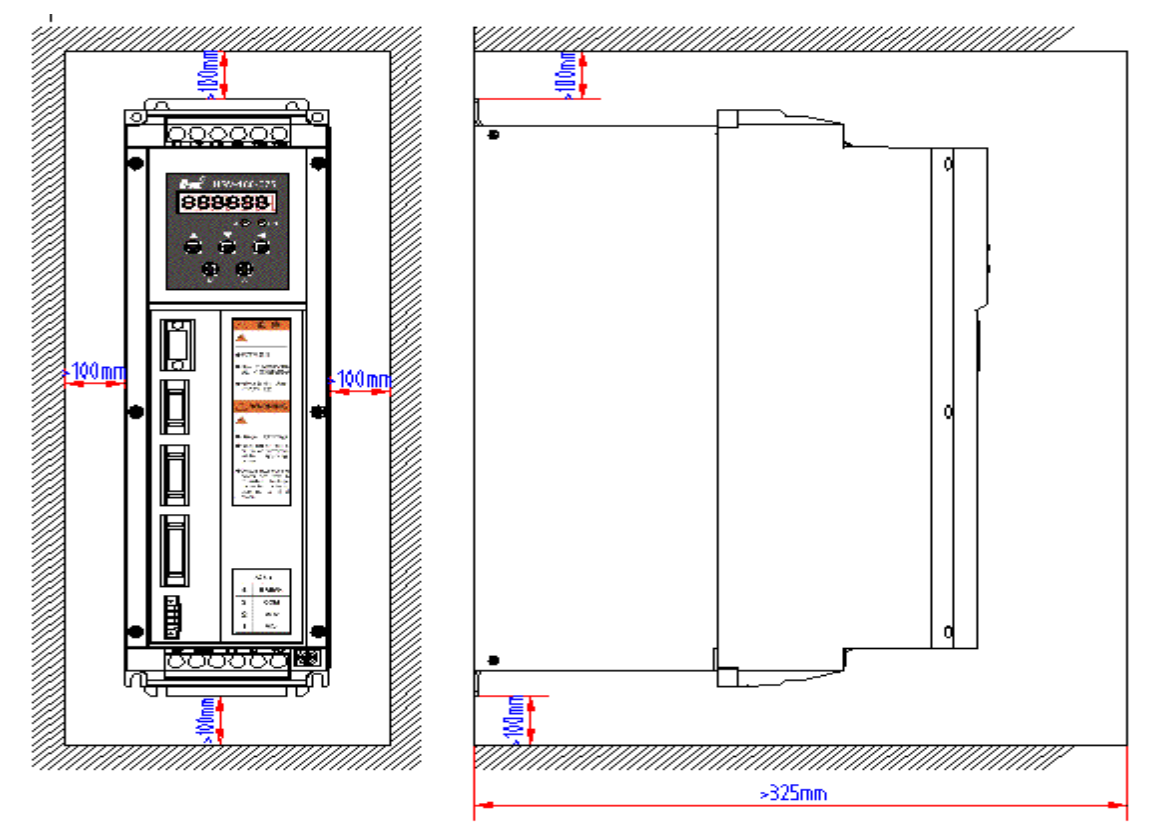

Figure 4-5 Installation interval of single servo drive (external heat sink installation)

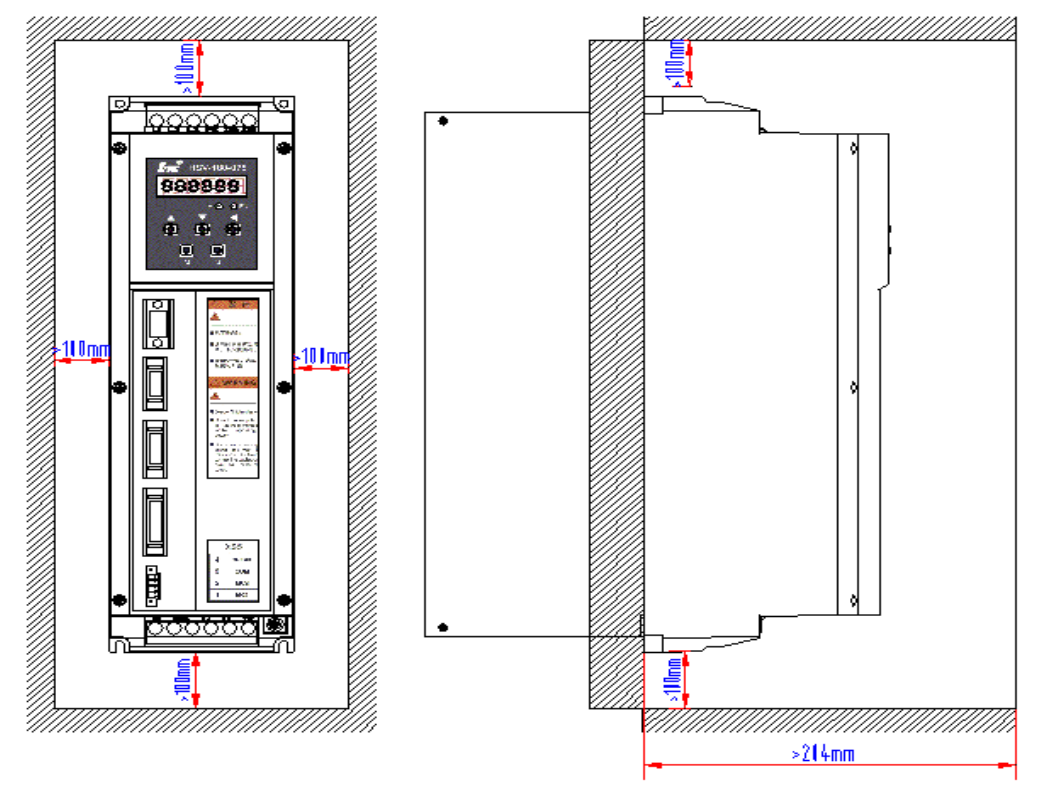

Wuhan Huazhong Numerical Control Co., Ltd
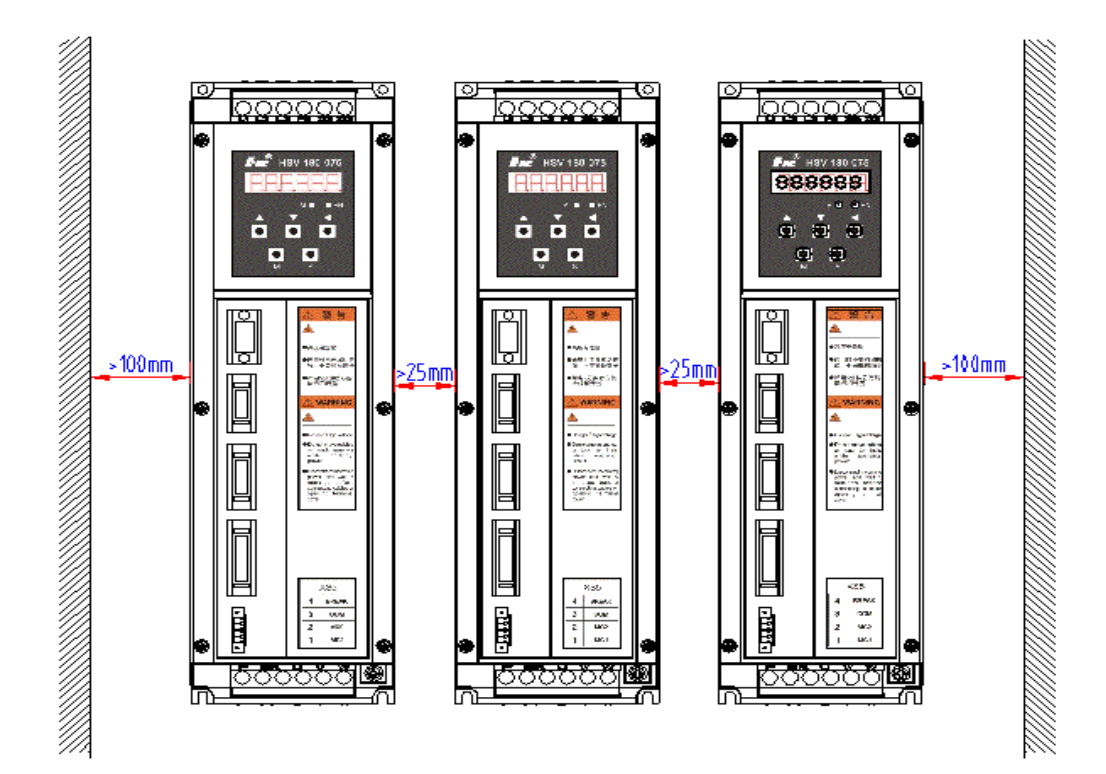

Figure 4-6 Installation intervals of multiple servo drives

# 4.4 Installation of Servo Motor

#### Warning

- Do not knock the motor or encoder to prevent the motor from oscillation or impact.
- When carrying the motor, do not drag the motor shaft, leading-out wire, or encoder.
- Do not overload motor shaft, or the motor may be damaged.
- The motor must be firmly installed and prevent from loosening.

## 4.4.1 Installation Environment

#### 1. Prevention

The servo motor is not water-proof. During installation and operation, the motor must be protected against liquid spilling and prevent oil mist from entering the Wuhan Huazhong Numerical Control Co., Ltd motor through motor leads and motor shaft. If you need a water-proof servo motor, make it clear when ordering.

#### 2. Temperature and Humidity

The environmental temperature must be between 0 degree Celsius and 40 degree Celsius. Humidity cannot greater than 90% RH and there is no condensation. After long-time operation, the motor will heat up. It is recommended that you use forced cooling or use derating motors if there is less space or the motor is closed to heating equipments.

#### 3. Oscillation

The motor must be free from oscillation, and the oscillation must be below 0.5 G (4.9 m/S2)

#### 4.4.2 Installation Method

#### 1. Installation Method

Series GK6 servo motors can be installed vertically or horizontally.

#### 2. Installation Principles

- During the uninstallation of pulley, do not knock the motor or motor shaft to prevent damage to the encoder. Use the spiral drawing tools to uninstall the thermal expansion-type coupling.
- Series GK6 servo motors cannot withstand large axial load or radial load. It is recommended that you use flexible couplings to connect it with the load.
- When fixing the motor, use spring washer to tighten the bolts to prevent from loosening.

# 5. Wiring

#### Wiring

- Wiring and wiring inspection personnel must have required capabilities.
- Wiring and wiring inspection personnel must wait 5 minutes after power off for all wiring or wiring check to prevent from electronic shock.

#### Caution

- The wiring must be in accordance with the terminal voltage and the polarity to prevent from equipment damage or personal injury.
- Servo drives and servo motors must be reliably grounded.
- Do not directly hammer at the motor shaft during installation or uninstallation of mechanic parts to protect the encoder from being damaged.
- Try to align the motor shaft to the optimum level to prevent from oscillation or bearing damage.

# **5.1 Signals and Functions**

## 5.1.1 Terminal Configuration

Figure 5-1 shows the interface configuration of HSV-180D. In the figure, XT1 and XT2 are the terminal blocks; XS1 is a DB9 socket; XS2, XS3, and XS4 are high-density sockets; XS5 is a wiring terminal.

Figure 5-1 Interface configuration of HSV-180D

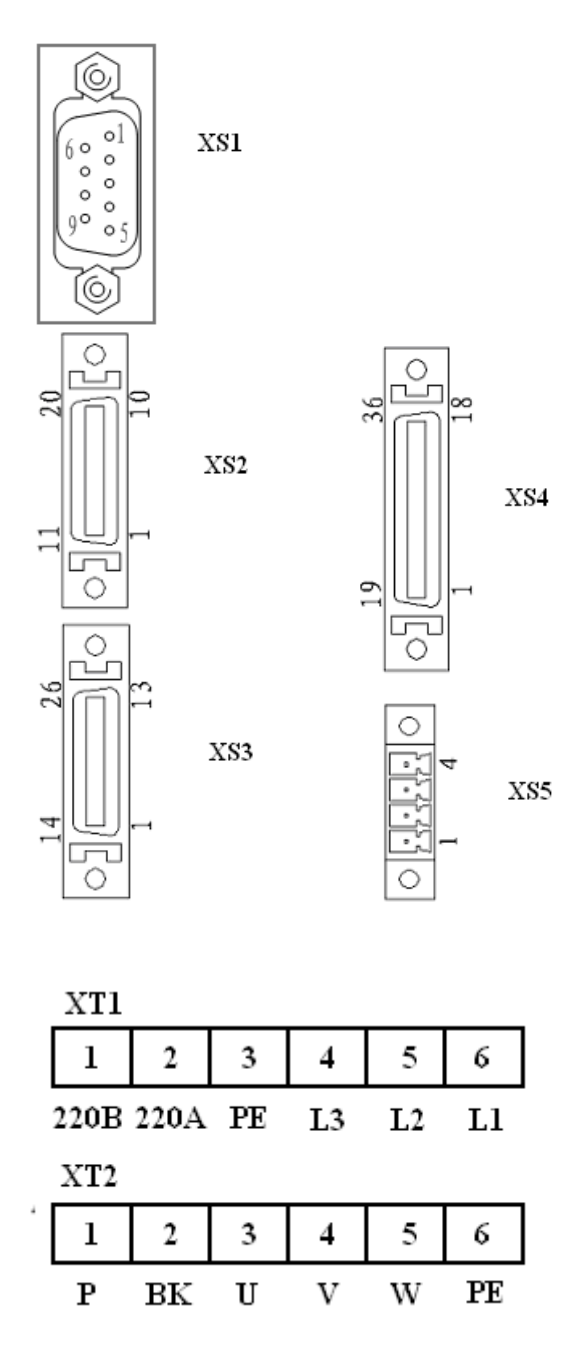

Figure 5-2 shows the plugs corresponding to XS2, XS3, and XS4 sockets and the pin sequence of the soldering terminals.

Figure 5-2 Soldering terminals of XS4 command input/output interface (looking from the soldering terminals)

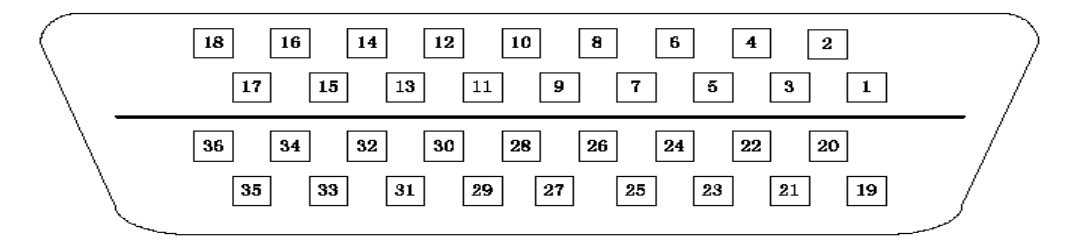

Figure 5-3 XS4 command input/output interface plug (looking from the plug)

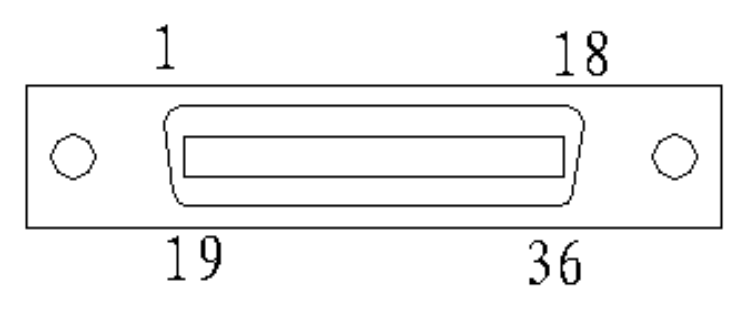

Figure 5-4 Soldering terminals of XS3 servo motor optical-electrical encoder (looking from the soldering terminals)

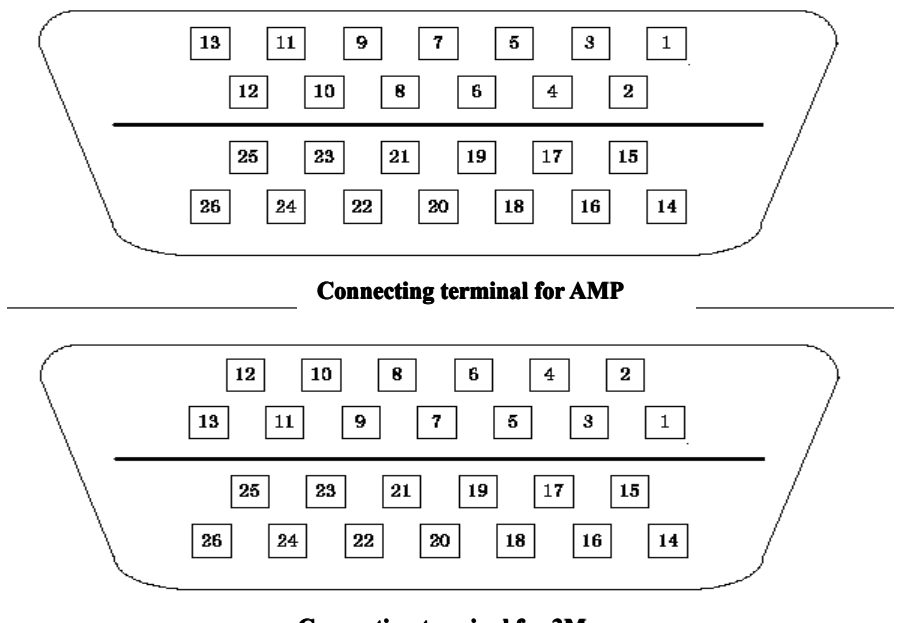

**Connecting terminal for 3M** 

Figure 5-5 Plugs of XS3 servo motor optical-electrical encoder (looking from the plug)

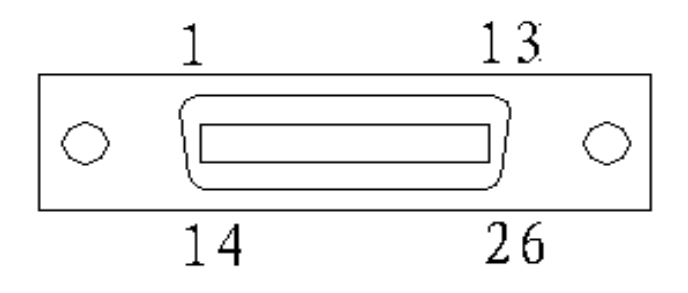

Figure 5-6 Soldering terminals of XS2 table position feedback input interface (looking from the soldering terminals)

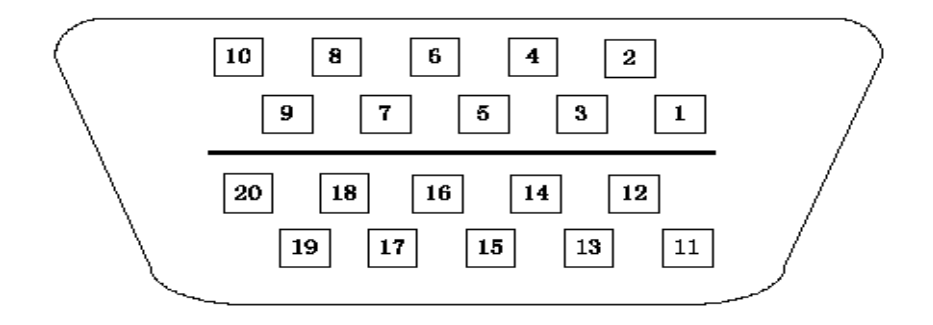

Figure 5-7 Plugs of XS2 table position feedback input interface (looking from the plug)

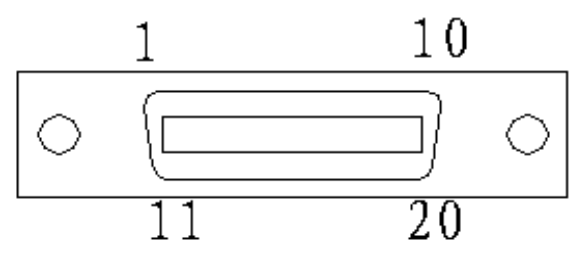

## 5.1.2 XT1 Power Input Terminal

| HSV-180D-025, 035, 050, 075 XT1 power input terminal |                    |        |             |  |
|------------------------------------------------------|--------------------|--------|-------------|--|
| NO.                                                  | Terminal<br>Symbol | Signal | Description |  |
| 1                                                    | 220 B              |        | Decembed    |  |
| 2                                                    | 220 A              |        | Reserved    |  |

| 3 | PE | Ground<br>terminal | Ground terminal Ground resistance: less than 4 $\Omega$   |
|---|----|--------------------|-----------------------------------------------------------|
| 4 | L3 | Main circuit       | Main circuit power supply input terminal                  |
| 5 | L2 | power              | Three phrase AC 380 V/50 Hz                               |
| 6 | L1 | input terminal     | Note: Do not connect with the output terminal U, V, or W. |

# 5.1.3 XT2 Heavy Current Input Terminal

|     | HSV-180D-025, 035, 050, 075 XT2 heavy current input terminal |                                                            |                                                                                                    |  |  |
|-----|--------------------------------------------------------------|------------------------------------------------------------|----------------------------------------------------------------------------------------------------|--|--|
| NO. | Terminal<br>Symbol                                           | Signal                                                     | Description                                                                                                    |  |  |
| 1   | Р                                                            |                                                            | <ul> <li>Built-in 70 Ω/500 W braking resistor is used.</li> </ul>                                                                                                    |  |  |
| 2   | ВК                                                           | Connection<br>terminal for<br>external<br>braking resistor | <ul> <li>If an internal braking resistor is used,<br/>the terminals P and BK must be<br/>disconnected to avoid short-circuit.</li> <li>If an external braking resistor is used,<br/>terminal P and BK must be connected to<br/>an external braking resistor.</li> <li>Note: Terminal P and BK cannot be<br/>short-circuited. Otherwise, the drive may be<br/>damaged.</li> </ul> |  |  |
| 3   | U                                                            | Servo drive                                                | It must be connected to the U, V, and W                                                                                                    |  |  |
| 4   | V                                                            | three-phase                                                | terminals of the servo motor                                                                                                    |  |  |
| 5   | W                                                            | output terminal                                            | correspondingly.                                                                                                    |  |  |
| 6   | PE                                                           | Ground<br>terminal                                         | Ground terminal Ground resistance: less than 4 $\Omega$                                                                                                    |  |  |
|     |                                                              | Ground<br>terminal                                         | Ground terminal<br>Ground resistance: less than 4 Ω<br>Servo drive shell ground terminal                                                                                                    |  |  |

#### 5.1.4 XS1 RS232 Serial Interface

| No. | Terminal<br>Symbol | Signal       | Description                        |
|-----|--------------------|--------------|------------------------------------|
| 2   | TX                 | Data sending | It is connected to the serial data |

|   |      |                | receiving interface (RX) of the            |
|---|------|----------------|--------------------------------------------|
|   |      |                | controller or PC to achieve serial         |
|   |      |                | communication.                             |
| 3 | RX   | Data receiving | It is connected to the serial data sending |
|   |      |                | interface (TX) of the controller or PC to  |
|   |      |                | achieve serial communication.              |
| 5 | GNDD | Signal ground  | Data signal ground                         |

# 5.1.5 XS4 Command Input/output Interface

| No. | Terminal<br>Symbol | Signal                           | Description                                                                                                    |
|-----|--------------------|----------------------------------|----------------------------------------------------------------------------------------------------|
| 1   | EN                 | Servo enable                     | <ul> <li>Servo enable input terminal</li> <li>EN ON: Enable the servo drive.</li> <li>EN OFF: The servo drive stops working, and the servo motor is idle.</li> <li>Note</li> <li>1: The servo motor must be static before the servo drive switches from EN OFF to EN ON.</li> <li>2: Input commands at least 50 ms after the servo drive switches from the EN OFF to EN ON.</li> <li>3: You can shield this function or you can keep the servo drive in the state of ON by setting the control parameter STA-6.</li> </ul> |
| 2   | A-CL               | Alarm clearance                  | Alarm clearance input terminal<br>ACL ON: Clear system alarms<br>ACL OFF: keep system alarms                                                                                                    |
| 3   | CLEE               | Position error counter clearance | Position error counter clearance input<br>terminal<br>CLEE ON: In the position control mode,<br>clear the position error counter.                                                                                                    |
| 4   | INH                | Command pulse<br>prohibition     | Command pulse prohibition input<br>terminal<br><b>INH ON</b> : The command pulse input is<br>prohibited.<br><b>INH OFF</b> : The command pulse input is<br>effective.                                                                                                    |
| 5   | L-CCW              | CCW drive<br>prohibition         | CCW drive prohibition input terminal<br>OFF: CCW drive is allowed.<br>ON: CCW drive is not prohibited.<br>Note:                                                                                                    |

|    |       |                                     | <ol> <li>For mechanical over-limitation, when<br/>the switch is set to <b>ON</b>, the torque in<br/>CCW is <b>0</b>.</li> <li>You can shield this function by setting<br/><b>STA-9</b> or setting the switch to permanent<br/><b>OFF</b>.</li> </ol>                                                                                                    |
|----|-------|-------------------------------------|----------------------------------------------------------------------------------------------------|
| 6  | L-CW  | CW drive prohibition                | L-CW drive prohibition input terminal<br>OFF: indicates that CW drive is allowed.<br>ON: indicates that CW drive is<br>prohibited.<br>Note:<br>1. For mechanical over-limitation, when<br>the switch is set to <b>ON</b> , the torque in CW<br>is <b>0</b> .<br>2. You can shield this function by setting<br><b>STA-9</b> or setting the switch to permanent<br><b>OFF</b> . |
| 7  | GET   | Position finished<br>output         | Position finished output terminal<br>When the position error is in the preset<br>range, the signal is connected.                                                                                                    |
|    |       | Speed reached output                | Speed reached output terminal<br>When the speed reaches or exceeds the<br>preset speed, the signal is connected.                                                                                                    |
| 8  | READY | Servo ready output                  | Servo ready output terminal<br>SRDY ON: indicates proper power<br>supply, and no drive alarm. The signal is<br>connected.<br>SRDY OFF: indicates the main power is<br>not switched on or a servo drive alarm is<br>reported. The signal is disconnected.                                                                                                    |
| 9  | ALM   | Servo alarm output                  | Output terminal for servo alarm<br>ALM OFF: No servo drive alarm<br>is reported and the signal is<br>disconnected.<br>ALM ON: A servo drive alarm is<br>reported and the signal is<br>connected.                                                                                                    |
| 10 | SM    | Speed feedback<br>monitoring signal | Speed feedback monitoring terminal<br>Speed feedback analog input                                                                                                    |
| 11 | IM    | Torque/current<br>monitoring signal | Torque/current monitoring terminal<br>Torque/current analog output                                                                                                    |

| 12 | AN+  | Analog input terminal                                                                        | Speed analog command input<br>The range of input voltage is DC -10 to<br>+10 V or 0 to +10 V.                                                                                                    |
|----|------|----------------------------------------------------------------------------------------------|----------------------------------------------------------------------------------------------------|
| 13 | AN-  | Analog input<br>reference terminal                                                           | Speed/torque analog input command reference terminal                                                                                                    |
| 14 | CP+  | Command pulse                                                                                | External command pulse input terminal                                                                                                    |
| 15 | CP-  | PLUS input                                                                                   | Note:                                                                                                    |
| 16 | DIR+ |                                                                                              | You can set the pulse input mode by                                                                                                    |
| 17 | DIR- | Command pulse<br>SIGN input                                                                  | <ol> <li>Command pulse + characters</li> <li>CCW/CW command pulse mode</li> <li>2-phase command pulse mode</li> </ol>                                                                                                    |
| 32 | A+   | Servo motor<br>optical-electrical<br>encoder A+ output<br>Table position sensor<br>A+ output | A-phase pulse monitoring output<br>(differential drive output)<br>Note:                                                                                                    |
| 33 | А-   | Servo motor<br>optical-electrical<br>encoder A- output<br>Table position sensor<br>A- output | <ol> <li>You can set the pulse output mode by<br/>setting the control parameter STA-13.</li> <li>O: Servo motor optical-electrical encoder<br/>A-phase pulse output</li> <li>Table position sensor A phase pulse<br/>output</li> </ol> |
| 18 | B+   | Servo motor<br>optical-electrical<br>encoder B+ output<br>Table position sensor<br>B+ output | B-phase pulse monitoring output<br>(differential drive output)<br>Note:                                                                                                    |
| 36 | В-   | Servo motor<br>optical-electrical<br>encoder B- output<br>Table position sensor<br>B- output | <ul> <li>You can set the pulse output mode by setting the control parameter STA-13.</li> <li>0: Servo motor optical-electrical encoder B-phase pulse output</li> <li>1: Table position sensor B-phase pulse output</li> </ul>          |
| 35 | Z+   | Servo motor<br>optical-electrical<br>encoder Z+ output<br>Table position sensor<br>Z+ output | Z-phase pulse monitor output<br>(differential drive output)<br>Note:                                                                                                    |

| 34     | Z-       | Servo motor<br>optical-electrical<br>encoder Z output<br>Table position sensor<br>Z- output ⊥ | <ul> <li>You can set the pulse output mode by setting the control parameter STA-13.</li> <li>0: Servo motor optical-electrical encoder Z-phase pulse output</li> <li>1: Table position sensor Z-phase pulse</li> </ul>                                      |
|--------|----------|-----------------------------------------------------------------------------------------------|----------------------------------------------------------------------------------------------------|
| 31     | ZPLSOUT  | Z pulse<br>open-collector output                                                              | outputZ pulse open-collector output terminalNOTE:You can set the pulse output mode bysetting the control parameter STA-13.0: Servo optical-electrical encoderZ-phase pulse open-collector output1: Table position sensor Z phase pulseopen-collector output |
| 26     | ZEROSP   | Zero speed locked input                                                                       | <ul> <li>ZEROSP ON: In the analog speed mode, the analog speed command must be <b>0</b> to prevent from zero drift.</li> <li>ZEROSP OFF: In the analog speed mode, the analog speed command is specified by the external analog voltage.</li> </ul>         |
| 25     | GEAR_M   | Secondary electrical gear ratio switch                                                        | Secondary electrical gear ratio switch<br>GEAR_M ON: indicates that the<br>electronic gear ratio is PA-29/PA-14.<br>GEAR_M OFF: indicates that the<br>electronic gear ratio is PA-13/PA-14.                                                                 |
| 29     | DOUTPUT7 | Reserved                                                                                      |                                                                                                    |
| 30     | DOUTPUT8 | Reserved                                                                                      |                                                                                                    |
| 27, 28 | GN       | Analog signal ground                                                                          | Analog signal ground terminal                                                                                                    |
| 23, 24 | GD       | Digital signal ground                                                                         | Digital signal ground terminal                                                                                                    |
| 21, 22 | Z        | Z phase pulse output                                                                          | Z phase pulse output to Siemens Series<br>801<br>Note:<br>Note: The pulse output mode can be<br>specified by the control parameter<br><b>STA-13</b> .<br><b>0</b> : servo optical-electrical encoder                                                        |

|        |     |                 | Z-phase output                          |
|--------|-----|-----------------|-----------------------------------------|
|        |     |                 | 1: table position sensor Z-phase pulse  |
|        |     |                 | output                                  |
|        |     |                 | Public terminal of XS4 terminal         |
|        | СОМ | Common terminal | switch-value input/output signal        |
| 19, 20 |     |                 | Note:                                   |
|        |     |                 | The signal must be connected with the   |
|        |     |                 | external DC 24V power GND signal of     |
|        |     |                 | XS4 terminal switch-value input/output. |
|        |     |                 | Otherwise, the servo drive may work     |
|        |     |                 | improperly.                             |

## 5.1.6 XS3 ENCODER1 Servo Motor Optical-electrical Encoder Input

## Interface

| No. | Terminal | Signal             | Description                          |
|-----|----------|--------------------|--------------------------------------|
|     | Symbol   |                    |                                      |
| 1   | A+       | Servo motor        | It is connected to the servo motor   |
|     |          | optical-electrical | optical-electrical encoder A+ phase. |
|     |          | encoder A+ input   |                                      |
| 2   | A-       | Servo motor        | It is connected to the servo motor   |
|     |          | optical-electrical | optical-electrical encoder A- phase. |
|     |          | encoder A- input   |                                      |
| 3   | B+       | Servo motor        | It is connected to the servo motor   |
|     |          | optical-electrical | optical-electrical encoder B+ phase. |
|     |          | encoder B+ input   |                                      |
| 4   | B-       | Servo motor        | It is connected to the servo motor   |
|     |          | optical-electrical | optical-electrical encoder B- phase. |
|     |          | encoder B- input   |                                      |
| 5   | Z+       | Servo motor        | It is connected to the servo motor   |
|     |          | optical-electrical | optical-electrical encoder Z+ phase. |
|     |          | encoder Z+ input   |                                      |
| 6   | Z-       | Servo motor        | It is connected to the servo motor   |
|     |          | optical-electrical | optical-electrical encoder Z- phase. |
|     |          | encoder Z- input   |                                      |
| 7   | U+       | Servo motor        | It is connected to the servo motor   |
|     |          | optical-electrical | optical-electrical encoder U+ phase. |
|     |          | encoder U+ input   |                                      |
| 8   | U-       | Servo motor        | It is connected to the servo motor   |
|     |          | optical-electrical | optical-electrical encoder U- phase. |
|     |          | encoder U- input   |                                      |
| 9   | V+       | Servo motor        | It is connected to the servo motor   |

|         |         | optical-electrical | optical-electrical encoder V+ phase.      |
|---------|---------|--------------------|-------------------------------------------|
|         |         | encoder V+ input   |                                           |
| 10      | V-      | Servo motor        | It is connected to the servo motor        |
|         |         | optical-electrical | optical-electrical encoder V- phase.      |
|         |         | encoder V- input   |                                           |
| 11      | W+      | Servo motor        | It is connected to the servo motor        |
|         |         | optical-electrical | optical-electrical encoder W+ phase.      |
|         |         | encoder W+ input   |                                           |
| 12      | W-      | Servo motor        | It is connected to the servo motor        |
|         |         | optical-electrical | optical-electrical encoder W- phase.      |
|         |         | encoder W- input   |                                           |
| 13      | OH1     | Motor overheat     | Motor overheat detection input terminal   |
| 26      | OH2     |                    | It is connected to the motor overheat     |
|         |         |                    | detection sensor.                         |
| 14, 15  | PE      | Shield ground      | It is connected to the servo motor shell. |
| 16, 17, | +5V_ENC | Servo motor        | Connect the servo motor                   |
| 18, 19  |         | optical-electrical | optical-electrical encoder with 5 V       |
|         |         | encoder +5 V power | power supply. If the cable is too long,   |
|         |         | output terminal    | use multiple wires to form serial         |
| 23, 24, | GNDPG   | Servo motor        | connection.                               |
| 25      |         | optical-electrical |                                           |
|         |         | encoder +5 V power |                                           |
| 20, 21, | +5V_MI  | Servo motor        | Servo motor optical-electrical encoder    |
| 22      |         | optical-electrical | power feedback.                           |
|         |         | encoder +5 V       | The servo drive can automatically         |
|         |         | feedback input     | perform voltage compensation based on     |
|         |         | terminal           | the encoder feedback information.         |

# 5.1.7 XS2 ENCODER2 Table Position Feedback Input Interface

| No.    | Terminal<br>Symbol | Signal                                       | Description                                                                                                    |  |
|--------|--------------------|----------------------------------------------|----------------------------------------------------------------------------------------------------|--|
| 19, 20 | +5VPI              | Table position sensor +5 V<br>power feedback | Table position sensor power<br>feedback<br>The drive can automatically<br>perform voltage compensation<br>based on the encoder feedback<br>information. |  |
| 7, 8   | +5VPO              | Table position sensor +5 V<br>power output   | Connect it with 5 V power supply.                                                                                                    |  |
| 9, 10  | GNDPP              | Table position sensor +5 V<br>power ground   | wires to form serial connection.                                                                                                    |  |

| 1, 2   | PA- | Table position feedback A- | It is connected to the table position |  |
|--------|-----|----------------------------|---------------------------------------|--|
|        |     | input                      | sensor A- phase.                      |  |
| 11, 12 | PA+ | Table position feedback A+ | It is connected to the table position |  |
|        |     | input                      | sensor A+ phase.                      |  |
| 3, 4   | PB- | Table position feedback B- | It is connected to the table position |  |
|        |     | input                      | sensor B- phase.                      |  |
| 13, 14 | PB+ | Table position feedback B+ | It is connected to the table position |  |
|        |     | input                      | sensor B+ phase.                      |  |
| 5, 6   | PZ- | Table position feedback Z- | It is connected to the table position |  |
|        |     | input                      | sensor Z- phase.                      |  |
| 15, 16 | PZ+ | Table position feedback Z+ | It is connected to the table position |  |
|        |     | input                      | sensor Z+ phase.                      |  |
| 17, 18 | PE  | Shield ground              | It is connected to the motor shell.   |  |

# 5.1.8 XS5 I/O Input/output Terminal

| No. | Terminal<br>Symbol | Signal             | Description                                          |
|-----|--------------------|--------------------|------------------------------------------------------|
| 1   | MC1                | Failure chain      | Failure chain output terminal                        |
|     | -                  |                    | The relay is connected when the relay is in the      |
| 2   | MC2                |                    | Normal Open state and the servo drive runs           |
|     |                    |                    | properly. The relay is disconnected if there are any |
|     |                    |                    | servo drive faults.                                  |
| 3   | СОМ                | Common<br>terminal | Public terminal connection terminal                  |
|     |                    |                    | If the brake function is required, The COM signal    |
|     |                    |                    | of the XS4 command input/output interface must       |
|     |                    |                    | be connected to the external DC 24 V power           |
|     |                    |                    | ground signal. Otherwise, the servo drive may        |
|     |                    |                    | work improperly. Otherwise, the servo drive may      |
|     |                    |                    | work improperly.                                     |
| 4   | BREAK              | Brake output       | Brake output terminal                                |
|     |                    |                    | If the main power is proper and no servo drive       |
|     |                    |                    | fault is reported, the signal is connected after the |
|     |                    |                    | servo enable signal is input. Otherwise, the signal  |
|     |                    |                    | is disconnected.                                     |

# 5.2 Interface Circuit

## **5.2.1 Switch-value Input Interface**

Figure 5-8 Switch-value input interfaces for HSV-180D servo drive

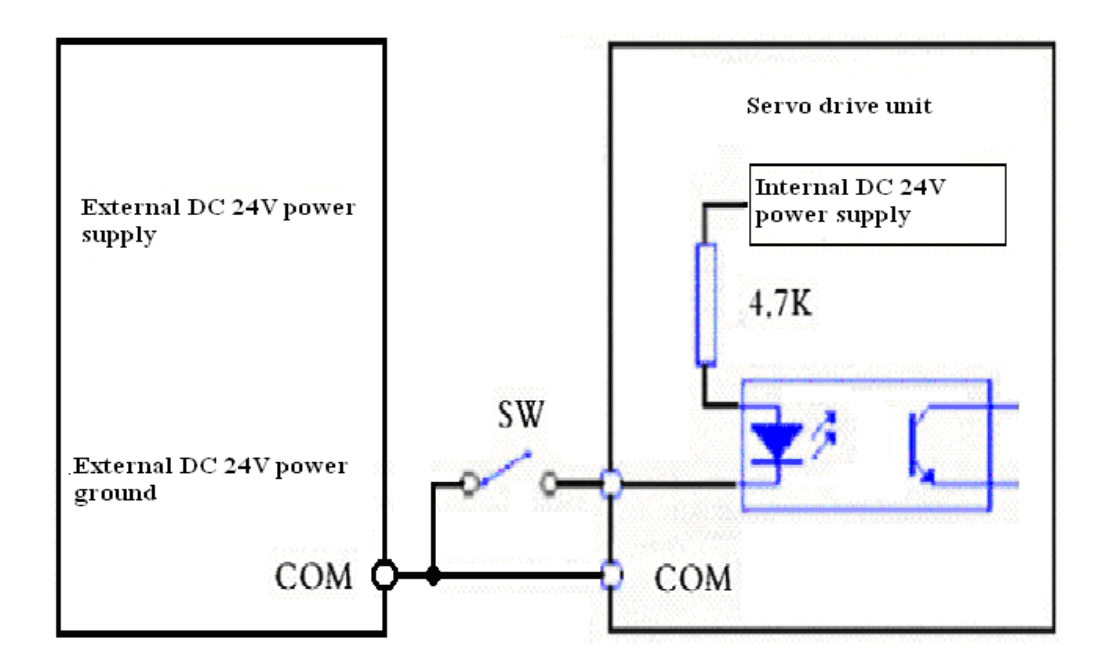

#### Note:

1. The COM signal of the XS4 command input/output interface must be connected to the external DC 24 V power ground signal. Otherwise, the servo drive may work improperly.

2. Input mode: NPN. The input switch-value state is determined by the servo drive. When the input of isolation optical coupler is connected, the input switch-value state is **ON**. When the input of isolation optical coupler is disconnected, the input switch-value state is **OFF**.

#### 5.2.2 Switch-value Output Interface

Figure 5-9 Relay Connection

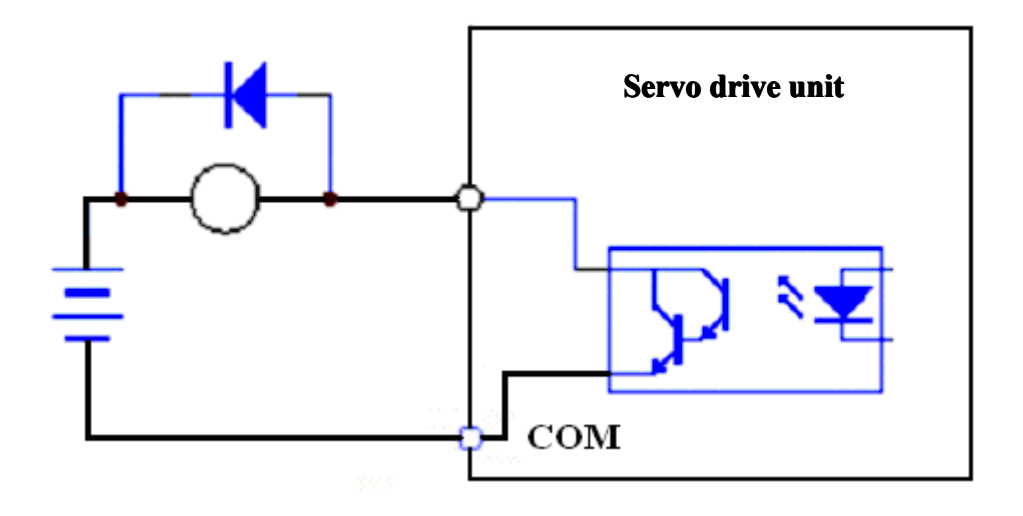

- 1. The Darlington transistor is served as the output transistor which needs to be connected to a relay or an optical coupler.
- 2. The external power supply is provided by users. Make sure that the polarity is not reversed. Otherwise, it may damage the servo drive.
- 3. It provides open-collector output, with a maximum of 50 mA current and 25 V external power supply voltage. Therefore, the load of the switch-value output signal must meet the requirements. If the value exceeds the maximum value or the output terminal is directly connected to the power supply, it may damage the servo drive.
- If the load is an inductance load such as relay, it must be anti-parallel with the freewheeling diode (FWD) at both ends. The FWD cannot be reversed. Otherwise, it may damage the servo drive.
- 5. The output transistor is Darlington Transistor. When it is conducted, the voltage drop between the collector and the emitter (Vce) is about 1 V, which cannot meet the requirements for the TTL low level. Therefore, it cannot be directly connected to the TTL.

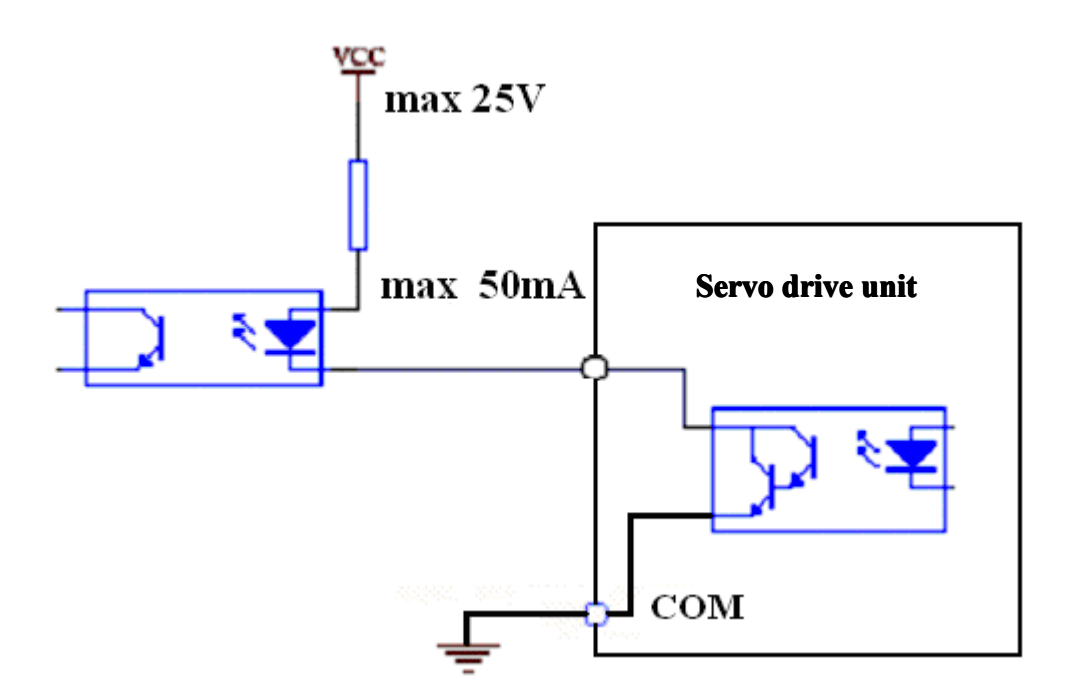

Note:

The output switch-value state is determined by the servo drive. When the output of Darlington Transistor is connected, the output switch-value state is **ON**. When the output of Darlington Transistor is disconnected, the output switch-value state is **OF**F.

## 5.2.3 Pulse Command Input Interface

Figure 5-10 a Differential drive mode of the pulse input

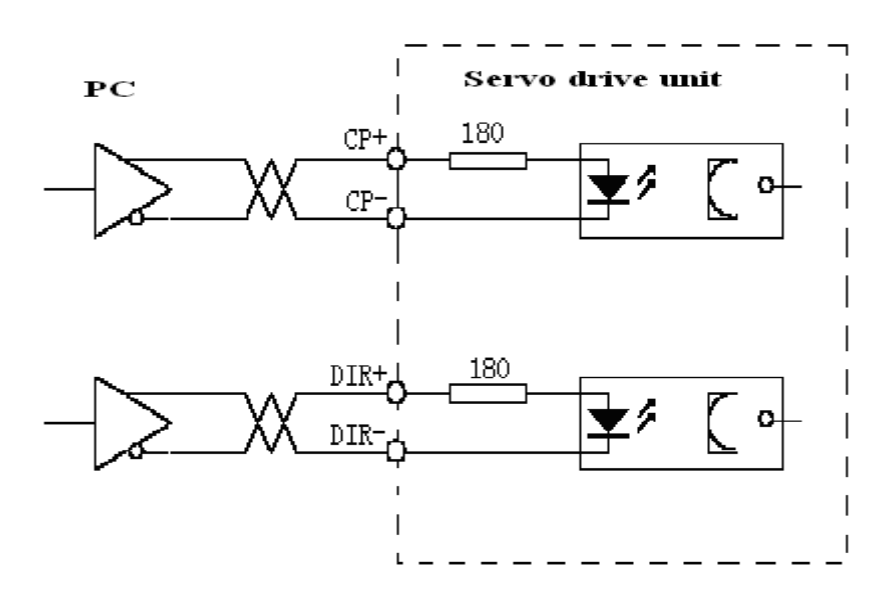

Figure 5.10 b Single-ended drive mode of pulse input

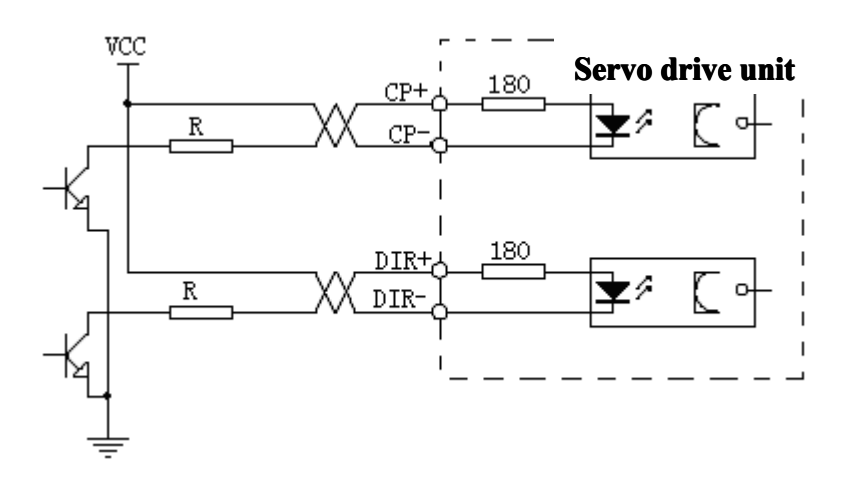

- 1. It is recommended that you use the differential drive mode to correctly receive the pulse command.
- 2. It is recommended that you use the differential drive mode (especially when the cable is too long) which uses AM26LS31, MC3487 drives or RS422 servo drives.
- The single-ended drive mode can reduce the action frequency. You can determine the value of **R** according to a 10 to 15 mA drive current and a maximum of 25 V external power supply voltage.
  - Generally, if the value of **VCC** is **24 V**, the value of **R** is **1.3 K** to **2 K** (VCC = 24 V, R = 1.3 K to 2 K);
  - If the value of **VCC** is **12 V**, the value of **R** is **510**  $\Omega$  to **820**  $\Omega$  (VCC = 12 V, R = 510  $\Omega$  to 820  $\Omega$ );
  - If the value of VCC is 5 V, the value of R is 82  $\Omega$  to 120  $\Omega$  (VCC = 5 V, R = 82  $\Omega$  to 120  $\Omega$ ).
- 4. In the single-ended mode, users provide the external power supply. Make sure that the polarity is not reversed. Otherwise, it may damage the servo drive.

#### 5.2.4 Servo Motor Optical-electrical Encoder Input Interface

Figure 5-11 Servo motor optical-electrical encoder input interface

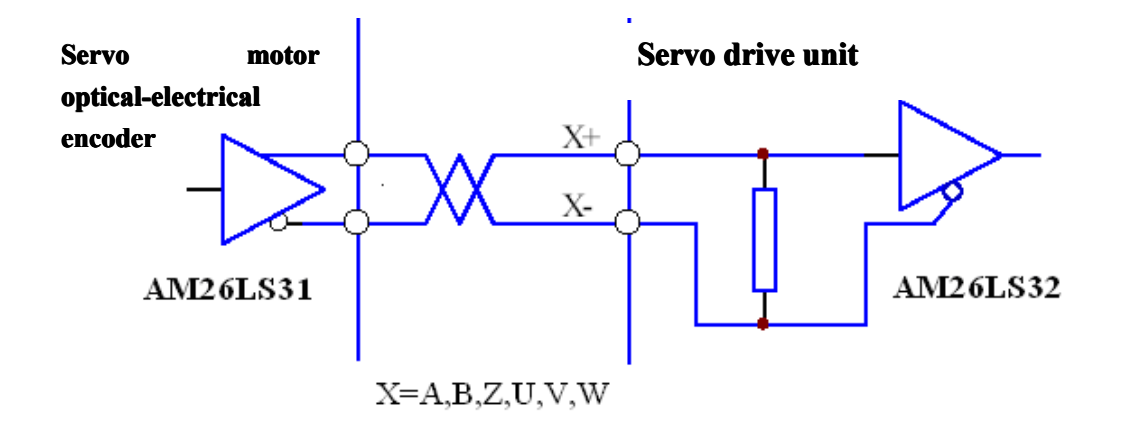

#### 5.2.5 Servo Motor Optical-electrical Encoder Output Interface

Figure 5-12 a Servo motor optical-electrical encoder output interface

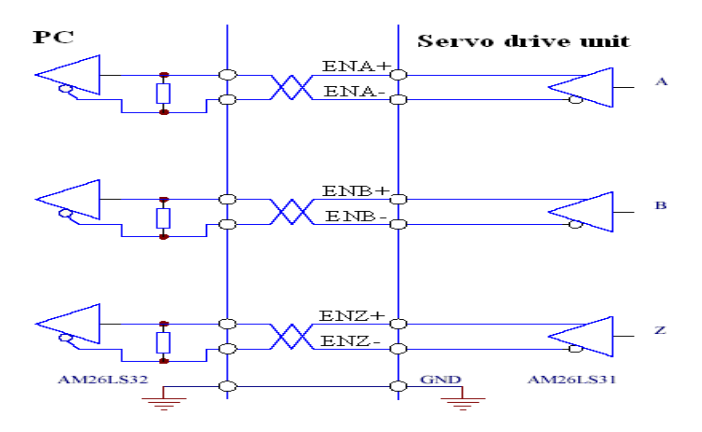

- 1. The encoder signal is output by the differential drive (AM26LS31).
- 2. The controller input terminal can adopt AM26LS32 receiver and must be connected to an approximate 330  $\Omega$  terminal resistor.
- 3. The controller ground wire and the drive ground wire must be reliably connected.
- 4. The output must be non-isolated output.
- 5. The controller input terminal can also adopt an optical coupler receiver. However, the receiver must be a high-speed optical coupler, such as 6N137.

Figure 5-12 b Servo motor optical-electrical encoder output interface

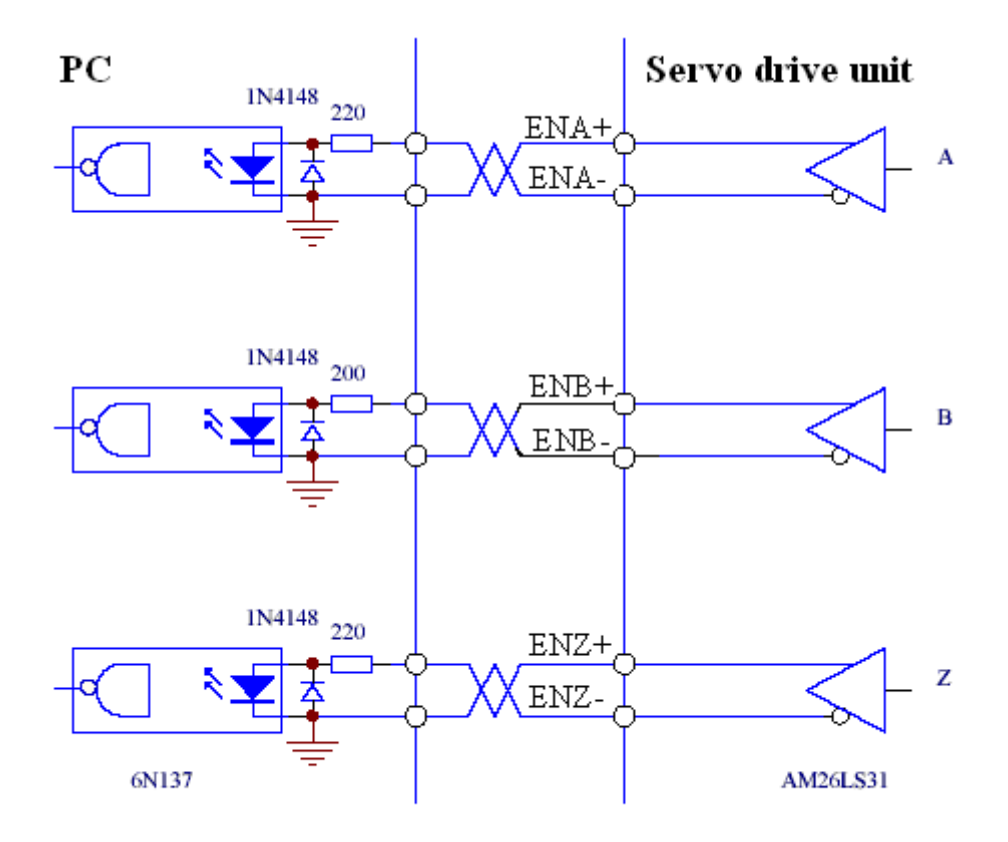

#### 5.2.6 Worktable Position Feedback Input Interface

Figure 5-13 shows the worktable position feedback input interface.

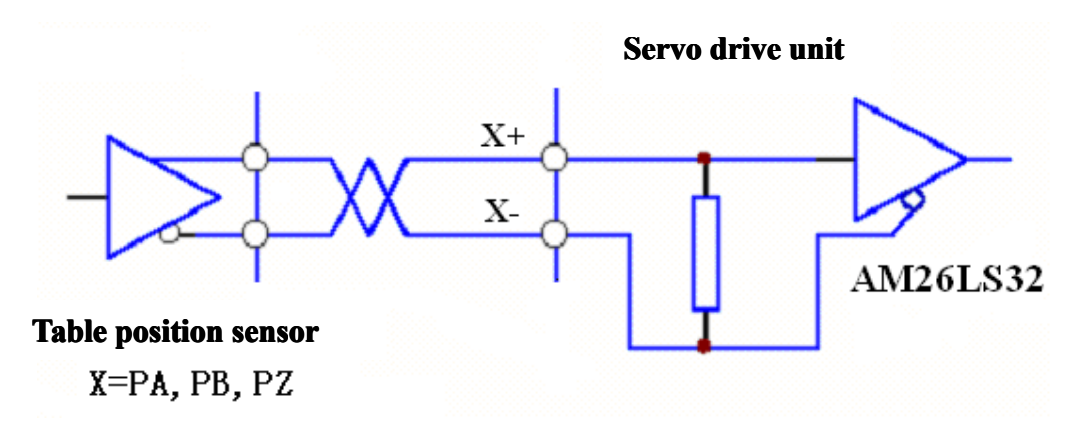

Figure 5-13 Worktable position feedback input interface

## 5.2.7 Worktable Position Feedback Output Interface

Figure 5-14 a Worktable position feedback output interface

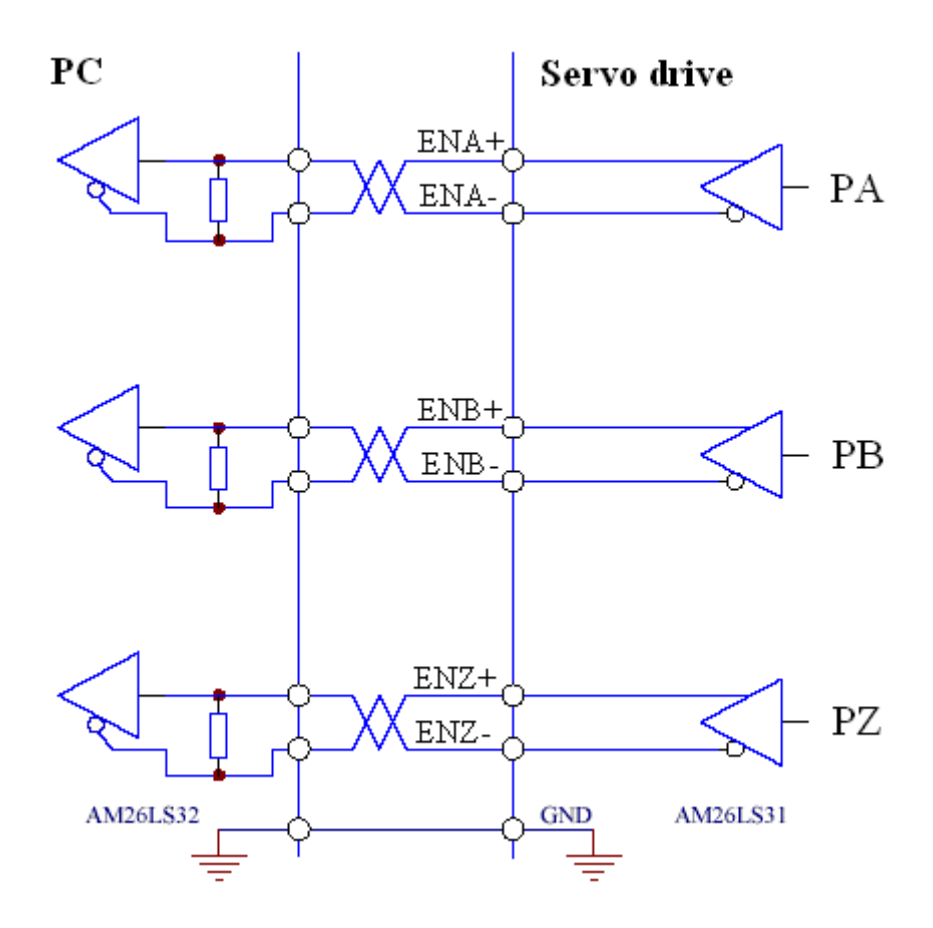

Figure 5-14 b Worktable position feedback output interface

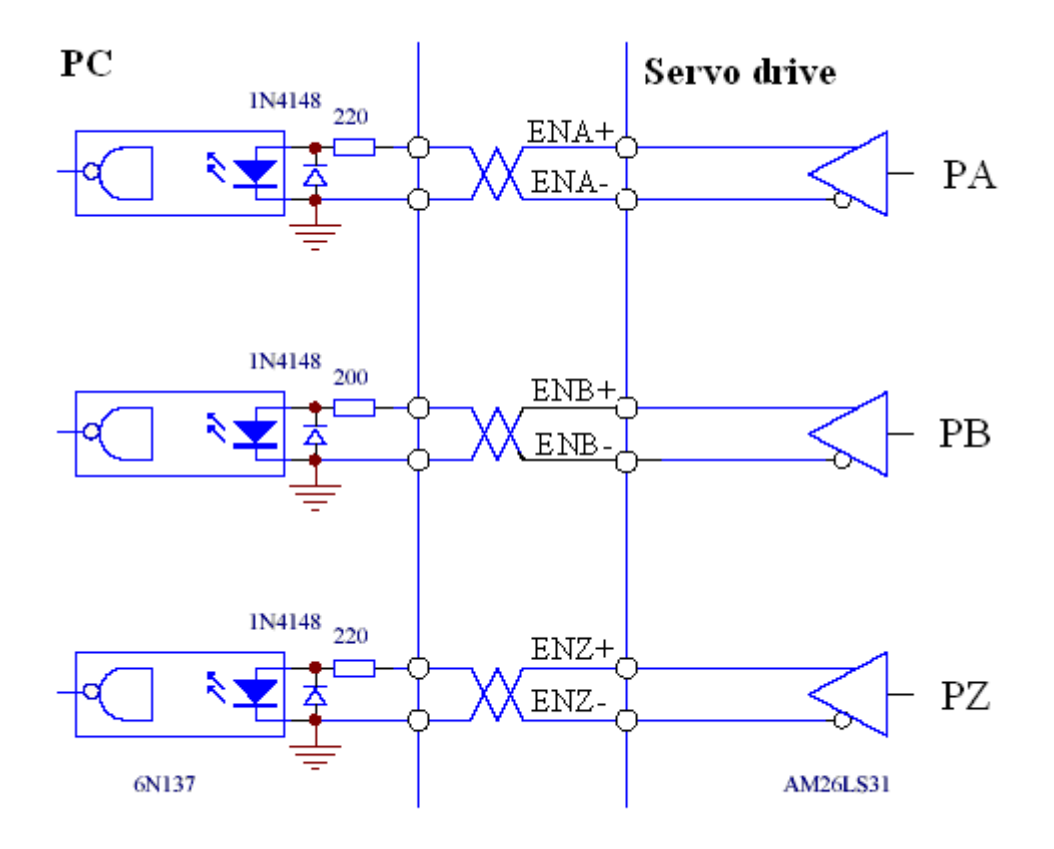

- 1. The encoder signal is output by the differential drive (AM26LS31).
- 2. The controller input terminal can adopt AM26LS32 receiver and must be connected to an approximate  $180 \Omega$  terminal resistor.
- 3. The controller ground wire and the drive ground wire must be reliably connected.
- 4. The output must be non-isolated output.
- 5. The controller input terminal can also adopt an optical coupler receiver. However, the receiver must be a high-speed optical coupler, such as 6N137.

#### 5.2.8 Analog Command Input Interface

The following figures show the differential analog input interface.

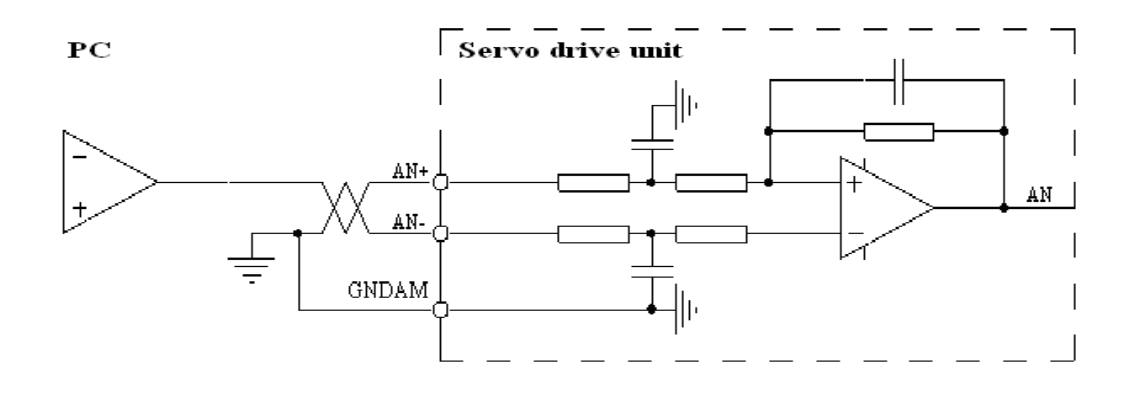

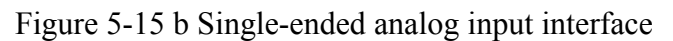

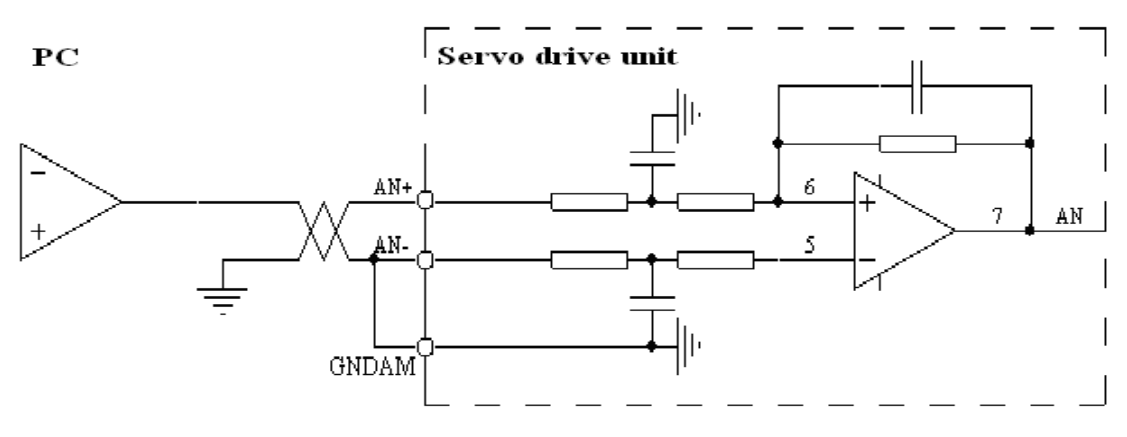

Figure 5-15 c Differential analog potentiometer input interface

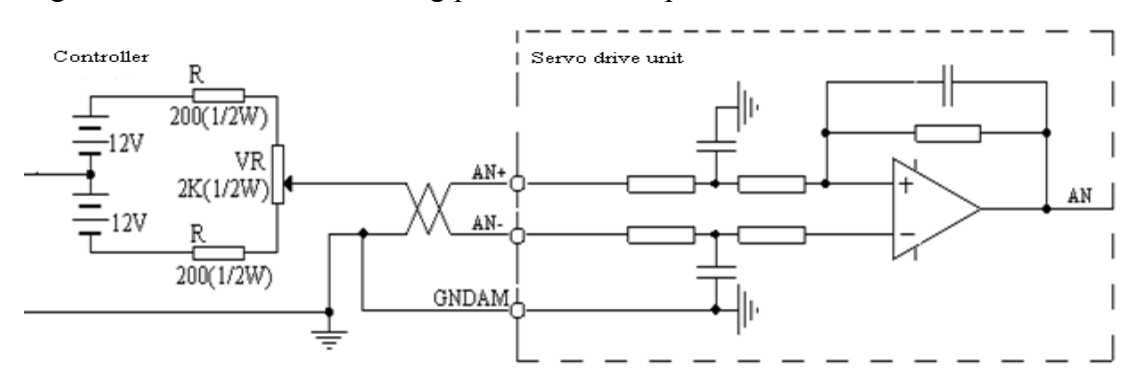

Figure 5-15 d Single-ended analog potentiometer input interface

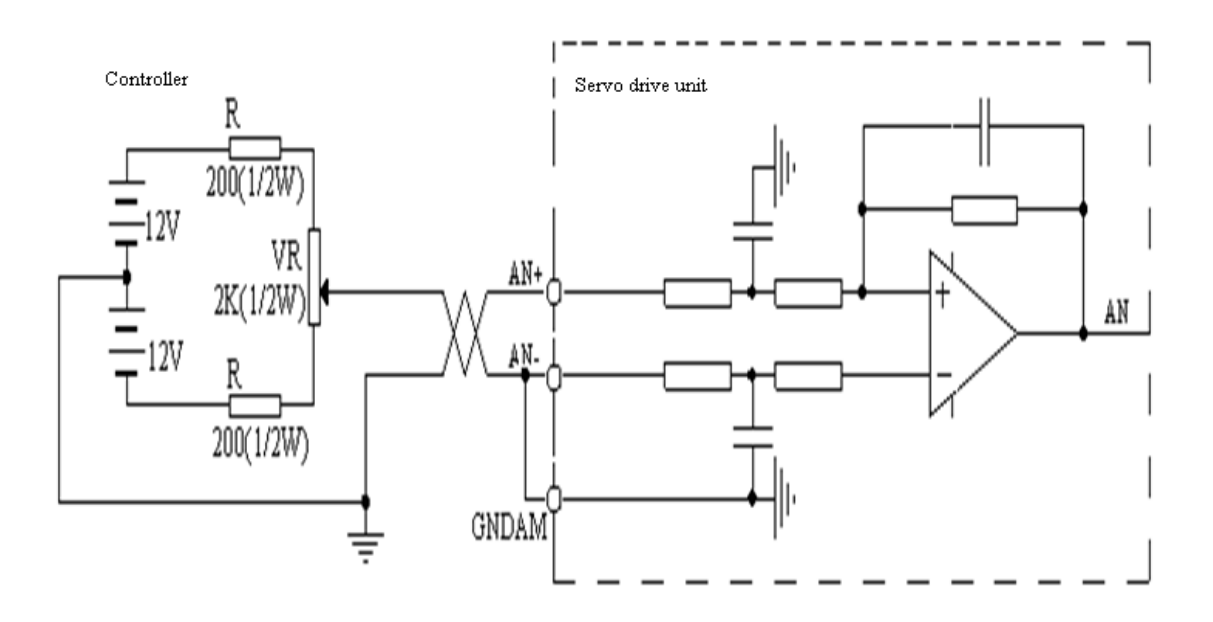

- The analog input interface is differential. According to different connection methods, it provides two forms connection, differential and signal-ended connection. The input voltage range is -10 V to +10 V.
- 2. In the differential connection, the analog ground wire is connected to the input reference terminal at the side of the controller. Therefore, it needs three wires to connect the controller and drive (see figure 5-15 c).
- In the signal-ended connection, the analog ground wire is connected to the input reference terminal at the side of the drive. Therefore, it needs two wires to connect the controller and drive (see figure 5-15 d)
- 4. The differential connection is superior to the signal-ended connection for its good anti-common-mode interference characteristic.
- The input voltage cannot exceed the range from -10 V to +10 V. Otherwise, it may damage the drive.
- 6. It is recommended that the shield cable be used to reduce the noise disturbance.
- It is normal for the analog input interface has a zero bias, which can be compensated by setting the movement parameter **PA-8**.
- 8. The analog interface is non-isolated.

#### 5.2.9 Z-phase Pulse Open Collector Output Interface

- It provides open-collector output, with a maximum of 50 mA current and 25 V external power supply voltage. Therefore, the load of the switch-value output signal must meet the requirements. If the value exceeds the maximum value or the output terminal is directly connected to the power supply, it may damage the servo drive.
- 2. The external power supply is provided by users. Make sure that the polarity is not reversed. Otherwise, it may damage the servo drive.
- 3. Z-phase pulse signal is outputted by the open-collector. If there is Z-phase pulse signal, the signal is connected. Otherwise, the signal is disconnected.
- 4. The Z-phase pulse signal is usually very narrow. Therefore, the PC must use a high-speed optical coupler receiver, such as 6N137.
- 5. The output must be non-isolated output (non-insulated).

Figure 5-16 Z-phase pulse open collector output interface

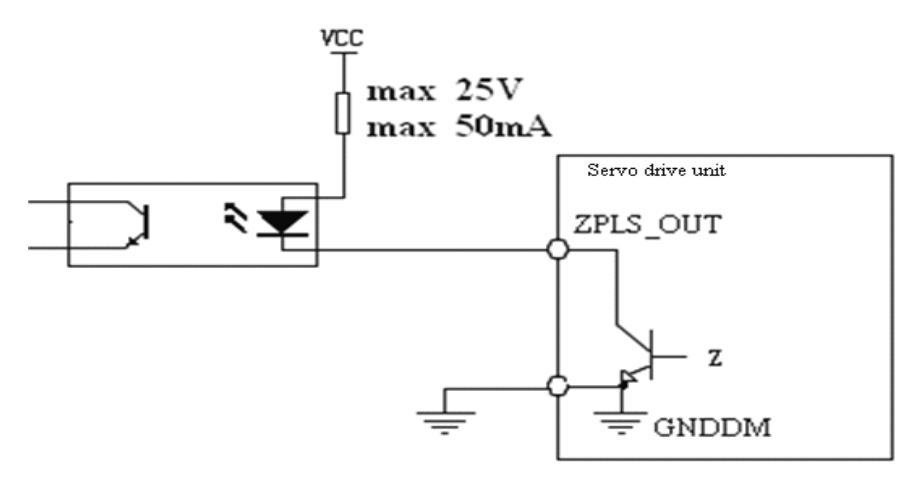

# 5.3 Wiring

#### 1. Power input terminal XT1, and heavy current output terminal XT2

#### a. Diameter

The cross-sectional area of P, BK, R, S, T, U, V, W, and PE on TX1 of HSV-180D-025, 035, 050, 075 is greater than or equal to 2.5 mm<sup>2</sup> (2.2 kw).

The cross-sectional area of P, BK, R, S, T, U, V, W, and PE on TX2 of HSV-180D-025, 035, 050, 075 is greater than or equal to  $4 \text{ mm}^2(3.0/3.7/5.5/7.5 \text{ kw})$ .

#### b. Grounding

Grounding wire should be thick. The servo drive and servo motor must be connected to PE.

Grounding resistance: less than 4  $\Omega$ 

- c. Use cold pre-insulated terminals to connect terminals and make sure that the connection is firm.
- d. Install the non-fuse circuit breaker to promptly cut off the external power when a servo drive fault occurs.
- e. It is recommended that the power supply is connected after passing the input AC power reactor and input filter to improve the anti-jamming capability.
- f. It is recommended that shield cable be used to prevent other electrical equipments from interference.

# 2. Control signal XS4, servo motor optical-electrical encoder feedback signal XS3, and worktable position sensor feedback signal XS2

#### a. Diameter

Shield cable is used (stranded shield cable is the best choice), and the cross-sectional area is greater than or equal to 0.12 mm<sup>2</sup> (AWG24-26). The shielded layer must be connected to the metal shell of the connection plug.

#### b. Cable length

The cable must be short. The length of the control signal cable XS4 cannot greater than 10 meters, and the length of the feedback signal cable XS2, XS3 is no more than 40 meters.

#### c. Wiring

The wiring must be away from the electric power circuit to prevent interference. Install surge absorbers with inductive components (coils) for related circuits. Freewheeling diodes are antiparallel connected to the DC coils, and RC absorbed circuits are parallelly connected to the AC coils.

# 5.4 Standard Wiring

#### Caution

- U, V, W in terminal XT2 must be connected to the motor windings in corresponding order and cannot be reversed.
- Cables and wires must be fixed and cannot be near the radiator of the drive or motor. Otherwise, the insulation properties may be reduced due to overheat.
- In the servo drive, large-capacity of electrolytic capacitor exists, which leads to the remaining of high voltage even after power off. Therefore, do not touch the drive or motor within five minutes after the power off.
- Terminal P and BK on XT2 are connected to the external braking resistor.

# Terminal P and BK cannot be short-circuited. Otherwise, it will damage the servo drive.

• "Shell" in the wiring diagram refers to the mental shell of the wiring plug. The cable shield must be connected to the metal shell. Unravel the shield and avoid twisting together, loop part of the shield and cut off the rest, cover the looped shield with casing, and then weld the exposed shield to the metal shell.

Avoid too much solder to make sure the plug shield can be covered.

• It will be better if you use a metal cable clip to form a 360-degree access and perform nearby grounding.

## 5.4.1 Standard Wiring for Position Control Mode (Pulse Interface)

The following figures show the standard wiring for position control mode.

Figure 5-17.1 Standard wiring for position control mode (pulse interface)

(Configured with Dench motor GK604, GK606, GK607, GK608, and GK610)

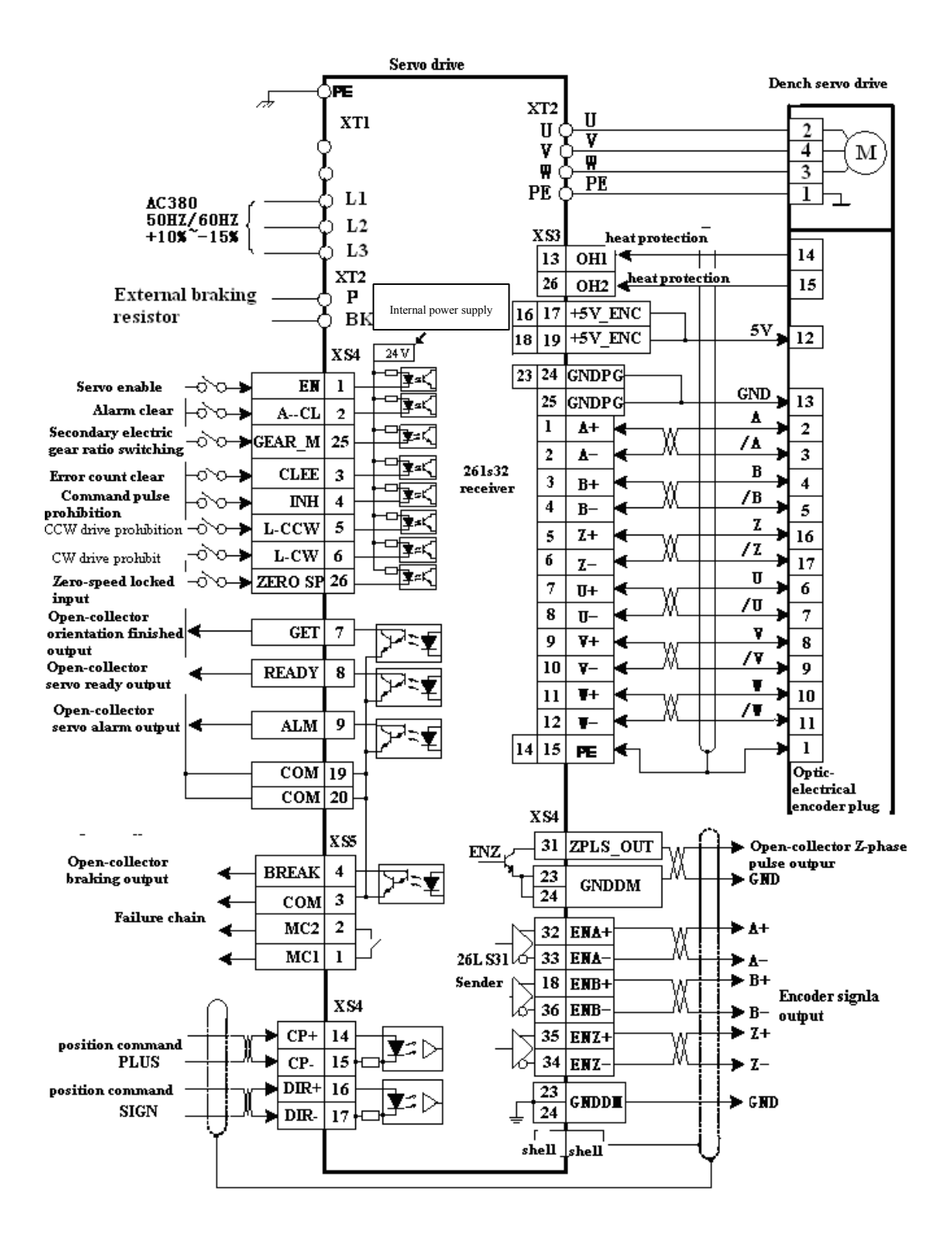

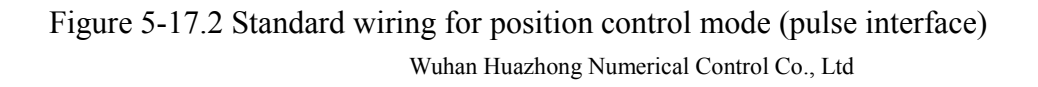

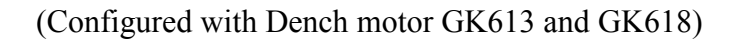

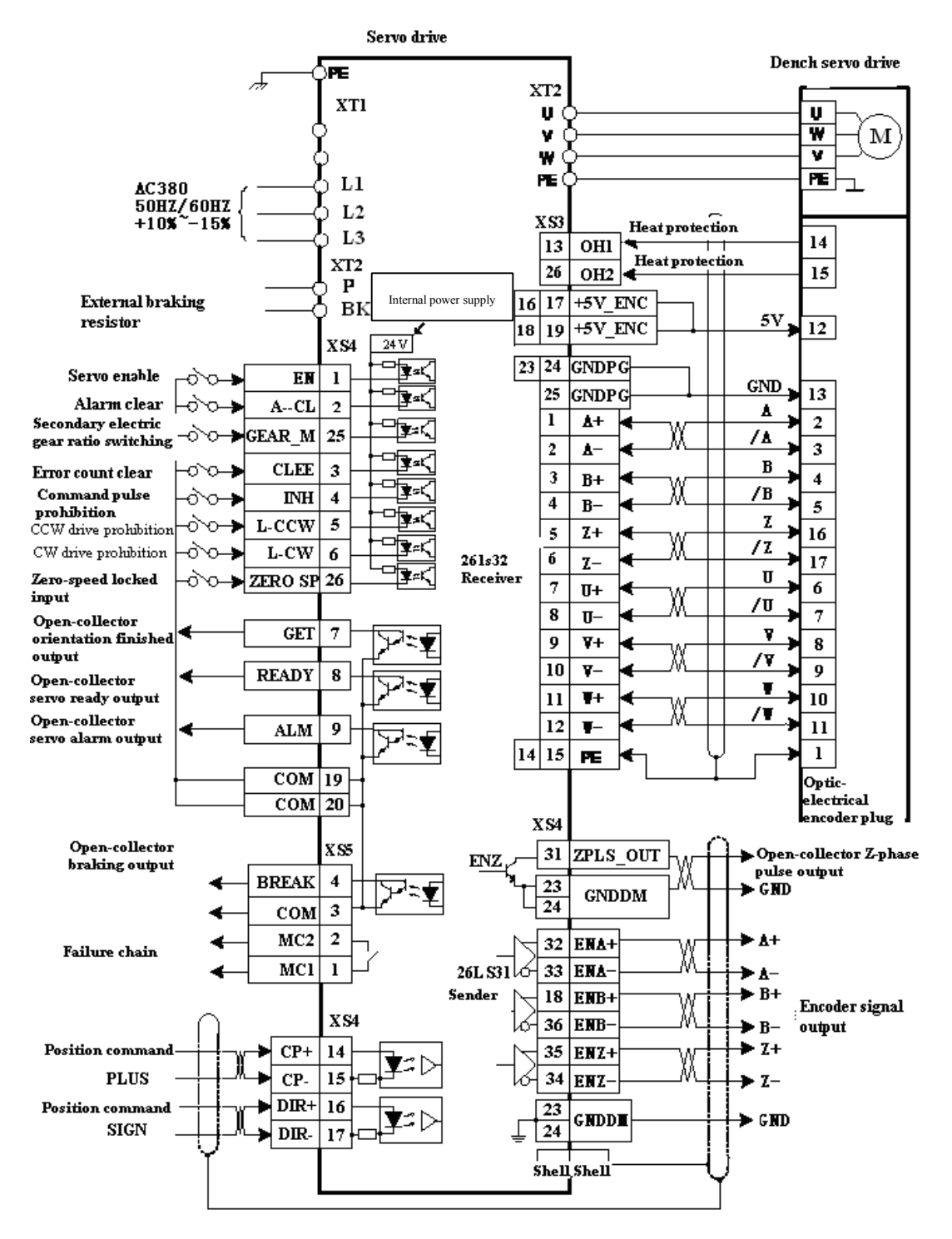

## 5.4.2 Standard Wiring for External Speed Control Mode (analog interface)

The following figures show the standard wiring for external speed control mode.

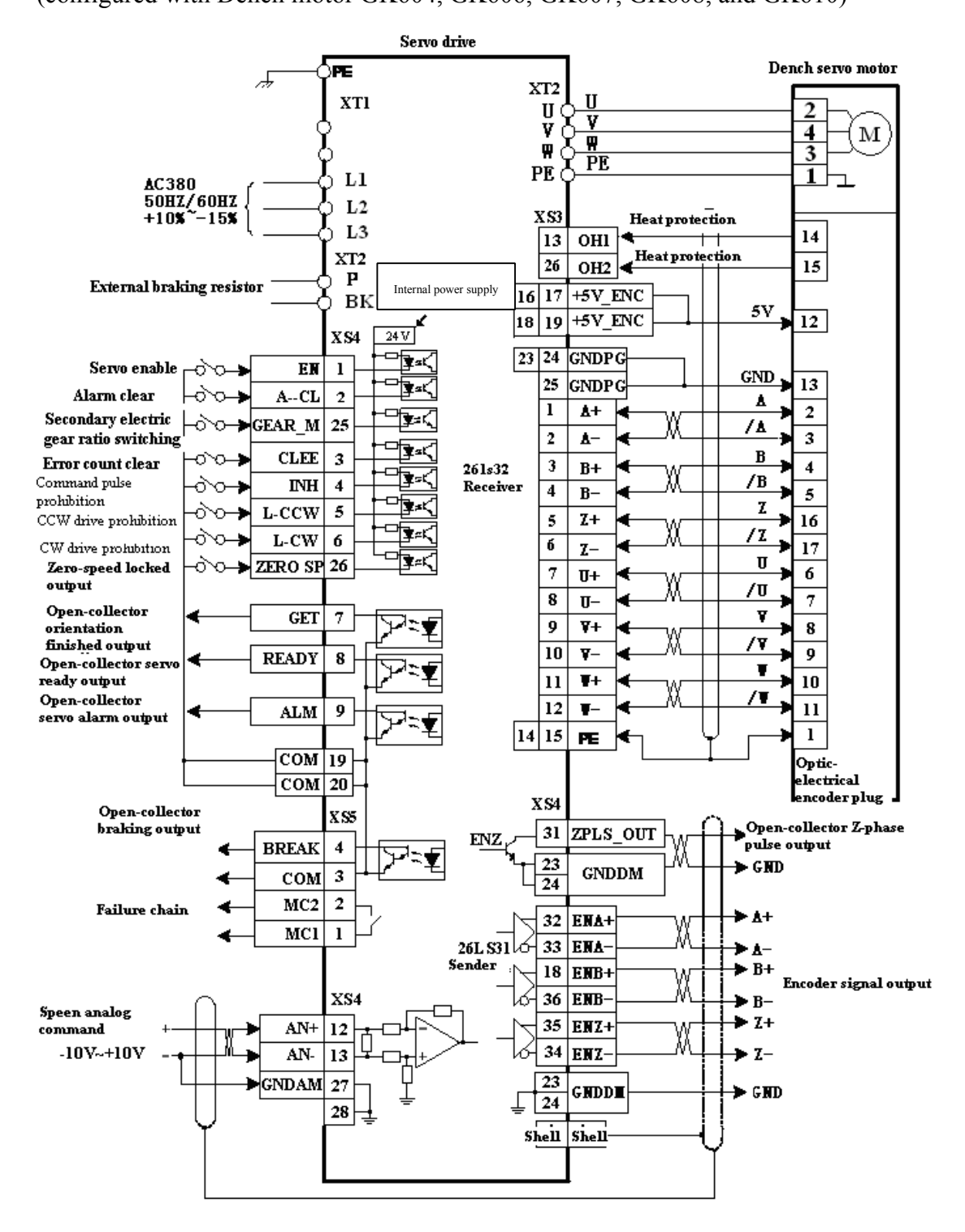

Figure 5-18.1 Standard wiring for external speed control mode (analog interface) (configured with Dench motor GK604, GK606, GK607, GK608, and GK610)

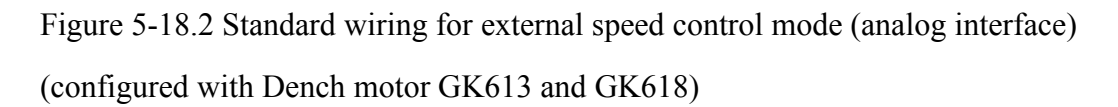

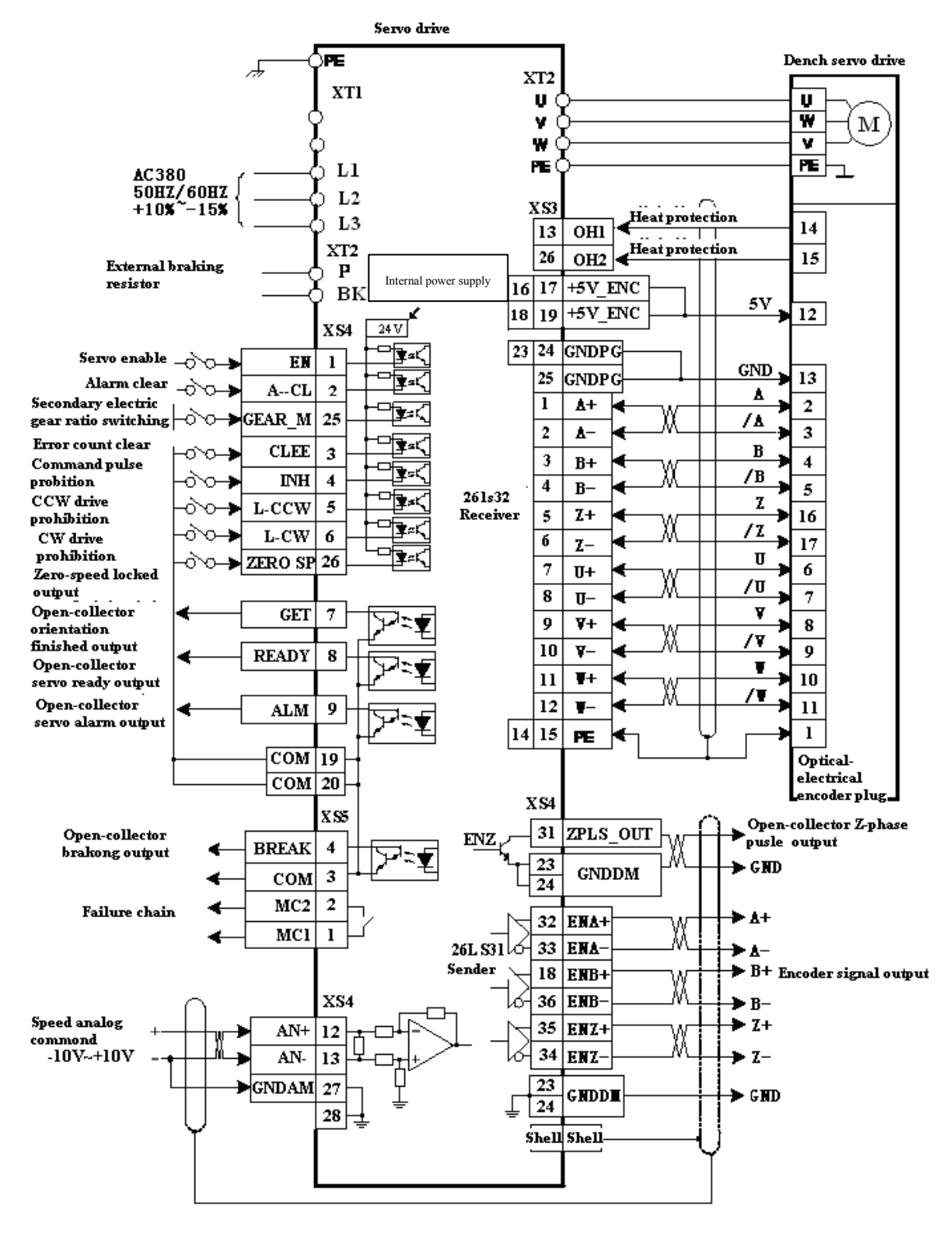

## 5.4.3 Standard Wiring for Closed-loop Control Mode (pulse interface)

The following figures show the standard wiring for closed-loop control mode.

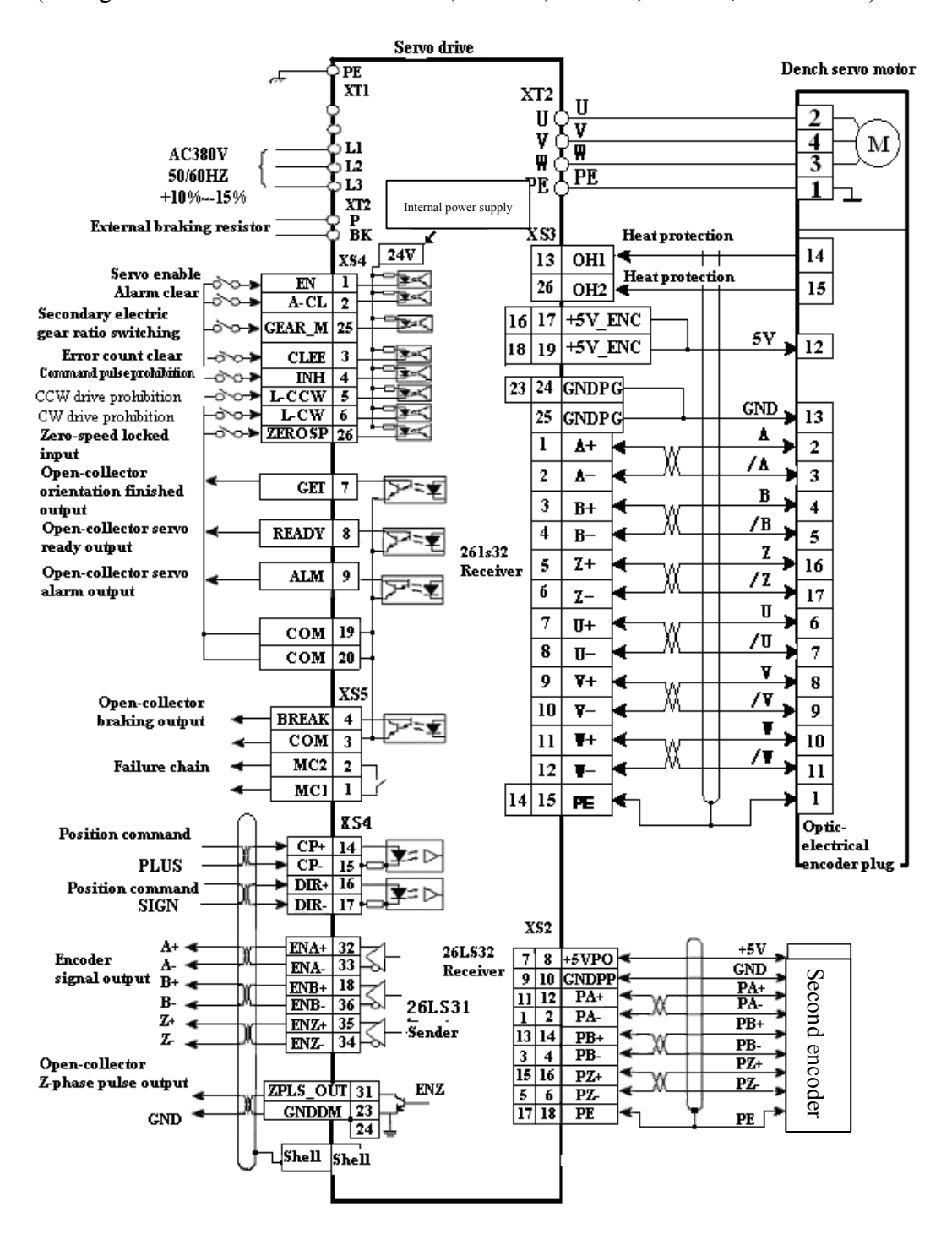

Figure 5-19.1 Standard wiring for closed-loop control mode (pulse interface) (configured with Dench motor GK604, GK606, GK607, GK608, and GK610)

Figure 5-19.2 Standard wiring for closed-loop control mode (pulse interface) (Configured with Dench motor GK613 and GK618)

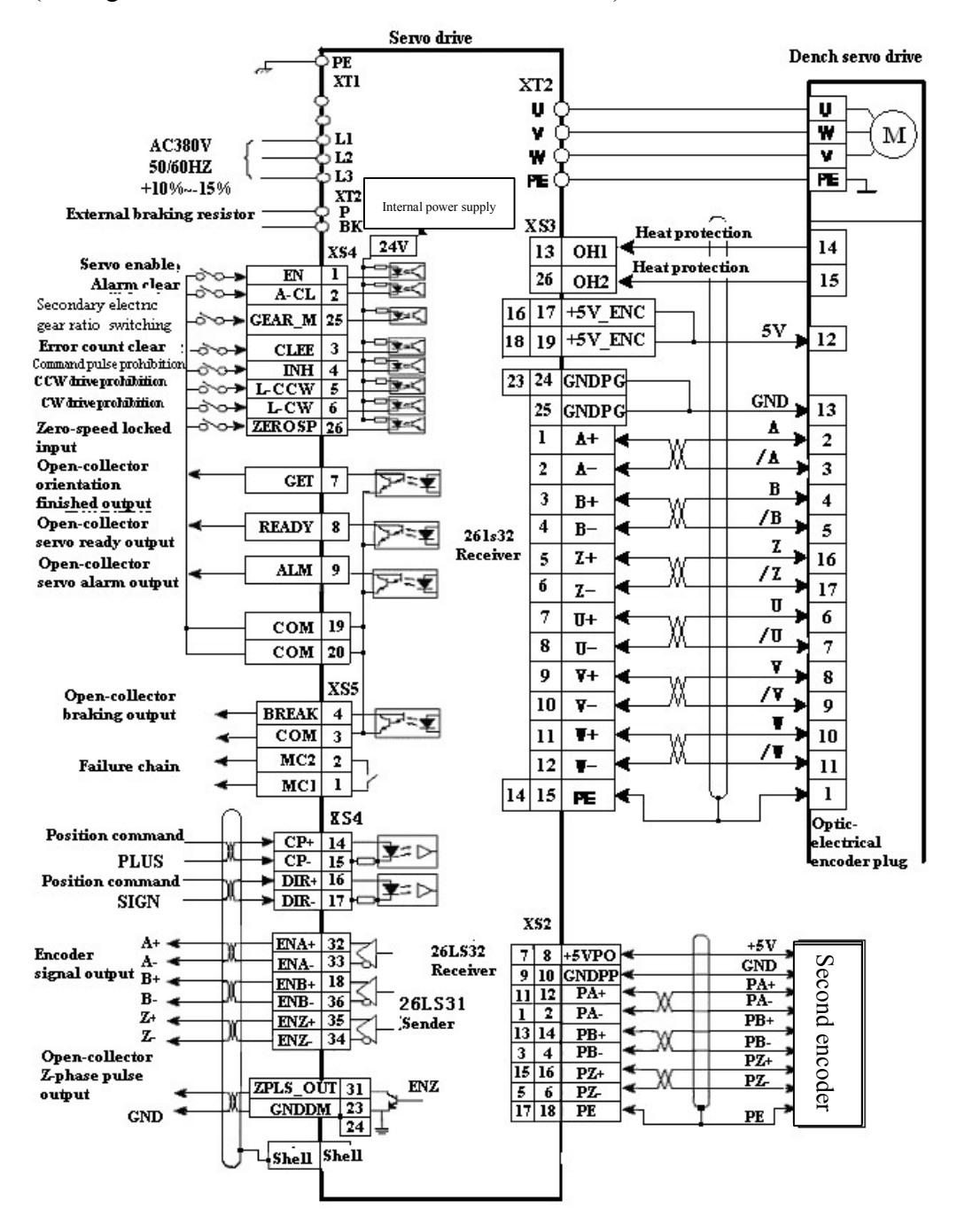

5.4.4 Connection of External Braking Resistor

A 70  $\Omega$ /500 W braking resistor has been built in HSV-180D- 035, 050, 075, and a maximum of ten times overload is allowed (continuing for one second). An external braking resistor is required when the drive unit's load or inertia is big. Connect **P** and

**BK** terminals of the servo drive with the external braking resistor if an external braking resistor is used. In this case, the internal resistor and the external resistor are serial connected. Figure 5-20 shows the standard connection of the external braking resistor.

Figure 5-20 Standard connection of the external braking resistor

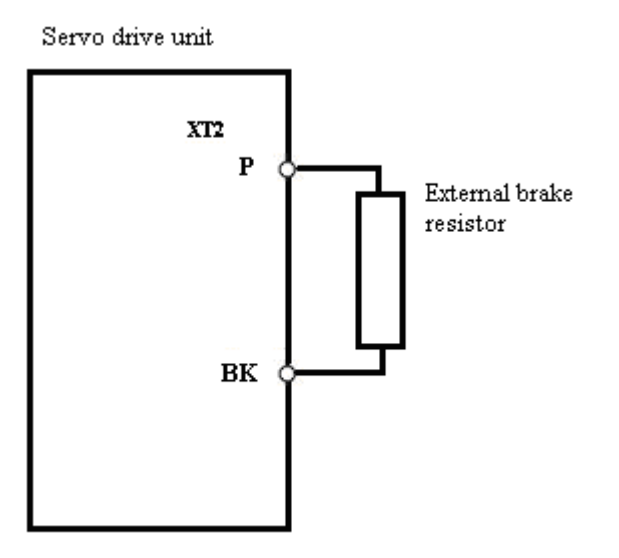

# 6. Operation and Display

# 6.1 Overview

- The drive panel consists of 6 LED digital displays, 5 buttons 1, U, , M, S, and 2 light-emitting diodes.
  - The function of each button is as follows:

M: used for main menu mode switching

S: used for entering into the secondary menu, returning to the main menu mode, and input confirmation

is used for an increase in number and value, or moving to the next option
is used for a decrease in number and value, or moving back to the previous option

←: used for shifting

- 2. After the control power supply of the servo drive is connected, the six LED digital displays on the panel all display "8", and change to "R O" a second later.
- 3. Users must operate based on the multi-level menus. The first-level menu is the main menu which includes five operation modes: display mode, movement parameter mode, auxiliary mode, control parameter mode, and failure history mode. Each operation mode contains a secondary menu. Figure 6-1 shows the operation on the main menu.

Figure 6-1 Main menu of series HSV-180D servo drive

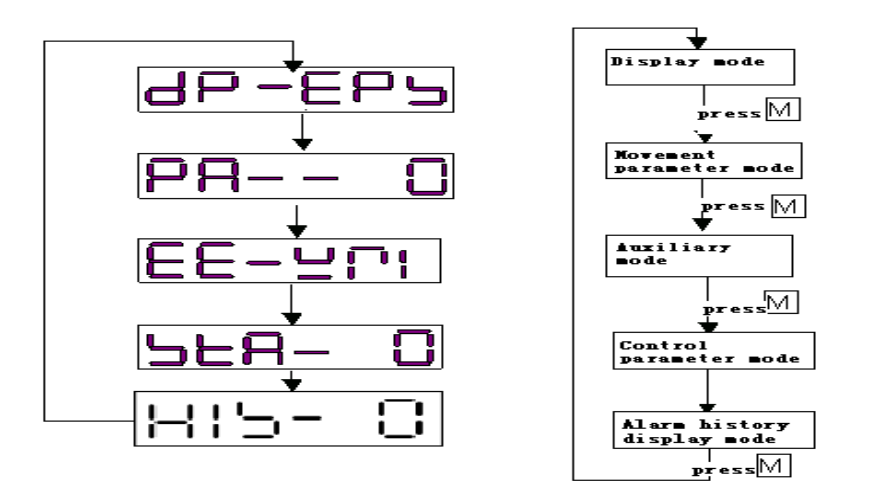

- 4. Press **M** to switch the operation mode on the main menu, Press **S** to enter the secondary menu of the mode. The secondary menu is the functional menu for each operation mode.
- 5. The 6-bit LED digital tube displays various status and data of the system. If the first bit of the digital tube displays **A**, and at the same time the light-emitting diode blinks red, an alarm is generated. The follow-up bit of the digital tube displays the alarm code. After the process of fault diagnosis and troubleshooting, you can reset the system by the alarm reset mode under the auxiliary mode or cutting off the power and then re-power to the servo drive. If the red light-emitting diode is off, the system is reset.

Figure 6-2 Alarm display

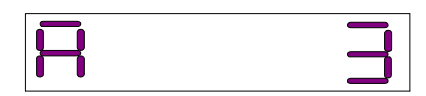

# 6.2 Operation in the Display Mode

- 1. On the main menu, select **DP-EPS**, and press and **J** to enter the secondary menu for the display mode.
- Series HSV-180D servo drive contains 14 types of display modes (see Table 6-1). Press and to select a display mode as required. The display status can only be viewed and cannot be modified or set. Press to display the
detailed status, press  $\mathbf{S}$  to return to the secondary menu, and then press  $\mathbf{S}$  again to return to the main menu.

Figure 6-3 Secondary menu for the display mode

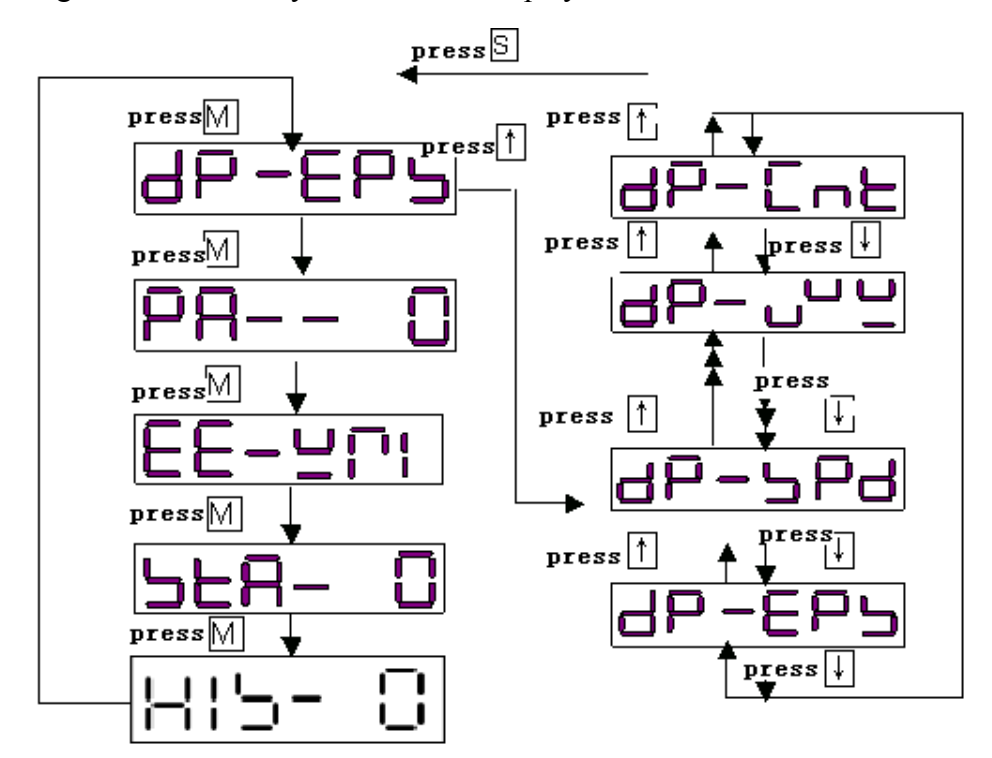

Table 6-1 Meaning of each symbol in the display mode

| No. | Symbol | Function                                                 |  |  |
|-----|--------|----------------------------------------------------------|--|--|
| 1   | DP-EPS | Display the position tracking error (unit: pulse)        |  |  |
| 2   | DP-SPD | Display the actual speed (unit: 1 r/m)                   |  |  |
| 3   | DP-TRQ | Display the actual torque current command (unit:         |  |  |
|     |        | digital. 32767 indicates the short-time maximum current  |  |  |
|     |        | of the drive)                                            |  |  |
| 4   | DP-PRL | Display the low 16 bit of the specified position (unit:  |  |  |
|     |        | pulse)                                                   |  |  |
| 5   | DP-PRM | Display the high 16 bit of the specified position (unit: |  |  |
|     |        | pulse)                                                   |  |  |

| 6  | DP-PFL | Display the low 16 bit of the actual position (unit:   |  |  |  |
|----|--------|--------------------------------------------------------|--|--|--|
|    |        | pulse)                                                 |  |  |  |
| 7  | DP-PFM | Display the high 16 bit of the actual position (unit:  |  |  |  |
|    |        | pulse)                                                 |  |  |  |
| 8  | DP-SPR | Display speed command (unit: 1r/m)                     |  |  |  |
| 9  | DP-ALM | Display alarm status                                   |  |  |  |
| 10 | DP-PIN | Display switch input status                            |  |  |  |
|    |        | PIN.0: servo drive enable                              |  |  |  |
|    |        | PIN.1: alarm status reset                              |  |  |  |
|    |        | PIN.2: error counter clear                             |  |  |  |
|    |        | PIN.3: command pulse prohibition                       |  |  |  |
|    |        | PIN.4: CW drive prohibition                            |  |  |  |
|    |        | PIN.5: CCW drive prohibition                           |  |  |  |
|    |        | PIN.6: Secondary electronic gear ratio switch          |  |  |  |
|    |        | PIN.7: zero speed locked input                         |  |  |  |
| 11 | DP-IUF | Display the actual feedback value of the U-phase       |  |  |  |
|    |        | current (unit: digital, 32767 indicates the short-time |  |  |  |
|    |        | maximum current of the servo drive)                    |  |  |  |
| 12 | DP-IVF | Display the actual feedback value of the V-phase       |  |  |  |
|    |        | current (unit: digital, 32767 indicates the short-time |  |  |  |
|    |        | maximum current of the servo drive)                    |  |  |  |
| 13 | DP-UVW | Display the status of encoder U, V, W                  |  |  |  |
| 14 | DP-CNT | Display the control mode of the current servo drive    |  |  |  |

Table 6-2 Meaning of the switch-value input status for DP-PIN

| Switch-valueInputStatus DisplayDP-PINDP-PIN | Switch-value<br>Input Terminal | Meaning of Switch-value Inpu<br>Terminal |  |
|---------------------------------------------|--------------------------------|------------------------------------------|--|
| 1                                           | PIN.0                          | Servo drive enable                       |  |
| 2                                           | PIN.1                          | Alarm status reset                       |  |
| 4                                           | PIN.2                          | Error counter clearance                  |  |
| 8                                           | PIN.3                          | Command pulse prohibition                |  |
| 16                                          | PIN.4                          | CW drive prohibition                     |  |
| 32                                          | PIN.5                          | CCW drive prohibition                    |  |
| 64                                          | PIN.6                          | Secondary electronic gear ratio          |  |
|                                             |                                | switch                                   |  |
| 128                                         | PIN.7                          | Zero speed locked input                  |  |

Note:

When the switch-value input terminal PIN.0 is effective, the drive is enabled. You

can view the status of DP-PIN is **1**.

When the switch-value input terminal PIN.1 is effective, the drive is reset. You can view the status of DP-PIN is **2**.

### 6.3 Operation in the Movement Parameter Mode

On the main menu, select **PA--0**, and press  $\uparrow$  and  $\downarrow$  to enter the secondary menu for the movement parameter mode.

HSV-180D series of servo drive contains 40 movement parameters (see Chapter 7 for specific meaning). Press  $\uparrow$  and  $\downarrow$  to select a required parameter. Press **S** to display the detailed parameters, and you can view, modify, and set the parameter. After modifying or setting parameters, press **S** to return to the secondary menu, and then press S again to return to the main menu.

If the modified or preset parameters need to be saved, press **M** to switch to the **EE-WRI** mode, and then press **S** to save them to the **EEPROM** in the servo drive. When the saving is finished, "FINISH" is displayed. Press M to re-select the movement parameter mode or other modes.

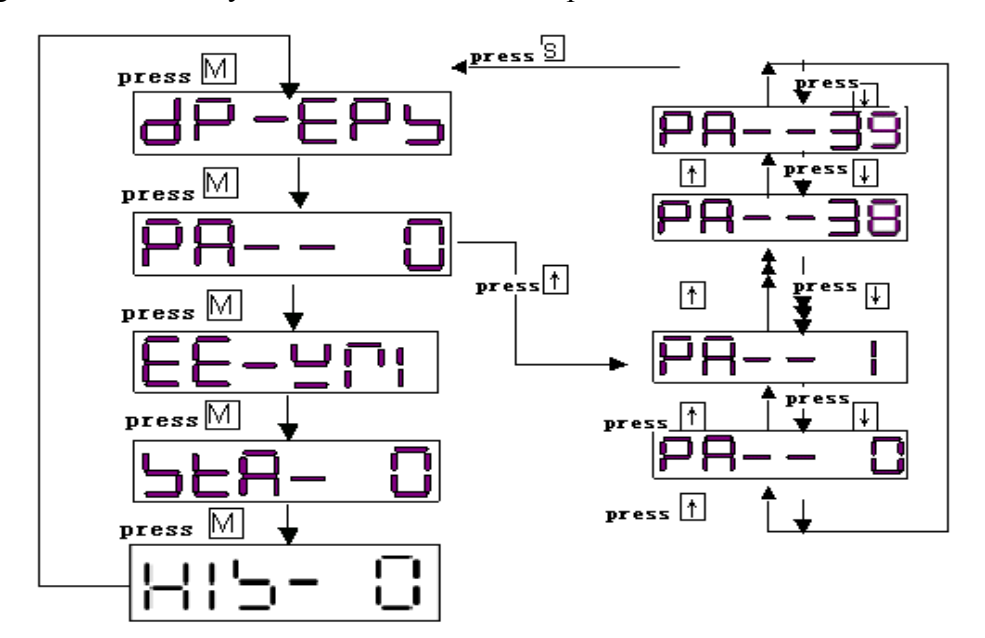

Figure 6-4 Secondary menu for the movement parameter mode

# 6.4 Operation in the Auxiliary Mode

- 1. On the main menu, select **EE-WRI**, and press ↑ and ↓ to enter the secondary menu for the auxiliary mode.
- HSV-180D series of servo drive contains 7 types of auxiliary modes (see Table 6-3). Press and to select the required auxiliary mode, and press select the required auxiliary mode, and press select the detailed operation mode.

| No. | Symbol | <b>Operation Mode</b>                         | Function                                                                                                    |  |
|-----|--------|-----------------------------------------------|----------------------------------------------------------------------------------------------------|--|
| 0   | EE-WRI | EEPROM mode                                   | Saving the parameter to the internal EEPROM                                                                                           |  |
| 1   | JOG    | JOG running mode                              | The drive and motor run in the JOG mode at the speed that has been specified.                                                         |  |
| 2   | RST-AL | Alarm resetting                               | Resetting servo drive and clearing alarms                                                                                             |  |
| 3   | TST-MD | Internal testing<br>mode                      | Internal open-loop test for drive<br>Note: the mode is only for short-time<br>test(within three minutes)                              |  |
| 4   | DFT-PA | Default settings restoration                  | Restoring the parameter setting to the original default setting                                                                       |  |
| 5   | CLR-AL | Alarm history clearance                       | Clearing alarm history                                                                                                    |  |
| 6   | AUT-TU | Single parameter<br>automatic<br>modification | The controller parameter is set<br>according to the load inertia ratio<br>specified by PA-36 and load rigidity<br>specified by PA-37. |  |

Table 6-3 Meaning of each symbol in the auxiliary mode

Figure 6-5 Secondary menu for the auxiliary mode

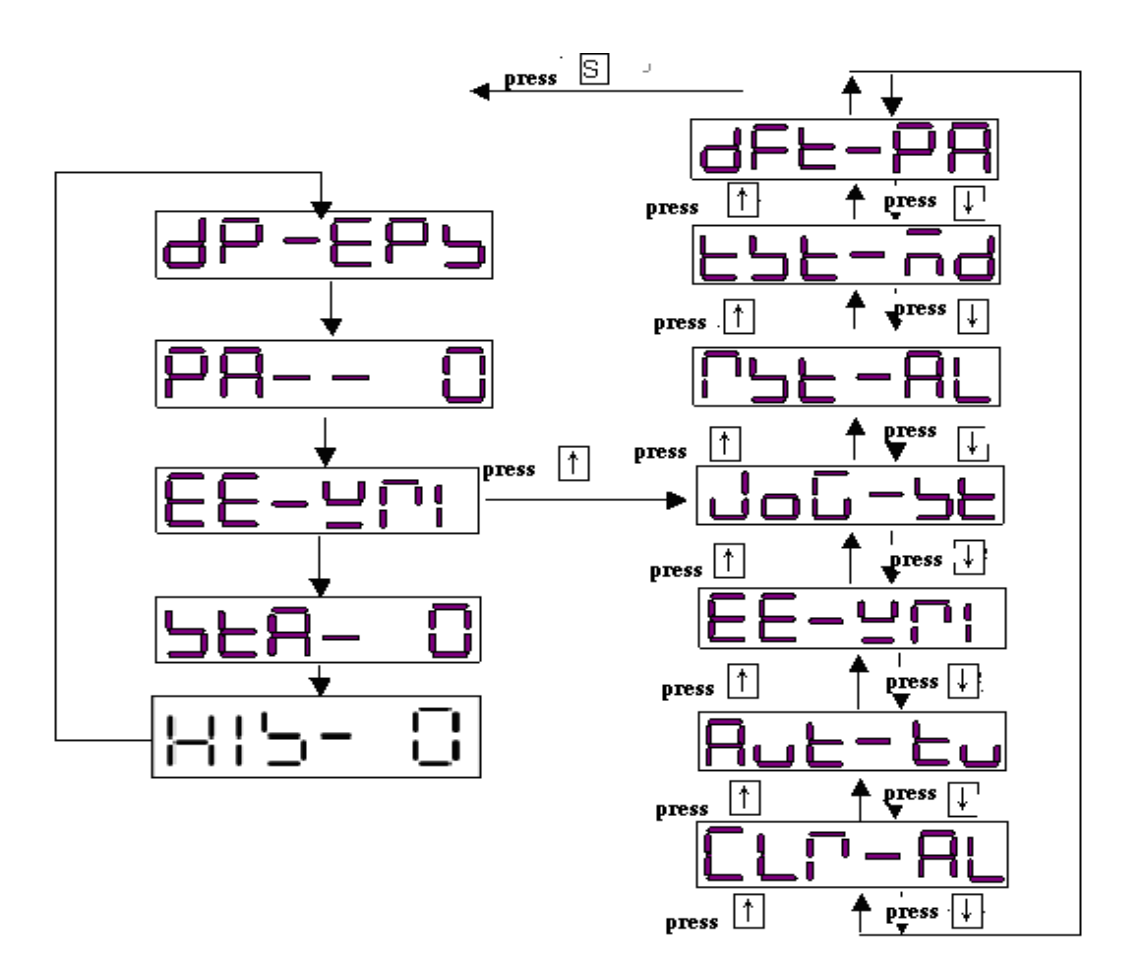

- EEPROM mode: This method is effective only during the parameter changing and settings. After changing or setting parameters, you can save the new parameter values by pressing s in this mode. When FINISH is displayed, the parameter change and setting is complete. Press m to switch to another mode, or press and m to select other operations in the auxiliary mode.
- 2. JOG mode: This mode is effective only in JOG running. Set the movement parameter PA-21 (JOG speed) to a non-zero value. On the main menu, press M to select the auxiliary mode, and press n and I to select the JOG running mode. JOG--- is displayed through the digital display. Press S, R --- is displayed, which indicates that the system enters into the running state. Press and hold n, then the servo drive and motor run at the speed specified by PA-21. Press I, then the motor run at the speed specified by PA-21 in the opposite direction. Release the normal to stop the motor. Press I to return to the auxiliary mode. Press M to switch to another mode, or press n and I to

select other operations in the auxiliary mode.

- Alarm resetting mode: When the servo drive generates an alarm, press s to reset the system in this mode. If the fault is cleared, the servo drive returns to normal. Press m to switch to another mode, or press and to select other operations in the auxiliary mode.
- 4. Internal test mode: This mode is used only for commissioning or testing the connection between the servo drive and motor. In this mode, press , the servo drive drives the motor at the speed specified by the internal programming of the servo drive. Press M to switch to another mode, or press and to select other operations in the auxiliary mode.
- 5. Default restoration mode: This mode is used to set the parameters to the default values. In this mode, press S to restore system parameters to default values. Press M to switch to another mode, or press 1 and 1 to select other operations in the auxiliary mode.
- 6. Alarm history clearance modes: This mode is used to clear alarm history records. In this mode, press S to clear the alarm history records. Press M to switch to another mode, or press and I to select other operations in the auxiliary mode.

# 6.5 Operations in the Control Parameter Mode

- 1. On the main menu, select **STA-0**, and press 1 and 1 to enter the secondary menu for the control parameter mode.
- 2. HSV-180D series of servo drive contains 16 types of control parameters (see Chapter 7 for specific meaning). Press 1 and 1 to select a required parameter. Press 5 to display the detailed parameters, and you can view, modify, and set the parameter. After modifying or setting parameters, press 5 to return to the secondary menu, and then press 5 again to return to the main menu. Press 1 to switch to another mode, or press 1 and 1 to select other parameters in the control parameter mode.

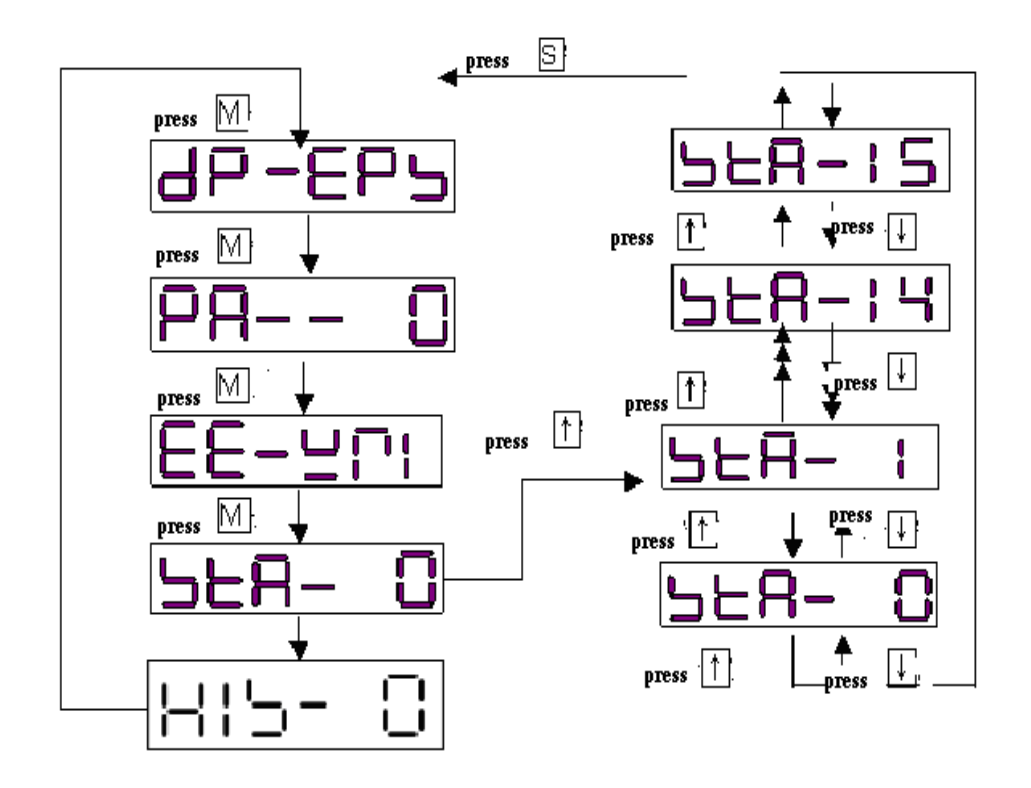

Figure 6-6 Secondary menu for the control parameter mode

### 6.6 Operation in the Alarm History Display Mode Operation

- 1. On the main menu select **HIS-0**, and press and **U** to enter the secondary menu for the alarm history display mode.
- 2. HSV-180D servo drive saves the last ten alarm records. See Table 6-4. Press and and a to select a record of alarm status, and press is to display the detailed alarm information. For detailed meaning of alarm information, see Chapter 9 Fault Troubleshooting. If the servo drive does not have ten records of alarm status, then the alarm status "-1" is displayed. You can only view alarm information but cannot change or set alarm information. After viewing the alarm information, press is to return to the secondary menu. Press is to return to the main menu.

Figure 6-7 Secondary menu for the alarm history display mode

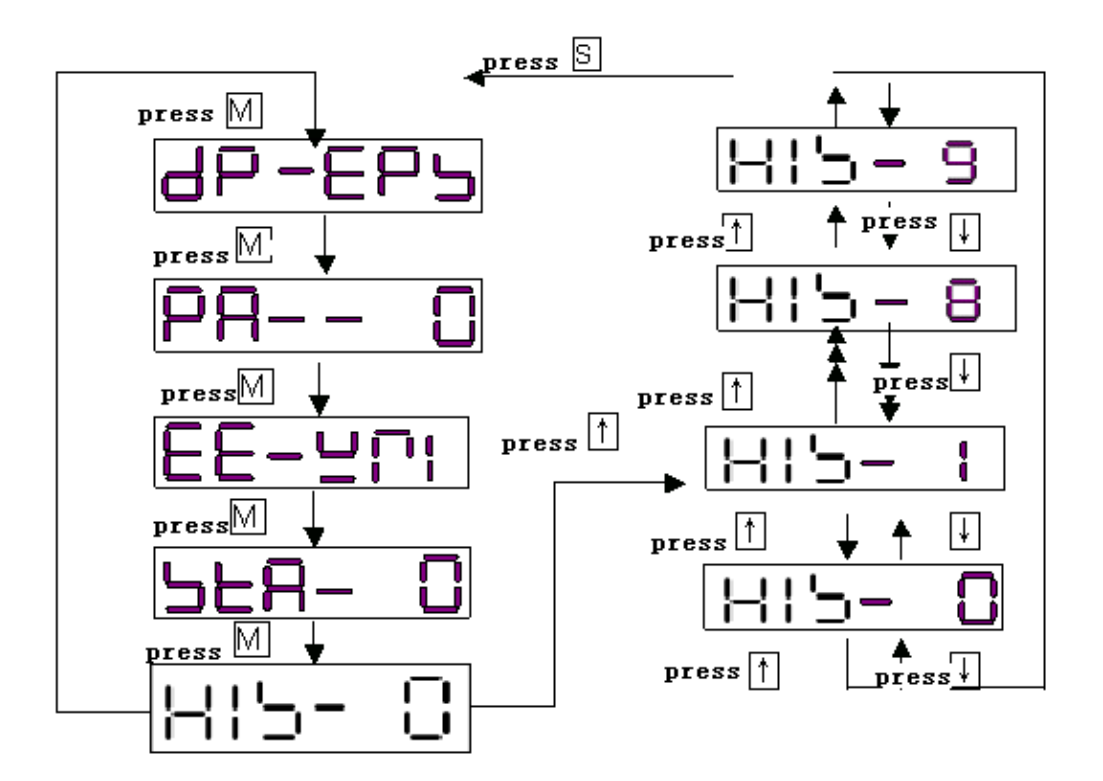

Table 6-4 Meaning of each symbol in the alarm history display mode

| 1  | HIS-0 | The latest alarm status (the tenth alarm |
|----|-------|------------------------------------------|
|    |       | status)                                  |
| 2  | HIS-1 | The ninth alarm status                   |
| 3  | HIS-2 | The eighth alarm status                  |
| 4  | HIS-3 | The seventh alarm status                 |
| 5  | HIS-4 | The sixth alarm status                   |
| 6  | HIS-5 | The fifth alarm status                   |
| 7  | HIS-6 | The fourth alarm status                  |
| 8  | HIS-7 | The third alarm status                   |
| 9  | HIS-8 | The second alarm status                  |
| 10 | HIS-9 | The first alarm status                   |

# 6.7 Movement Parameter Setting and Saving

|   | Caution                                                        |  |  |  |  |  |  |
|---|----------------------------------------------------------------|--|--|--|--|--|--|
| • | The movement parameter setting takes effect immediately after  |  |  |  |  |  |  |
|   | confirmation. Wrong settings may cause improper operation that |  |  |  |  |  |  |
|   | leads to accidents.                                            |  |  |  |  |  |  |
|   |                                                                |  |  |  |  |  |  |

• After changing a parameter, you can confirm the parameter change

by pressing S only in the EE-WRI auxiliary mode.

- On the main menu, press and and to select a parameter number, and then press stotic to display the value of the parameter. Press to shift, and press and to change the parameter value.
- 2. When a parameter is modified, the right decimal point on the LED digital tube is bright. Press , the modification position of the changed parameter moves to the left (left-cycle), and the corresponding decimal point on the LED digital tube light.
- 3. The parameter value increase or decrease 1 every time you press f or respectively. The parameter value continuously increases or decreases if you press and hold f or respectively
- 4. After the parameter modification is completed, Press **S** to return to the movement parameter mode menu. Press **n** or **U** to continue to modify other parameters.
- 5. After changing a movement parameter, you can save the parameter change as a default control parameter by pressing S to return to the main menu and pressing M to select the auxiliary mode. Then press 1 and 1 to select "EE-WRI" and press S to save the changed parameter value to EEPROM. The wire control box displays FINISH, indicating that the parameter value is saved.
- 6. Press  $\mathbf{M}$  to re-select the parameter mode or other modes.

# 6.8 Control Parameter Setting and Saving

Caution
 The control parameter setting cannot take effect immediately. The new parameter can be confirmed by pressing S only in the "EE-WRI" of auxiliary mode, and it takes effect after restarting the servo drive.

- Wrong settings may cause improper operation that leads to accidents.
- Select the control parameter mode on the main menu, press 1 and 1 to select a control parameter number, and then press 5 to display the value of the parameter. Press 1 and 1 to change the parameter value.
- The parameter value increase or decrease 1 every time you press 1 or respectively.
- 3. After the parameter modification is completed, press **S** to return to the control parameter mode menu. Press **n** or **U** to continue to modify other parameters.
- 4. The control parameter setting cannot take effect immediately. You can save the parameter change by pressing s to return to the main menu and pressing to select the auxiliary mode. Then press and to select "EE-WRI", and then press to save the changed parameter value to EEPROM. The panel displays **FINISH**, indicating that the parameter value is saved.
- 5. The changed control parameter takes effect as a default control parameter after restarting the servo drive.

# 7. Parameter Setting

#### Attention

Personnel that set parameters must understand the meanings of the parameters. Wrong setting could result in damage to the equipment and injuries.

It is recommended that parameter modification be performed under the condition that servo motor runs without load.

# 7.1 Function Menu

Users can set various parameters for series HSV-180D servo drives to adjust or set the performances and functions of the drive. This section describes the purpose and functions of these parameters. Understanding these parameters is essential for a best use and operation of the drive.

Series HSV-180D servo drives parameters can be divided into two categories: movement parameter and control parameter (applicable to movement parameter mode and control parameter mode respectively). These parameters can be viewed, set and modified by keys or computer serial ports on the panel.

| Mode      | Group            | Parameter     | Description                             |
|-----------|------------------|---------------|-----------------------------------------|
|           |                  | No.           |                                         |
| Movement  | Motor            | 17, 24, 25,   | Able to set parameters related to servo |
| parameter | parameter        | 30, 36, 37    | motor                                   |
| mode      | setting          |               |                                         |
|           | Position control | 0, 1, 10~14,  | Able to set position command pulse      |
|           |                  | 29, 22, 23,   | input mode, and pulse frequency         |
|           |                  | 26, 32, 35    | dividing/ frequency doubling            |
|           | Speed/torque     | 2~11, 15, 16, | Able to set modify zero drift, and      |
|           | control          | 18~21, 23,    | speed/torque control                    |
|           |                  | 27, 28, 33,   |                                         |
|           |                  | 38            |                                         |
| Control   | Function         | 0~15          | Able to select user-defined input /     |
| parameter | selection        |               | output signal and internal control      |
| mode      |                  |               | function mode                           |

Table 7-1 Description of the two types of modes

### 7.2 Movement Parameter Mode

Series HSV-180D servo drive can provide 40 movement parameters. For details

about the movement parameters, see Table 7-2.

In the application control mode:

**P**: indicates position control (suitable for servo position control and servo orientation)

**S**: indicates speed control.

Note:

Do not modify the reserved parameters which may be applied by the internal system. Failure to follow this instruction could result in unexpectations.

Table 7-2 Parameters

| No. | Parameter                                        | Application<br>Control<br>Mode | Value<br>Range   | Default<br>Value | Unit                 |
|-----|--------------------------------------------------|--------------------------------|------------------|------------------|----------------------|
| 0   | Position proportional gain                       | Р                              | 10 to<br>32767   | 3000             | 0.01 Hz              |
| 1   | Position feed forward gain                       | Р                              | 0 to 100         | 0                | %                    |
| 2   | Speed proportional gain                          | P, S                           | 25 to<br>32767   | 4000             |                      |
| 3   | Speed integral time constant                     | P, S                           | 5 to 32767       | 20               | ms                   |
| 4   | Speed feedback filter factor                     | P, S                           | 0 to 4           | 0                |                      |
| 5   | Current amplitude<br>limit for maximum<br>torque | P, S, T                        | 1 to 32767       | 25000            |                      |
| 6   | Acceleration time constant                       | P, S                           | 1 to 32000       | 2                | 1 ms (2000<br>r/min) |
| 7   | Speed command input gain                         | S                              | 10 to 6000       | 2000             |                      |
| 8   | Speed command zero<br>drift compensation         | S                              | -1023 to<br>1023 | 0                |                      |
| 9   | Torque command input gain                        | Т                              | 80 to<br>32000   | 20000            |                      |
| 10  | Torque command<br>zero drift<br>compensation     | Т                              | -1023 to<br>1023 | 0                |                      |
|     | Inversion of Table                               | Р                              | 0 or 512         | 0                |                      |

|    | position feedback                                  |         |                |        |                                                                                                    |
|----|----------------------------------------------------|---------|----------------|--------|----------------------------------------------------------------------------------------------------|
|    | A/B phase signal                                   |         |                |        |                                                                                                    |
| 11 | Orientation-finished                               | Р       | 0 to 2000      | 20     | Pulse                                                                                                   |
|    | Sneed-reached range                                | -       |                |        | 1                                                                                                    |
|    | Speed-reaction range                               |         |                |        | r/min                                                                                                   |
| 12 | Position tolerance                                 | Р       | 1 to 32767     | 20000  | Pulse                                                                                                   |
| 12 | test range                                         | D       | 1 +2 22767     | 1      |                                                                                                    |
| 15 | pulse frequency<br>molecular                       | r       | 1 10 32/07     | 1      |                                                                                                    |
| 14 | Position command<br>pulse frequency<br>denominator | Р       | 1 to 32767     | 1      |                                                                                                    |
| 15 | Current amplitude<br>limit for positive<br>torque  | P, S, T | 10 to<br>32767 | 25000  | <b>32767</b><br>indicates<br>the<br>short-time<br>maximum<br>current of<br>the servo<br>drive.          |
| 16 | Current amplitude                                  | P, S, T | -32767 to      | -25000 | -32767                                                                                                  |
|    | limit for negative<br>torque                       |         | -16            |        | indicates<br>the<br>counter-clo<br>ckwise<br>short-time<br>maximum<br>current of<br>the servo<br>drive. |
| 17 | Maximum speed<br>limitation                        | P, S    | 100 to<br>6000 | 2500   | l r/min                                                                                                 |
| 18 | Overload current                                   | P, S, T | 10 to<br>30000 | 20000  | <b>32767</b><br>indicates<br>the<br>short-time<br>maximum<br>current of<br>the servo<br>drive.          |
| 19 | Software overload time                             | P, S    | 10 to<br>30000 | 20000  | 0.25 ms                                                                                                 |
| 20 | Internal speed                                     | S       | -6000 to 6000  | 0      | 1 r/min                                                                                                 |
| 21 | JOG operation speed                                | P, S    | 0 to 500       | 300    | 1 r/min                                                                                                 |
| 22 | Position command                                   | P       | 0 to 2         | 1      |                                                                                                    |
|    | pulse input mode                                   |         |                |        |                                                                                                    |

| 23 | Selection of control mode                                   | P, S, T | 0 to 3         | 0    |                      |
|----|-------------------------------------------------------------|---------|----------------|------|----------------------|
| 24 | Magnetic pole<br>logarithm of the<br>servo motor            | P, S, T | 1 to 4         | 3    |                      |
| 25 | Encoder resolution                                          | P, S, T | 0 to 3         | 2    |                      |
| 26 | Secondary position<br>proportional gain                     | Р       | 10 to<br>32767 | 3000 | 0.01 Hz              |
| 27 | Current control<br>proportional gain                        | P, S    | 10 to<br>32767 | 2560 |                      |
| 28 | Current control integration time                            | P, S    | 1 to 127       | 10   | ms                   |
| 29 | The second position<br>command pulse<br>frequency molecular | Р       | 1 to 32767     | 1    |                      |
| 30 | Motor position back<br>EMF constant                         | P, S, T | 0 to 10000     | 0    | 0.1 V/K<br>rpm       |
| 31 | Reserved                                                    |         |                | 4100 | -                    |
| 32 | Feed forward control filter time constant                   | Р       | 0 to 500       | 0    | 0.1 ms               |
| 33 | Torque command<br>filter time constant                      | P, S, T | 0 to 250       | 3    | 0.1 ms               |
| 34 | Trap frequency of the wave trap filter                      | S, T    | 150 to<br>1200 | 1200 | 1 Hz                 |
| 35 | Position command filter time constant                       | Р       | 0 to 300       | 0    | 1 ms                 |
| 36 | Ratio of load inertia<br>and rotary inertia                 | P, S    | 0 to 15        | 1    |                      |
| 37 | Mechanical load<br>rigidity                                 | P, S    | 0~9            | 4    |                      |
| 38 | Deceleration time constant                                  | P, S    | 1 to<br>32000  | 2    | 1 ms (2000<br>r/min) |
| 39 | Position of serial communication axis                       | P, S, T | 1 to 63        | 1    |                      |

### 7.2.1 Parameters Related to Servo Motor

Table 7-3 Parameters related to servo motor

| No. | Parameter   | Function                              | Value Range           |
|-----|-------------|---------------------------------------|-----------------------|
| 17  | Maximum     |                                       | 1000 to 6000 (unit: 1 |
|     | speed limit | • Set the parameter to the maximum    | r/min)                |
|     |             | speed of the servo motor.             |                       |
|     |             | • The parameter value has no relation |                       |
|     |             | to rotary direction.                  |                       |

|    |                                         | • If the parameter value is greater<br>than the rated rotary speed, the<br>actual maximum speed is the rated<br>rotary speed.                        |                                                                     |
|----|-----------------------------------------|----------------------------------------------------------------------------------------------------|---------------------------------------------------------------------|
| 24 | Magnetic<br>logarithm of<br>servo motor | Set the parameter to the servo motor magnetic logarithm.                                                                                             | 1 to 4                                                              |
|    |                                         | • 1: indicates one pair of servo motor magnetic logarithm.                                                                                           |                                                                     |
|    |                                         | • 2: indicates two pairs of servo motor magnetic logarithm.                                                                                          |                                                                     |
|    |                                         | • <b>3</b> : indicates three pairs of servo motor magnetic logarithm.                                                                                |                                                                     |
|    |                                         | • 4: indicates four pairs of servo motor magnetic logarithm.                                                                                         |                                                                     |
| 25 | Encoder<br>revolution                   | Set the parameter to the encoder resolution of the servo motor:                                                                                      | 0 to 3 (if the<br>line-saving encoder<br>is used, set <b>STA-15</b> |
|    |                                         | • <b>0</b> : indicates that the encoder resolution is 1024 Pulse/r.                                                                                  | to <b>1</b> , and <b>SIA-2</b> to <b>1</b> )                        |
|    |                                         | • 1: indicates that the encoder resolution is 2000 Pulse/r.                                                                                          |                                                                     |
|    |                                         | • 2: indicates that the encoder resolution is 2500 Pulse/r.                                                                                          |                                                                     |
|    |                                         | • <b>3</b> : indicates that the encoder resolution is 6000 Pulse/r.                                                                                  |                                                                     |
| 30 | Motor speed<br>back EMF<br>constant     | Set parameters to the back EMF constant<br>of the servo motor.<br>The accuracy of current control is high<br>when the motor running at a high speed. | 0.1 V/K rpm to 300.0<br>V/K rpm                                     |

|    |                             | Generally, there is no need to set this                        |         |
|----|-----------------------------|----------------------------------------------------------------|---------|
|    |                             | parameter.                                                     |         |
| 36 | Ratio of load               | Set the parameter to the load inertia and                      | 0 to 15 |
|    | rotary inertia              | inertia)                                                       |         |
|    |                             | You can set this parameter by single parameter self-adjusting. |         |
| 37 | Mechanical<br>load rigidity | Set this parameter based on the coupling                       | 0 to 9  |
|    |                             | method.                                                        |         |
|    |                             | • Ball screw shaft, straight                                   |         |
|    |                             | connection: 4 to 8                                             |         |
|    |                             | • Ball screw shaft, synchronous belt:                          |         |
|    |                             | <b>3</b> to <b>6</b>                                           |         |
|    |                             | • Synchronous belt: <b>2</b> to <b>5</b>                       |         |
|    |                             | • Gear/rack and pinion: <b>1</b> to <b>3</b>                   |         |
|    |                             | Others: <b>1</b> to <b>3</b> (Low rigidity)                    |         |
|    |                             | You can set this parameter by single                           |         |
|    |                             | parameter self-adjusting.                                      |         |

### 7.2.2 Parameters Related to Position Control

Table 7-4 Parameters related to the position control

| No. | Parameter     | Description                                      | Value Range    |
|-----|---------------|--------------------------------------------------|----------------|
| 0   | Position      | 1. Specify the proportional gain of the position | 10 to 32767    |
|     | proportional  | loop regulator under the position control mode   | Unit: 0.01 Hz  |
|     | gain          | 2. Gain and rigidity will be enhanced as the     |                |
|     |               | parameter value increases, and the position lag  |                |
|     |               | value decreases at the same frequency of         |                |
|     |               | command pulse.                                   |                |
|     |               | Note: A too large value may cause oscillation or |                |
|     |               | overshooting.                                    |                |
|     |               | 3. The parameter value is determined according   |                |
|     |               | to the type of servo drive and operating load.   |                |
| 1   | Position feed | 1. Specify the position feed forward gain.       | 0 to 100:      |
|     | forward gain  | 2. When the parameter is set to 100%, the        | indicating the |
|     |               | position lag value is 0 at any frequency of the  | range is       |
|     |               | command pulse.                                   | between 0 to   |
|     |               | 3. The high-speed response is improved as the    | 100%           |

|    |                | feed forward gain of the position loop increased       |            |
|----|----------------|--------------------------------------------------------|------------|
|    |                | This can cause instability and oscillation             |            |
|    |                | 4 If fast response is not required the parameter       |            |
|    |                | can be set to <b>1</b>                                 |            |
| 10 | Inversion for  | 1 Specify inversed values for worktable                | 0 or 512   |
| 10 | worktable      | notition foodback A. P. phase signal                   | 0 01 512   |
|    | worktable      | 2. In the sheed laser control we do if the meter       |            |
|    | position       | 2. In the closed-loop control mode, if the motor       |            |
|    | Teedback A     | out of control caused by the inversion of              |            |
|    | and B phase    | worktable position feedback A, B phase signals,        |            |
|    | signal         | you can set this value to <b>512</b> to make the motor |            |
|    |                | work normally.                                         |            |
| 11 | Orientation    | 1. In the position control mode, specify the           | 0 to 30000 |
|    | finished range | pulse range for orientation finished.                  | pulse      |
|    |                | 2. This parameter is used for testing whether the      |            |
|    |                | orientation is finished. When the number of            |            |
|    |                | remaining pulses is less than or equal to this         |            |
|    |                | parameter value, the orientation is finished. The      |            |
|    |                | signal is connected. Otherwise the signal is           |            |
|    |                | disconnected.                                          |            |
|    |                | 3. In the position control mode, output the            |            |
|    |                | position orientation finished signal.                  |            |
| 12 | Position       | 1. Specify the position tolerance test range.          | 0 to 32767 |
|    | tolerance test | 2. In the position control mode, when the count        | pulse      |
|    | range          | value on the position tolerance counter exceeds        |            |
|    |                | the parameter value, a position tolerance alarm is     |            |
|    |                | generated.                                             |            |
| 13 | Position       | 1. Specify the frequency doubling for the              | 1 to 32767 |
|    | command        | position command pulse (electronic gear).              |            |
|    | pulse          | 2. In the position control mode, by setting            |            |
|    | frequency      | PA-13 and PA-14, users can easily match with           |            |
|    | molecular      | the pulse controller to achieve position control       |            |
|    |                | resolution as required (angle/pulse).                  |            |
|    |                | 3. $P \times G = N \times C \times 4$                  |            |
|    |                | In the formula,                                        |            |
|    |                | P: indicates the pulse number of the input             |            |
|    |                | command.                                               |            |
|    |                | G: indicates the electronic gear ratio.                |            |
|    |                | G is frequency molecular/frequency denominator         |            |
|    |                | N: indicates the number of rotational circles.         |            |
|    |                | C: indicates the optical-electrical encoder line       |            |
|    |                | numbers per turn. For this system C is 2500.           |            |
|    |                | 4. For example, if the input command pulse is          |            |
|    |                | 6000, the motor rotates 1 circle,                      |            |

|    |                                                          | $\sim N \times C \times 4$ 1×2500×4 5                                                                                                    |             |
|----|----------------------------------------------------------|----------------------------------------------------------------------------------------------------|-------------|
|    |                                                          | $G = \frac{1}{P} = \frac{1}{6000} = \frac{1}{3}$                                                                                                    |             |
|    |                                                          | So the movement parameter <b>PA-13</b> can be set to                                                                                                    |             |
|    |                                                          | <b>5</b> and <b>PA-14</b> can set to <b>3</b> .                                                                                                    |             |
|    |                                                          | 5. It is recommended that the range for the                                                                                                    |             |
|    |                                                          | electronic ratio is $\frac{1}{50} \le G \le 50$                                                                                                    |             |
| 14 | Position<br>command<br>pulse<br>frequency<br>denominator | See movement parameter <b>PA-13</b> .                                                                                                    | 1 to 32767  |
| 22 | Position<br>command<br>pulse input<br>mode               | <ol> <li>Set parameters to the position command pulse<br/>mode</li> <li>Select one of the 3 types of input modes by<br/>setting the parameter.</li> <li>0: indicates two-phase quadrature pulse</li> </ol>                                                                                                    | 0 to 2      |
|    |                                                          | <ul> <li>input</li> <li>1: indicates pulse + direction</li> <li>2: indicates CCW pulse/CW pulse</li> <li>3. CCW is defined as forward for the servo rotating counterclockwise (looking from the axial direction).</li> <li>4. CW is defined as reverse for the servo rotating clockwise (looking from the axial direction).</li> </ul> |             |
| 26 | Secondary                                                | 1. Specify the second position proportional gain.                                                                                                    | 10 to 32767 |
| 20 | position                                                 | 2 In the position control mode the function of                                                                                                    | Unit: 0 0 1 |
|    | proportional gain                                        | input terminal <b>ZEROSP</b> is to control the<br>switching between position proportional gain                                                                                                    | Hz          |
|    |                                                          | <ol> <li><b>ZEROSP ON</b> indicates that in the position</li> <li>antrol mode, the second proportional gain is</li> </ol>                                                                                                    |             |
|    |                                                          | effective, and the position proportional gain is                                                                                                    |             |
|    |                                                          | <b>ZEROSP OFF</b> indicates that in the position                                                                                                    |             |
|    |                                                          | control mode, the position proportional gain is                                                                                                    |             |
|    |                                                          | effective and the second position proportional                                                                                                    |             |
|    |                                                          | gain is ineffective                                                                                                    |             |
|    |                                                          | 4. Gain and rigidity will be enhanced as the                                                                                                    |             |
|    |                                                          | narameter value increases and the position lag                                                                                                    |             |
|    |                                                          | value decreases at the same frequency of                                                                                                    |             |
|    |                                                          | command pulse                                                                                                    |             |
|    |                                                          | 5 Note: If the value is too large it may cause                                                                                                    |             |
|    |                                                          | oscillation or overshooting.                                                                                                    |             |

| 29 | Secondary      | 1. Specify the frequency doubling for the                | 1 to 32767   |
|----|----------------|----------------------------------------------------------|--------------|
|    | position       | second position command pulse                            |              |
|    | command        | 2. If the dynamic electronic gear is used, the           |              |
|    | pulse          | input terminal <b>GEAR_M</b> is a control terminal       |              |
|    | frequency      | for electronic gear switching input.                     |              |
|    | molecular      | 3. When the state of the <b>GEAR_M</b> terminal is       |              |
|    |                | <b>OFF</b> , the input gear ratio is the value of        |              |
|    |                | <b>PA-13 PA-14</b> , when the state of the <b>GEAR_M</b> |              |
|    |                | terminal is <b>ON</b> , the input gear ratio is          |              |
|    |                | <b>PA-29 PA-14</b> ; you can change the gear ratio by    |              |
|    |                | controlling the <b>GEAR M</b> terminal.                  |              |
|    |                | 4. Note: the first and the second electronic gear        |              |
|    |                | frequency denominator is the same.                       |              |
| 23 | Control mode   | 1. This parameter is used to select the control          | 0 to 3       |
|    | selection      | mode of the servo drive.                                 |              |
|    |                |                                                          |              |
|    |                | • <b>0</b> : indicates the position control mode,        |              |
|    |                | receiving the position pulse input                       |              |
|    |                | command.                                                 |              |
|    |                | • 1: indicates the external speed control                |              |
|    |                | mode, receiving speed analog input                       |              |
|    |                | command.                                                 |              |
|    |                | • 2: indicates the analog targue control mode            |              |
|    |                | • 2. Indicates the analog torque control mode,           |              |
|    |                | receiving analog torque command.                         |              |
|    |                | • <b>3</b> : indicates the internal speed control mode.  |              |
|    |                | The digital speed command is set by                      |              |
|    |                | movement parameter <b>PA-20</b> .                        |              |
|    |                |                                                          |              |
| 32 | Feed forward   | 1. Specify the filter time constant for feed             | The range is |
|    | control filter | forward command.                                         | between 0 to |
|    | time constant  | 2. The high-speed response is improved as the            | 50 ms        |
|    |                | time constant decreases. This can cause                  |              |
|    |                | instability and oscillation.                             |              |
|    |                | 3. If fast response is not required, the parameter       |              |
|    |                | can be set to <b>0</b> .                                 |              |
| 35 | Position       | 1. Specify the filter time constant for the              | The range is |
|    | command        | position command.                                        | 0 to 25 ms   |
|    | filter time    | 2. The control system response becomes slower            |              |
|    | constant       | as the system orientating time increases.(It is          |              |
|    |                | equivalent to the acceleration and deceleration          |              |
|    |                | function of the position command)                        |              |
|    |                | 3. Generally, this parameter is set to <b>0</b> .        |              |

### Note:

In the position control mode, HSV-180D servo drive can receive three types of pulse command. You can select one of the three pulse commands by setting the movement parameter **PA-22** (indicating the command pulse input mode).

| Signal input | Puls | Command pulse |                          |
|--------------|------|---------------|--------------------------|
| pin          | CW   | CCW           | input mode               |
|              |      |               | (movement                |
|              |      |               | parameter <b>PA-22</b> ) |
|              |      |               | setting                  |
| СР           |      |               | 0 (quadrature pulse)     |
| XS2-6        |      | в             | 0                        |
| XS2-5        |      |               | 1 (pulse + direction)    |
| DIR          | DTR  |               | 1                        |
| XS2-8        |      |               | -                        |
| XS2-7        |      | CW            | 2                        |
|              | CCW  | CCW           | (CW+CCW)                 |

### 7.2.3 Parameters Related to Speed/Torque Control Mode

Table 7-6 describes the parameters related to speed /torque control mode.

| Та | able 7-0 | 6 Parameters | related t | to speed | /torque control | l mode |
|----|----------|--------------|-----------|----------|-----------------|--------|
|    |          |              |           |          |                 |        |

| NO. | Parameter      | Description                                 | Value Range  |
|-----|----------------|---------------------------------------------|--------------|
| 2   | Speed          | 1.Specify the proportional gain for the     | 25 to 32767  |
|     | proportional   | speed regulator.                            |              |
|     | gain           | 2.Gain and rigidity will be enhanced as the |              |
|     |                | parameter value increases. This parameter   |              |
|     |                | is determined by the actual servo drive     |              |
|     |                | system type and the load. Generally, load   |              |
|     |                | inertia grows as the value increases.       |              |
|     |                | 3.It is recommended that the value be       |              |
|     |                | larger if no oscillation exists.            |              |
| 3   | Speed integral | 1.Set this parameter to the speed regulator | 5 to 1000 mS |
|     | time constant  | integral time constant.                     |              |
|     |                | 2.Integration speeds up as the value        |              |
|     |                | decreases. This parameter is determined     |              |
|     |                | by the actual servo drive system type and   |              |
|     |                | the load. Generally, load inertia grows as  |              |
|     |                | the value increases.                        |              |
|     |                | 3.It is recommended that the value be       |              |

|   |                                                     | smaller if no oscillation exists.                                                                                                    |                                                                                                    |
|---|-----------------------------------------------------|----------------------------------------------------------------------------------------------------|----------------------------------------------------------------------------------------------------|
| 4 | Speed feedback<br>filter factor                     | <ol> <li>Set this parameter to the features of<br/>low-pass filter for speed feedback.</li> <li>Noise produced by motors and cut-off<br/>frequency decreases as the value<br/>increases. If the load inertia is large,<br/>decrease the value to prevent from slow<br/>response or oscillation.</li> <li>The cut-off frequency increases and<br/>speed feedback response becomes faster as<br/>the value decreases. If high speed<br/>feedback response required, decrease the<br/>value.</li> </ol>                                                                                                    | 0 to 4                                                                                                   |
| 5 | Current<br>amplitude limit<br>for maximum<br>torque | <ol> <li>Set parameters to the current amplitude<br/>limit for maximum torque.</li> <li>The value of <b>PA-5</b> is 32767 x<br/>IMmotor/IMservo, and the value of <b>PA-5</b><br/>is less than or equal to <b>32767</b>.</li> <li>IMmotor indicates the maximum<br/>overload current that the motor allowed,<br/>and 1.5 or 3 times of the rated current in<br/>general. Set large value for small torque<br/>motors, and small value for big torque<br/>motors.</li> <li>IMservo indicates the short-time<br/>maximum current of the servo drive.<br/>For the 25 A servo drive, the short-time<br/>maximum current is 16.4 A.</li> <li>For the 50 A servo drive, the short-time<br/>maximum current is 32.8 A.</li> <li>For the 70 A servo drive, the short-time<br/>maximum current is 47.1 A.</li> <li>The limit is effective at any time.</li> </ol> | Value range: 1<br>to 32767<br>The short-time<br>maximum<br>current of the<br>servo drive: 0%<br>to 100%. |
| 6 | Acceleration<br>time constant                       | <ol> <li>The value indicates time required for<br/>the motor' speed up from 0 r/min to the<br/>rated speed.</li> <li>Acceleration features linearity.</li> </ol>                                                                                                    | 1 to 10000 ms                                                                                            |
| 7 | Speed<br>command input<br>gain                      | <ol> <li>In the external speed control mode, set<br/>this parameter to the relationship between<br/>the voltage and speed.</li> <li>The value is the speed corresponding to<br/>the + 10 V voltage. (unit: 1 r/min)</li> <li>The valve is effective under the analog</li> </ol>                                                                                                    | 10 to 2500                                                                                               |

|    |                                                 | speed input mode.                                                                                                    |                                                                                                    |
|----|-------------------------------------------------|----------------------------------------------------------------------------------------------------|----------------------------------------------------------------------------------------------------|
| 8  | Speed<br>command zero<br>drift<br>compensation  | <ol> <li>In the external speed control mode,<br/>this parameter is used to adjust zero<br/>drift input by analogue speed<br/>command. The method of adjustment<br/>is as follows:</li> <li>a. Perform short-connection<br/>between the analogue control<br/>input terminal and analogue<br/>grounding wire for signal.</li> <li>b. Set this parameter to the value<br/>that stops the operation of the<br/>servo motor.</li> </ol>                         | -1023 to 1023                                                                                           |
| 9  | Torque<br>command input<br>gain                 | <ol> <li>In the torque control mode, set this<br/>parameter to the relation between<br/>voltage and rotary.</li> <li>The value is the torque corresponding<br/>to the + 10 V voltage (X r/min).</li> <li>The value is effective only in the<br/>analogue torque input mode.</li> </ol>                                                                                                    | Value range: 0<br>to 32767<br>The short-time<br>maximum<br>current of the<br>servo drive: 0 to<br>100 % |
| 10 | Torque<br>command zero<br>drift<br>compensation | <ol> <li>In the torque control mode, this<br/>parameter is used to adjust zero drift<br/>input by analogue torque command.<br/>The method of adjustment is as<br/>follows:</li> <li>a. Perform short-connection<br/>between the analogue control<br/>input terminal and grounding<br/>wire for signal.</li> <li>b. Set this parameter to the value<br/>that stops the operation of the<br/>servo motor.</li> </ol>                                         | -1023 to 1023                                                                                           |
| 11 | Range for<br>speed get                          | <ol> <li>Specify the range for speed reached in<br/>the speed control mode.</li> <li>In the speed control mode, if the<br/>deviation between the specified speed and<br/>the actual speed is less than or equal to<br/>this value, the speed reached signal is<br/>connected; otherwise the signal is<br/>disconnected.</li> <li>Output the speed get signal under the<br/>speed control mode.</li> <li>The value has no relation to the rotate</li> </ol> | 0 to 2000<br>(1 r/min)                                                                                  |

|    |                                                      | direction.                                                                                                    |                                                                                                    |
|----|------------------------------------------------------|----------------------------------------------------------------------------------------------------|----------------------------------------------------------------------------------------------------|
| 15 | Current<br>amplitude limit<br>for positive<br>torque | <ol> <li>Specify the internal torque limit for<br/>the servo motor in the CCW<br/>direction.</li> <li>The value of <b>PA-15</b> cannot be greater<br/>than that specified by <b>PA-5</b>.</li> <li>If the value exceeds that specified by<br/>the movement parameter <b>PA-5</b>, the<br/>actual current amplitude limit for<br/>positive torque is the value of <b>PA-5</b><br/>(Current amplitude limit for<br/>maximum torque)</li> <li>When the value of <b>STA-10</b> is <b>1</b> and<br/>the value of <b>STA-0</b> is <b>0</b>, the limit is<br/>effective.</li> </ol>                       | Value range: 0<br>to 32767<br>The short-time<br>maximum<br>current of the<br>servo drive: 0 to<br>100% |
| 16 | Current<br>amplitude limit<br>for negative<br>torque | <ol> <li>Specify the internal torque limit for<br/>the servo motor in the CW direction.</li> <li>The absolute value cannot be greater<br/>than that specified by <b>PA-5</b>.</li> <li>If the value exceeds that specified by<br/>movement parameter <b>PA-5</b>, the actual<br/>current amplitude limit for negative<br/>torque is the value of <b>PA-5</b> (Current<br/>amplitude limit for maximum<br/>torque).</li> <li>When the value of <b>STA-10</b> is <b>1</b> and<br/>the value of <b>STA-0</b> is <b>0</b>, the limit is<br/>effective.</li> </ol>                                      | Value range: 0<br>to 32767<br>The short-time<br>maximum<br>current of the<br>servo drive: 0 to<br>100% |
| 18 | Overload<br>current                                  | <ol> <li>Set this parameter to the torque value<br/>for the servo motor overload<br/>protection.</li> <li>The value is equal to <b>η</b> × <b>32767</b> × <b>IR</b><br/><b>motor / IM servo</b>.</li> <li>The value cannot be greater than that<br/>specified by <b>PA-5</b>.</li> <li>In the value,</li> <li><b>η</b> indicates the overload ratio,<br/>generally, 1.5 to 3 times of the rated<br/>current of the motor. Set large value<br/>for small torque motors, and small<br/>value for big torque motors.</li> <li><b>IR motor</b> indicates the rated current<br/>of the motor</li> </ol> | Value range: 0<br>to 32767<br>The short-time<br>maximum<br>current of the<br>servo drive: 0 to<br>1    |

|    |                | • IM servo indicates short-time                |                 |
|----|----------------|------------------------------------------------|-----------------|
|    |                | maximum current of the servo drive.            |                 |
|    |                | For the 25 A servo drive, the short-time       |                 |
|    |                | maximum current is 15 A.                       |                 |
|    |                | For the 35 A servo drive, the short-time       |                 |
|    |                | maximum current is 21 A.                       |                 |
|    |                | For the 50 A servo drive, the short-time       |                 |
|    |                | maximum current is 30 A.                       |                 |
|    |                | For the 75 A servo drive, the short-time       |                 |
|    |                | maximum current is 43 A                        |                 |
|    |                | 5. This value is effective at any time.        |                 |
| 19 | Software       | 1. Set this parameter to the time              | 10 to 30000     |
|    | overload time  | tolerance for overload allowed by the          |                 |
|    |                | system.                                        |                 |
|    |                | 2. The value indicates accumulation per        |                 |
|    |                | time unit (0.25 ms). For example, if           |                 |
|    |                | the value is <b>20000</b> , the time tolerance |                 |
|    |                | for overload is 5s.                            |                 |
|    |                | 3. This value is effective at any time.        |                 |
|    |                |                                                |                 |
| 20 | Internal speed | 1. Set this parameter to the internal          | -3000 to 3000   |
|    |                | speed of the servo drive                       | (unit: 1 r/min) |
|    |                | 2 In the internal speed control mode           | ()              |
|    |                | set the internal speed to the speed            |                 |
|    |                | command                                        |                 |
| 21 | IOG operation  | 1 Specify the speed in the IOG mode            | 0 to 500        |
|    | speed          | . Speeny lie speed in the veel mode.           | (unit: 1 r/min) |
| 23 | Selection of   | 1 This parameter is used to select             | 0  to  3        |
| 25 | control mode   | control mode for the serve drive               | 0.005           |
|    | control mode   | • <b>O</b> : indicates the position control    |                 |
|    |                | mode, receiving the position pulse             |                 |
|    |                | input command                                  |                 |
|    |                | • 1: indicates the external speed control      |                 |
|    |                | • 1. Indicates the external speed control      |                 |
|    |                | acommond                                       |                 |
|    |                | command.                                       |                 |
|    |                | - 2. indicates the analog torque control       |                 |
|    |                | command                                        |                 |
|    |                | • 3: indicates the internal speed control      |                 |
|    |                | • 5. indicates the internal speed control      |                 |
|    |                | inode, the digital speed command is            |                 |
| 22 | Tomasa         | specified by <b>PA-20</b> .                    | Value 0         |
| 55 | Torque         | 1. Specify the time constant for torque        | value range: 0  |
|    | command filter | command filter.                                | to 25           |
|    | time constant  | 2. The time constant value increase will       | The range is 0  |

|    |                | slow down the response of control                 | to 25 ms       |
|----|----------------|---------------------------------------------------|----------------|
|    |                | system, which may cause instability               |                |
|    |                | and oscillation.                                  |                |
|    |                | 3. It is recommended that the parameter           |                |
|    |                | is set to <b>10</b> if no low response is         |                |
|    |                | required.                                         |                |
|    |                |                                                   |                |
| 34 | Trap frequency | 1. Specify the trap frequency of the wave         | Value range:   |
|    | of the wave    | trap filter.                                      | 150 to 1200    |
|    | trap filter    | 2. This value is determined by <b>STA-14</b> .    | The range is   |
|    |                | 3. Normally the parameter is set to <b>1200</b> . | between 150 to |
|    |                |                                                   | 1200 Hz.       |
| 38 | Deceleration   | 1. Specify the time required for motor            | 1 ms to 30s    |
|    | time constant  | slow down from rated rotary speed to              |                |
|    |                | 0.                                                |                |

## 7.3 Control Parameter Mode

Series HSV-180D servo drive provides 16 control parameters, see Table 7-12. For the parameter operation, setting, modifying and saving, see 6.7 Control Parameter Operation, and 6.8 Control Parameter Modifying and Saving.

| No. | Parameter | Description                                                                                              | Description                                                                                                    |
|-----|-----------|----------------------------------------------------------------------------------------------------|----------------------------------------------------------------------------------------------------|
|     |           | This parameter is used to select the negative and                                                        | <b>0</b> : indicates that the maximum positive and negative torque limit input is controlled by <b>PA-15</b> and <b>PA-16</b> . |
| 0   | S1A-0     | positive analog torque<br>limitation input.                                                              | 1: indicates that the maximum<br>positive and negative torque<br>limitation input is controlled<br>by external analog input.    |
| 1   | STA-1     | This parameter is used to<br>specify the inverse of position<br>command pulse or speed<br>command input. | <ul><li>0: normal</li><li>1: opposite direction of position command pulse or speed command</li></ul>                            |
| 2   | STA-2     | This parameter is used to<br>specify whether feedback<br>break-off alarm is allowed.                     | 0: Allow<br>1: Not allow                                                                                                    |
| 3   | STA-3     | This parameter is used to<br>specify whether system<br>overspeed alarm is allowed.                       | 0: Allow<br>1: Not allow                                                                                                    |
| 4   | STA-4     | This parameter is used to                                                                                | <b>0</b> : Allow                                                                                                    |

Table 7-7 Control Parameters

|    |        | specify whether position<br>over-tolerance alarm is<br>allowed.                   | 1: Not allow                                     |
|----|--------|-----------------------------------------------------------------------------------|--------------------------------------------------|
|    |        | This parameter is used to                                                         | <b>0</b> : Allow                                 |
| 5  | STA-5  | specify whether system overload alarm is allowed.                                 | 1: Not allow                                     |
|    |        | This parameter is used to                                                         | 1: Allow                                         |
| 6  | STA-6  | specify whether the internal<br>SVR-ON control start is<br>allowed.               | <b>0</b> : Not allow                             |
|    |        | This parameter is used to                                                         | <b>0</b> : Allow                                 |
| 7  | STA-7  | specify whether system main<br>power under voltage alarm is<br>allowed.           | 1: Not allow                                     |
|    |        | This parameter is used to                                                         | 0: Allow                                         |
| 8  | STA-8  | specify whether clockwise<br>over-travel limit switch input<br>is allowed.        | 1: Not allow                                     |
|    |        | This parameter is used to                                                         | <b>0</b> : Allow                                 |
| 9  | STA-9  | specify whether<br>counterclockwise over-travel<br>limit switch input is allowed. | 1: Not allow                                     |
|    |        | This parameter is used to                                                         | <b>0</b> : Not allow                             |
| 10 | STA-10 | specify whether positive and<br>negative torque limit is<br>allowed.              | 1: Allow                                         |
|    |        | This parameter is used to set                                                     | <b>0</b> : Normal operation mode                 |
| 11 | STA-11 | the system open-loop control mode enable.                                         | 1: The open loop control mode is enabled         |
|    |        | This parameter is used to                                                         | <b>0</b> : Allow                                 |
| 12 | STA-12 | specify whether motor<br>overheat alarm is allowed.                               | 1: Not allow                                     |
|    |        | This parameter is used to                                                         | <b>0</b> : Not allow                             |
| 13 | STA-13 | specify whether the table position sensor is allowed.                             | 1: Allow                                         |
|    | STA-14 | This parameter is used to                                                         | <b>0</b> : Not allow                             |
| 14 |        | specify whether a trapping wave filter is allowed.                                | 1: Allow                                         |
| 15 | STA 15 | This parameter is used to                                                         | <b>0</b> : not to select the line-saving encoder |
| 15 | 51A-15 | select the line-saving encoder.                                                   | 1: select the line-saving encoder                |

# 8. Operation and Modification

#### Caution

- The servo drive and motor must be reliably grounded, and PE terminal must be connected with the grounded terminal of the equipment reliably.
- The power can be connected only after the wiring is correct.
- Emergency stop circuit must be provided to make sure the power could be stopped at once in case of emergency.
- If a drive alarm is reported, make sure the alarm is cleared and the servo enable input signal (EN) is ineffective before restarting the drive.
- After the servo drive and motor are power off, do not touch the drive within 5 minutes to avoid electronic shock.
- Be cautious to prevent burning as the temperature may get higher after the servo drive and motor running for a period of time.

# 8.1 Power Connection

### 1. Power-On Sequence

- Connect the main circuit power (three-phase AC 380 V) and external DC 24 V power. The digital tube of the drive is light, the servo alarm (ALM) signal is connected, and the failure chain relay normally-open contact on interface XS5 closed. If an alarm is reported, power the servo drive off and check the trouble.
- After one second, the servo enable signal (EN) is received. If no servo drive fault occurs and the servo ready (READY) output signal is connected, the enable lamp (EN) on the panel is light which indicates that the servo enabling function is effective. The motor is activated and in a state for running.
- If an alarm is reported, the enable lamp turned off and the red alarm lamp (AL) is light. The enabling function is ineffective, and the motor is idle. At this time,

power off the main circuit power and check the trouble.

- In the position running mode (pulse interface) or the external speed running mode (pulse interface), the host sends pulse command to the servo drive. The motor runs according to the command.
- For the details, see the sequential diagram for power connection and alarm. Figure 8-1 Sequential diagram for power connection

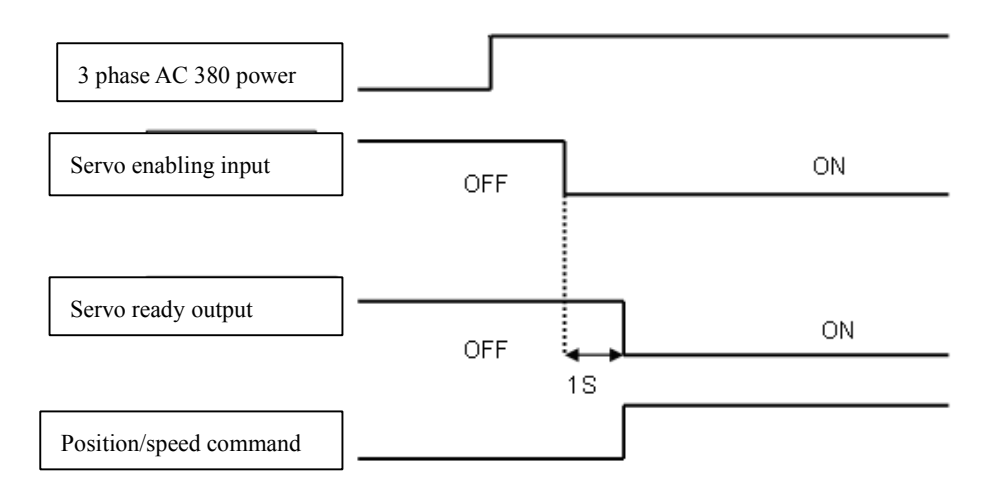

Figure 8-2 Sequential diagram for alarming

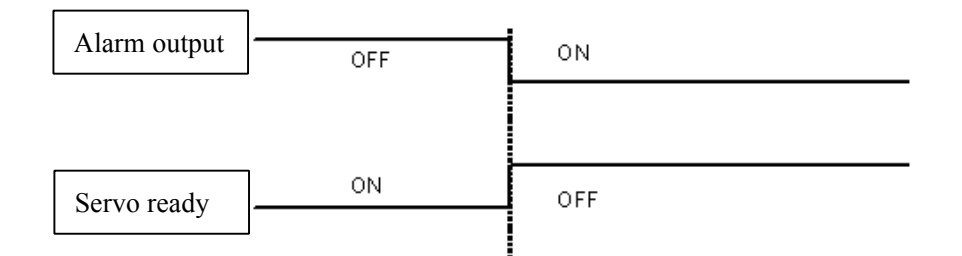

#### Note:

When a drive alarm is reported, cut off the external control circuit power immediately based on the servo alarm output signal (ALM) or the failure chain input/output terminal XS5.

#### 2. Power-Off Sequence

• Disconnect the main circuit power (three-phase AC 380 V) of the drive. If the servo enable signal (EN) keep outputting ON, A-1 (indicates main power low-voltage) is displayed, the green enable lamp (EN) on the drive unit panel

is off, and the red alarm lamp (AL) is on (indicates alarm).

- After disconnect the main circuit power, the internal capacitor storage energy of the servo drive could not be released immediately. Do not connect nor disconnect wire within five minutes.
- Avoid frequently turning on and off the main circuit power in a short period of time, which may damage the soft-start circuit.

#### **3. Alarm Clearance**

There are three methods to clear the alarm.

- Turn off the power (three-phase main power). After the fault source is cleared, repower the servo drive to clear the alarm (some alarms can only be cleared by this method).
- Do not turn off the power. After the fault source is cleared, enter the auxiliary mode to reset the internal alarm to clear the alarm. After the alarm is reset, the red alarm light is off (indicating the alarm is cleared), the servo alarm (ALM) output signal is connected, and the failure chain relay normally-open contact on the input/output terminal XS5 is connected.
- Do not turn off the power. After the fault source is cleared, reset the external alarm to clear the alarm by using the alarm clear input signal (ALM\_RST), see Figure 8-4. After the alarm is reset, the red alarm light is off (indicating the alarm is cleared), the servo alarm (ALM) outputs signal is connected, and the failure chain relay normally-open contact on the input/output terminal XS5 is connected.

Figure 8-3 Sequential diagram for external alarm clearance

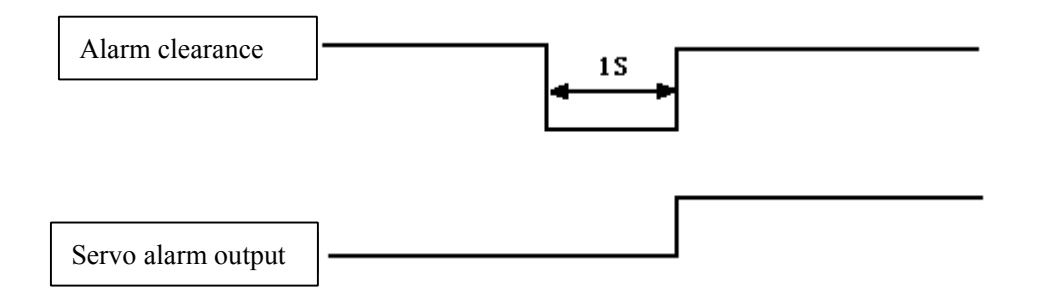

# 8.2 Checking Before Running

After the installation and connection is completed, check the following items before power on:

- Whether the strong power terminal (XT1) is correct and reliable? Whether the input voltage is correct?
- Whether the power lines or motor lines is short circuited or grounded.
- Whether the encoder cable connection is correct?
- Whether the control signal terminal connection is correct? Whether the polarity and size are proper?
- Whether the servo drive and motor are fixed firmly?
- Whether the motor shaft is not connected to over-loading?

# **8.3 Trial Operation**

### 8.3.1 JOG Running Mode

- For wiring, see Figure 5-17.1 and Figure 5-17.2 Standard diagram for position control mode or Figure 5-18.1 and Figure 5-18.2 Standard diagram for external speed control mode in Chapter 5.
- 2. Connect the main circuit power (three-phase AC 380 V) of the drive; and then the display of drive is on. If an alarm is reported, check the connection.
- 3. Set JOG running speed.
- 4. Press M to select movement parameter mode. Press ↑ or ↓ to select the movement parameter PA-21 (specifying JOG running speed), and press S to enter the parameter setting mode, press ↑ or ↓ to set the parameter to a non-zero value (unit: 1 r/min). Press S to return to the movement parameter mode.
- 5. Set the internal enable.
- Press M to select movement parameter mode. Press ↑ or ↓ to select the movement parameter STA-6 (specify the state for enabling), and press S to

enter the parameter setting mode, press  $\uparrow$  or  $\downarrow$  to set the parameter to **1** (internal enable is allowed). Press **S** to return to the movement parameter mode. Save the parameter and disconnect the main circuit power (three-phase AC 380 V).

- 7. Connect the main circuit power (three-phase AC 380 V) of the drive. If there are no alarms or abnormal situation, the green enable lamp (EN) is light, which indicates the drive is operating normal. The motor is activated and in the zero speed state.
- 8. In the auxiliary mode, press ↑ or ↓ to select the JOG mode, and JOG-- is displayed through the digital cube. Press S to enter into the JOG mode.
  RUN-- is displayed through the digital cube. Press and hold ↑, the servo motor runs at the JOG speed. Release ↑, and then the motor stops and enters the zero-speed state. Press and hold ↓, the motor runs at the JOG speed in the opposite direction. Release ↓, and then the motor stops and enters the zero-speed state. The JOG speed is specified by the movement parameter PA-21 (unit: 1 r/min).

#### 8.3.2 Internal Speed Running Mode

- For wiring, see Figure 5-17.1 and Figure 5-17.2 the standard diagram for position control mode or Figure 5-18.1 and Figure 5-18.2 the standard diagram for external speed control mode in Chapter 5.
- Connect the main circuit power (three-phase AC 380 V) of the drive; and then the displayer of drive is on. If an alarm is reported, check the connection.
- 3. External enable setting:
- 4. Press M to select the control parameter mode. Press ↑ or ↓ to select the control parameter STA-6 (indicating the state for servo enable), and press S to enter the parameter setting mode, press ↑ or ↓ to set the parameter to 1 (internal enable is allowed). Press S to return to the control parameter mode.
- Set the movement parameter PA-23 to 3 (indicating the internal speed control mode) and set the movement parameter PA-20 to 0 at first (indicating that the Wuhan Huazhong Numerical Control Co., Ltd

internal speed is 0 rpm).

- 6. Save the parameter settings to EEPROM.
- 7. Turn off the power, wait for 30 minutes, and then connect the power again.
- 8. If there are no alarms or abnormal situation, the green enable lamp (EN) is light, which indicates the drive is operating normal. The motor is activated and in the zero speed state.
- 9. Set the movement parameter PA-20 (internal speed). Press S to enter the parameter setting mode, press ↑ or ↓ to set the parameter to the running speed of the motor (unit: 1 r/min). Press S to confirm, and then the motor will run at the specified speed.

### 8.3.3 Position Running Mode

- For wiring, see Figure 5-17.1 and Figure 5-17.2 the standard diagram for position control mode.
- Connect the main circuit power (three-phase AC 380 V) of the drive; and then the displayer of drive is on. If an alarm is reported, check the connection.
- 3. External enable setting:
- 4. Press M to select control parameter mode. Press ↑ or ↓ to select the control parameter STA-6, and press S to enter the parameter setting mode, press ↑ or ↓ to set the parameter to 0 (indicating that external enabling function is allowed). Press S to return to the control parameter mode.
- Set the movement parameter PA-23 (indicating the position control mode) to 0 and according to the controller signal output mode to set the movement parameter PA-22 (indicating the command pulse input mode).
- 6. Save the parameter settings to EEPROM.
- 7. Turn off the power, wait for 30 minutes, and then connect the power again.
- Verify no alarm or abnormal condition is reported. The green enable lamp (EN) is on, which indicates the drive is operating normal. The motor is activated and in the zero speed state.

 Use upper machine outputs pulse command to the 14, 15, 16, 17 pins (CP+, CP-, DIR+, DIR-) on the command input/output interface XS4 to make the motor run according to the command.

### 8.3.4 External Speed Running Mode (Analog interface)

- For wiring, see Figure 5-18.1 and Figure 5-18.2 standard wiring for external speed control mode (analog interface) in Chapter 5.
- Connect the main circuit power (three-phase AC 380 V) of the drive; and then the displayer of drive is on. If an alarm is reported, check the connection.
- 3. External enable setting:
- 4. Press M to select control parameter mode. Press ↑ or ↓ to select the control parameter SAT-6 (indicating the state for servo enable), and press S to enter the parameter setting mode, press ↑ or ↓ to set the parameter to 0 (external enable is allowed). Press S to return to the control parameter mode.
- 5. Set the control parameter PA-23 (control mode selection) to 1 (indicating the speed running mode). According to the actual requirement, set the movement parameter PA-7 (indicating the speed command output gain) and PA-8 (indicating the speed command zero drift compensation).
- 6. Save the parameter settings to EEPROM.
- 7. Turn off the power, wait for 30 minutes, and then connect the power again.
- If there are no alarms or abnormal situation, the servo drive enable outputs "ON" signal. The green enable light (EN) is on, which indicates the drive is operating normal. The motor is activated and in the zero speed state.
- Use analog controller outputs analog signal to the 27, 28, 12, 13 pin (GNDAM, AN+, AN-) on the command input/output interface XS4 to make the motor rotate forward or reverse.

### 8.3.5 Torque Running Mode (Analog Interface)

 For wiring, see Figure 5.18.1 and Figure 5.18.2 standard wiring for external speed control mode (analog interface) in Chapter 5.
 Wuhan Huazhong Numerical Control Co., Ltd

- 2. Connect the main circuit power (three-phase AC 380 V) of the drive; and then the displayer of drive is on. If an alarm is reported, check the connection.
- 3. External enable setting:
- 4. Press M to select control parameter mode. Press ↑ or ↓ to select the control parameter SAT-6(indicating the state for servo enable), and press S to enter the parameter setting mode, press ↑ or ↓ to set the parameter to 0 (external enable is allowed). Press S to return to the control parameter mode.
- 5. Set the movement parameter PA-23 (control mode selection) to 2 (indicating the torque running mode). According to the actual requirement, set the movement parameter PA-9 (indicating the torque command input gain) and PA-10 (indicating the torque command zero drift compensation).
- 6. Save the parameter settings to EEPROM.
- 7. Turn off the power, wait for 30 minutes, and then connect the power again.
- If there are no alarms or abnormal situation, the green enable light (EN) is on, which indicates the drive is operating normal. The motor is activated and in the zero speed state.
- Use analog controller outputs analog signal to the 27, 28, 12, 13 pin (GNDAM, AN+, AN-) on the command input/output interface XS4 to make the motor running according to the command.

#### 8.3.6 Closed-loop Running Mode (Pulse Interface)

- 1. For wiring, see Figure 5.19.1 and 5.19.2 the standard wiring for closed-loop control mode (pulse interface).
- Connect the main circuit power (three-phase AC 380 V) of the drive; and then the displayer of drive is on. If an alarm is reported, check the connection.
- 3. External enable setting:
- 4. Press M to select control parameter mode. Press ↑ or ↓ to select the control parameter SAT-6 (indicating the state for servo enable), and press S to enter the parameter setting mode, press ↑ or ↓ to set the parameter to 0 (external Wuhan Huazhong Numerical Control Co., Ltd

enable is allowed). Press  $\uparrow$  or  $\downarrow$  to select the control parameter SAT-13 (indicating that whether use the table position sensor), and press S to enter the parameter setting mode, press  $\uparrow$  or  $\downarrow$  to set the parameter to 1(table position sensor is allowed). Press S to return to the control parameter mode.

- 5. Set the movement parameter PA-23 (control mode selection) to 0 (indicating the position running mode). According to the controller output signal mode set the movement parameter PA-22 (position command pulse input mode), and based on PA-13 (position command pulse frequency molecular) and PA-14 (position command pulse frequency denominator) to set the proper electrical gear ratio.
- 6. Save the parameter settings to EEPROM.
- 7. Turn off the power, wait for 30 minutes, and then connect the power again.
- If there are no alarms or abnormal situation, the green enable light (EN) is on, which indicates the servo drive is operating normal. The motor is activated and in the zero speed state.
- Use position controller to output signal to the command input/output interfaces 14, 15, 16, 17 pin (CP+, CP-, DIR+, DIR-) to make motor running according to the command.
- 10. Check the table position sensor and its connection carefully if the motor is out of control. If A, B phase of the table position sensor are reverse, you can set the movement parameter PA-10 (indicating A, B phase signal counting inverse of the table position sensor to 512 to invert the A, B-phase signal of table position feedback to make the motor working normally.

#### Note:

In the closed-loop mode, connect the servo motor optical-electrical encoder and the table position sensor. The control parameter STA-13 must be set to 1 (indicating table position sensor is allowed).

# **8.4 Running Modification**

|   | Note                                                           |
|---|----------------------------------------------------------------|
|   |                                                                |
| • | Wrong parameter setting may cause equipment failure or         |
|   | accidents. Make sure the parameter settings are correct before |
|   | starting the servo drive.                                      |
| • | It is recommended that the overload commissioning be           |

performed after the non-load commissioning.

#### 1. Basic Gain

### A: Speed Control

- **Speed proportional gain**: specified by the movement parameter **PA-2**. Gain and rigidity will be enhanced as the parameter value increases. The value is determined by the actual servo drive system type and the load. It is recommended that the value be larger if no oscillation exists. In general, the value of speed proportional gain increases as the loading inertia increases.
- **Speed integration time constant**: specified by the movement parameter PA-3. Integration speeds up as the value decreases. The response speed increases as the parameter value decrease, but oscillation may occur. It is recommended that the value be smaller if no oscillation exists. A big parameter value may leads to great changes in speed when the load changes. In general, the value increases as the load inertia increases.

#### **B**: Position control

- Set an appropriate value for **speed proportional gain** and **speed integration time constant** based on the information in Speed control.
- Position forward feedback gain: It is specified by the movement parameter PA-1. The system response enhanced as the value increases, but instability or oscillation may occur. It is recommended that the value be set to 0.
- **Position proportional gain**: It is specified by the movement parameter **PA-0**. Gain and rigidity will be enhanced as the parameter value increases, but the Wuhan Huazhong Numerical Control Co., Ltd
position hysteresis decreases under the condition of the same pulse frequency.

The value is determined by the actual servo drive system type and the load. It is recommended that a big value be set. The position command tracking feature is enhanced but the lag error decreases as the parameter value increases. However, oscillation easily occurs after the orientation is complete.

• If high position command tracking feature is required, set the parameter to a bigger value. However, it may cause overshoot or oscillations.

For the **Position proportional gain** parameter setting, see the following table.

| Recommended values for | Position pro | portional gain |
|------------------------|--------------|----------------|
|------------------------|--------------|----------------|

| Rigidity | Value        |
|----------|--------------|
| Low      | 1000 to 2000 |
| Middle   | 2000 to 5000 |
| High     | 5000 to 7000 |

# 2. Electrical Gear Setting

In the position control mode, by changing the position command pulse frequency molecular (movement parameter **PA-13**) and position command pulse frequency denominator (movement parameter of **PA-14**), users can easily match with the pulse controller to achieve position control resolution as required.

The position resolution (a pulse travel  $\triangle 1$ ) is determined by the servo motor travel per turn ( $\triangle S$ ) and encoder feedback pulses per revolution Pt. The formula is as follows:  $\Delta I = \frac{\Delta S}{P}$ 

In the formula,

 $\triangle$  l: Indicates a pulse travel (mm)

⊿S: Indicates servo motor travel per turn (mm/turn)

Pt: indicates encoder feedback pulse per revolution (pulse/rev.)

Fourfold frequency circuit is provided for the servo drive:  $Pt = 4 \times C$ .

C indicates the number of encoder lines per revolution. In this system C is 2500 lines/turn (specified by encoder resolution and movement parameter PA-25), then Pt = 1000 pulses/rev.

Multiply command pulse with the electronic gear ratio G to get the position control pulse. The formula for one command pulse travel  $\triangle 1^*$  is as follows:

$$\Delta I^* = \frac{\Delta S}{P_t} \times G$$

In the formula, G = position command pulse frequency molecular/position command pulse frequency denominator

### 3. Start and Stop Adjustment

The servo drive start and stop feature, namely, acceleration and deceleration time, is determined by the over-load inertia and start and stop frequency, and limited by the servo drive and servo motor performance. Frequent start and stop, short acceleration and deceleration time, large load inertia will cause over heat to the servo drive and motor and over voltage to the main circuit. You need to adjust them as required.

# a. Overload inertia and start and stop frequency adjustment

The adjustment is required when the start and stop frequency is too high. Check whether the frequency is in the frequency range. The frequency range varies with different motor types, capacities, load inertias, and motor speeds. If the overload inertia is M times of the motor inertia, the start and stop frequency and recommended deceleration time (movement parameter **PA-6**) is as in the following table:

| Load Inertia | Allowed Start-Stop Frequency           |  |
|--------------|----------------------------------------|--|
| Times        |                                        |  |
| $m \le 3$    | >100 times/mins: acceleration and      |  |
|              | deceleration time is 60 ms or less     |  |
| $m \le 5$    | 60 to 100 times/mins: acceleration and |  |
|              | deceleration time is 150 ms or less    |  |
| m > 5        | < 60 times/mines: acceleration and     |  |
|              | deceleration time is 150 ms or more    |  |

Load inertia ratio and allowed start and stop frequency

### b. Impact of the servo motor

Different type of servo motor allows different overload conditions, running

times, loading rate, and environment temperature. See related manual and adjust the settings as required to prevent overheat or short service life.

### c. Adjustment method

Generally, the overload inertia must be less than 5 times of the motor rotor inertia. The large overload inertia may cause overvoltage during deceleration or abnormal braking. Use the following methods to adjust it:

• Increasing the acceleration and deceleration time (movement parameter

# **PA-6** and **PA-38**)

You can set the parameter to a bigger value and then gradually reduce it to the appropriate value.

- Reducing the maximum output torque value (movement parameter **PA-5**) to reduce the current limit value
- Reducing the maximum speed limit of the servo motor (movement parameter **PA-17**)
- Installing external braking device
- Changing the servo motor to one with larger power and inertia motor (the servo motor must match with the servo drive)

# 9. Fault Troubleshooting

### Caution

- Maintenance personnel must have related knowledge and abilities.
- Do not touch the servo drive or motor within five minutes after power-off to prevent electric shock or burns.
- If a servo drive alarm is reported, do not use the servo drive only after the alarm is cleared based on the alarm code.
- Before the alarm reset, make sure that the EN signal is ineffective to prevent accidents caused by a sudden start.

# 9.1 Protection and Fault Identification

- Series HSV-18D servo drive provides 15 different protection functions and fault identification. If one protection function is activated, alarm information can be displayed through the digital tube on the drive panel, the servo alarm (ALM) outputs "ON" signal, and the failure chain relay normally-open contact on the input/output terminal XS5 is disconnected.
- It is required to connect the alarm output (ALM) or the failure chain input/output terminal on XS5 to the upper machine. When the protection function of the servo drive is activated, the upper machine can promptly take emergency measures.
- 3. After the fault source is cleared, you can turn off three-phase main power, and then the repower the servo drive to clear the alarm; Or enter the auxiliary mode to reset the internal alarm to clear the alarm; Or reset the external alarm to clear the alarm via the alarm clear input signal (ALM\_RST).
- 4. The protection function with "\*" cannot be cleared by resetting the external or internal alarm. It can only be cleared by cut off the power, and then

repower the servo drive after the fault source is cleared.

| No. | Alarm<br>Type | Description             |                                                                        |  |
|-----|---------------|-------------------------|------------------------------------------------------------------------|--|
| 1   | A-1           | Under-voltage           | The main power supply voltage is less                                  |  |
|     |               | supply                  | than AC 200 V.                                                         |  |
| 2   | A-2           | Over-voltage            | The main power supply voltage is greater                               |  |
|     |               | supply                  | than AC 560 V.                                                         |  |
| *3  | A-3           | Inverter fault          | An inverter power part fault occurs.                                   |  |
| 4   | A-4           | Brake fault             | Over working of the braking circuit                                    |  |
| 5   | A-5           | Servo drive<br>overheat | The servo drive temperature exceeds the specified maximum temperature. |  |
| 6   | A-6           | Servo motor             | The servo motor temperature exceeds the                                |  |
|     |               | overheat                | specified maximum temperature.                                         |  |
| 7   | A-7           | Encoder A, B, Z         | The encoder feedback line is                                           |  |
|     |               | fault                   | disconnected.                                                          |  |
| 8   | A-8           | Encoder U, V, W         | The servo orientation is unfinished.                                   |  |
|     |               | fault                   |                                                                        |  |
| 9   | A-10          | Over current fault      | The winding current of the servo motor is                              |  |
|     |               |                         | too large.                                                             |  |
| 10  | A-11          | Motor over-speed        | The speed of the servo motor exceeds the                               |  |
|     |               |                         | specified maximum speed.                                               |  |
|     |               |                         |                                                                        |  |
| 11  | A-12          | Overlarge speed         | The value of speed steady-state error                                  |  |
|     |               | deviation               | exceeds 25% of the specified speed.                                    |  |
| 12  | A-13          | System overload         | The servo motor load exceeds the                                       |  |
|     |               |                         | specified maximum over current.                                        |  |
| *13 | A-14          | System parameter        | The parameters saved in EEPROM are                                     |  |
|     |               | error                   | incorrect.                                                             |  |
| *14 | A-15          | Control panel           | A control panel element or soldering fault                             |  |
|     |               | circuit fault           | occurs.                                                                |  |
| *15 | A-16          | DSP fault DSP           | A control program execution fault occurs.                              |  |

# Table 9-1 Alarm information

# Version history of HSV-180D servo drive:

- 1. Series HSV-180D servo drive User's Manual V1.0 2010.1
- a. Applicable to HSV-180D-025, 035, 050, 075 servo drive
- b. Software version: V2.5
- 2. Series HSV-180D servo drive User's Manual V2.0 2010.11
- a. Applicable to HSV-180D-025, 035, 050, 075 servo drive

- b. Software version: V2.5
- c. Remove the control power AC 220 V, modify the wiring diagram, sequential diagram and the corresponding description.